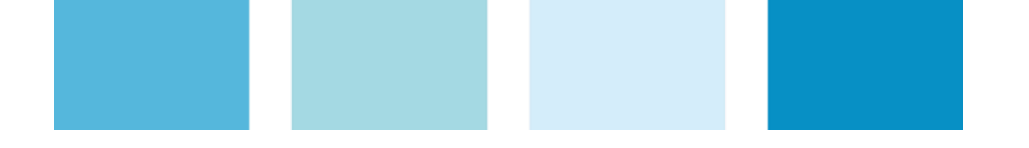

Controlador automático do fator de potência

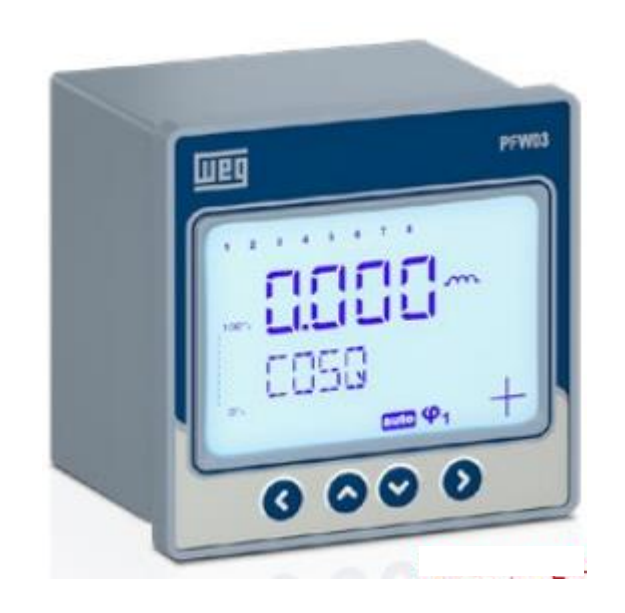

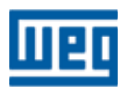

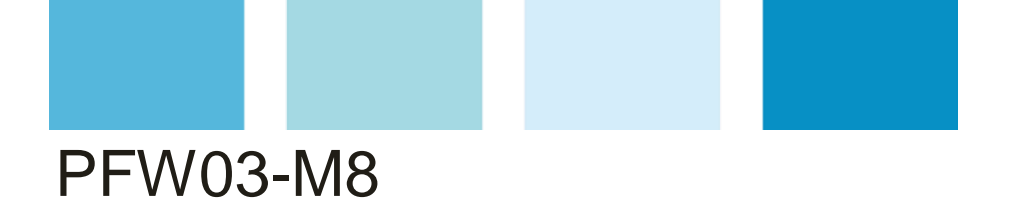

Visão geral

• Este guia tem o objetivo de fornecer informações de forma a agilizar e facilitar a configuração do equipamento.

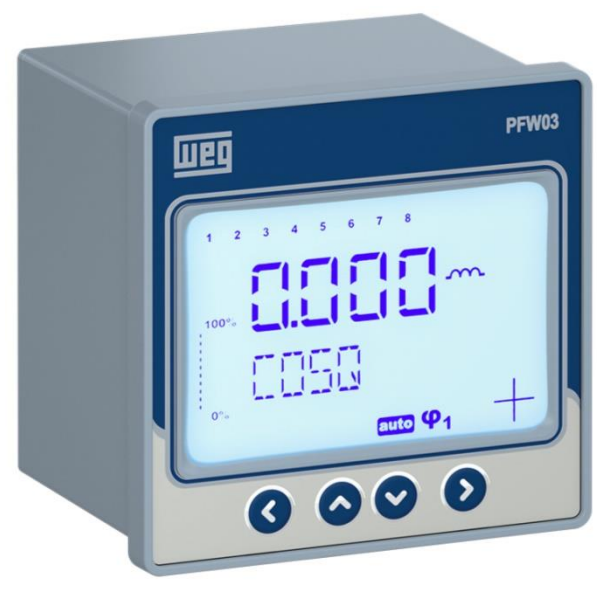

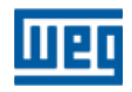

#### **SUMÁRIO**

| Descrição                                                      | Pag./slide |
|----------------------------------------------------------------|------------|
| Características gerais                                         | 4          |
| Identificação das funções do dispaly                           | 5          |
| Conexões                                                       | 7          |
| Certificado de calibração                                      | 8          |
| Conteúdo da embalagem                                          | 9          |
| 1 <sup>a</sup> energização do aparelho (Configuração opcional) | 10         |
| Funcionalidades                                                | 28         |
| Leituras instantâneas de grandezas                             | 34         |
| SETTINGS – Configurações                                       | 46         |
| SETTINGS – Configurações BASIC (Básico)                        | 48         |
| SETTINGS – Configurações ADVANCED (Avançado)                   | 64         |
| SETTINGS – Configurações ALARMS (Alarmes)                      | 79         |
| SETTINGS – Configurações EXTREME CASES (Alarmes Críticos)      | 114        |
| SETTINGS – Configurações RS485 (comunicação RD485)             | 131        |
| SETTINGS – Configurações SECURITY (Segurança)                  | 139        |
| CLEAR (Apagar)                                                 | 147        |
| INFO (Informações                                              | 150        |
| Características Técnicas                                       | 153        |

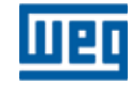

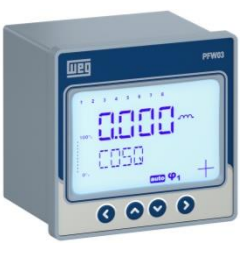

#### **Características gerais**

- Sistema monofásico de medição (corrente e tensão);
- 8 estágios;
- 2 relés de saída para sinalização de alarme;
- Monitoramento da temperatura por meio de sensor interno no aparelho;
- 2 referências de correção do fator de potência cosφ 1 (padrão) e cosφ 2 (acionado via entrada GEN);
- Forma de configuração e leituras:
  - direto no equipamento via teclas;
  - via porta isolada RS485 e software de configuração conforme imagem abaixo:

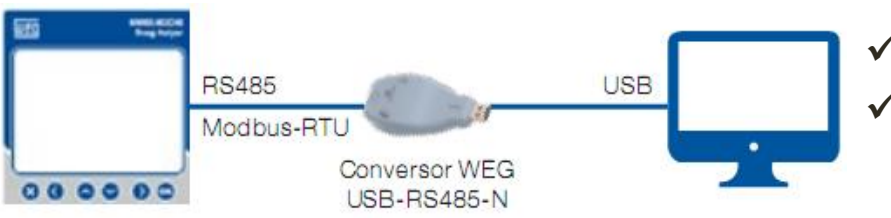

 ✓ Conversor RS485/USB (material 14389292)
 ✓ Software de configuração WPM-PFW03, disponível no site WEG – <u>clique aqui</u>

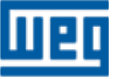

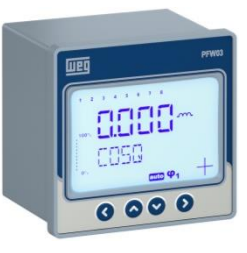

#### Identificação das funções do display

- Conforme a utilização, as grandezas serão apresentadas no display

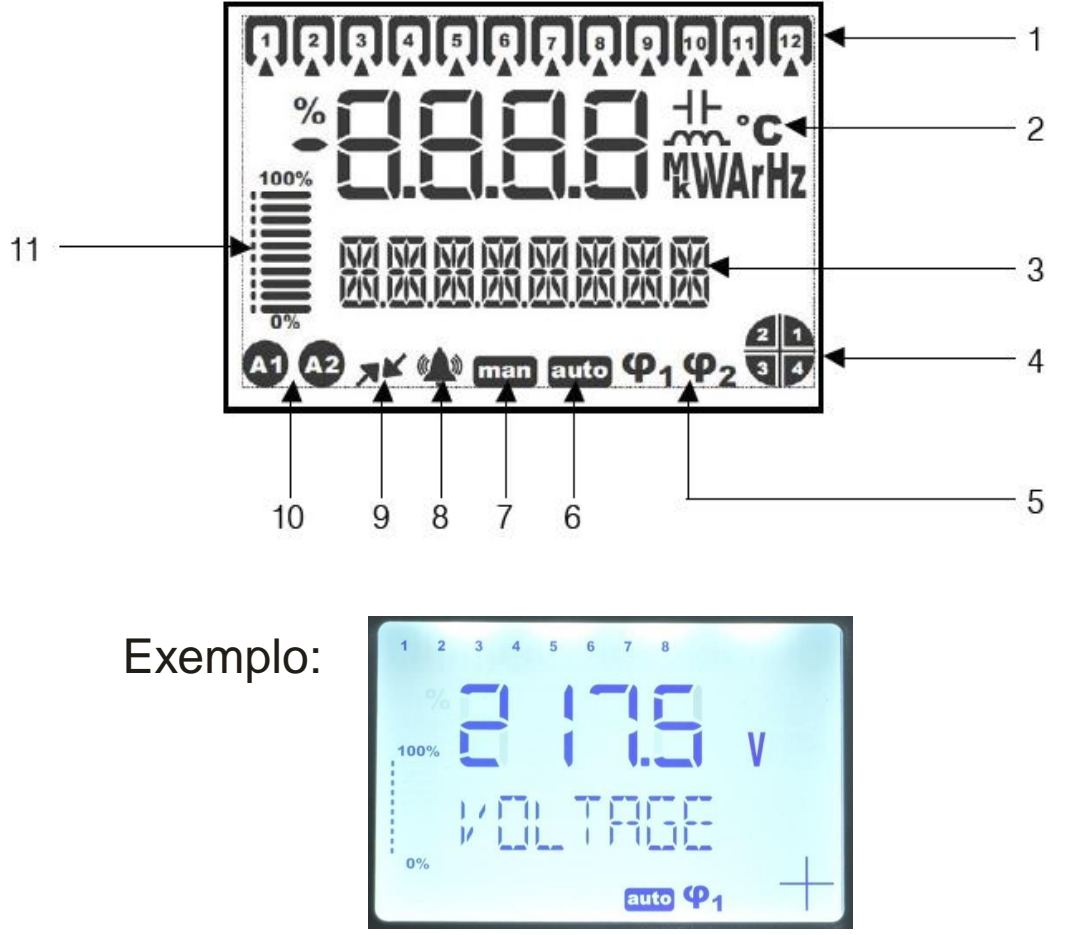

- 1) Estágios;
- 2) Unidades e indicadores;
- 3) Barra do Menu;
- 4) Indicador de quadrante
- 5) cosφ objetivo;
- 6) Modo automático;
- 7) Modo manual;
- 8) Indicador do alarme;
- 9) Indicador de comunicação;
- 10)Indicador dos relés de alarme;
- 11)Barra de indicação dos estágios em operação em relação ao total de estágios.

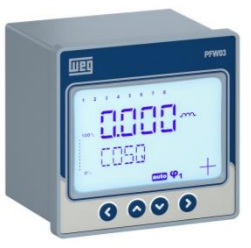

#### Identificação das funções do display

- Indicador de quadrante:

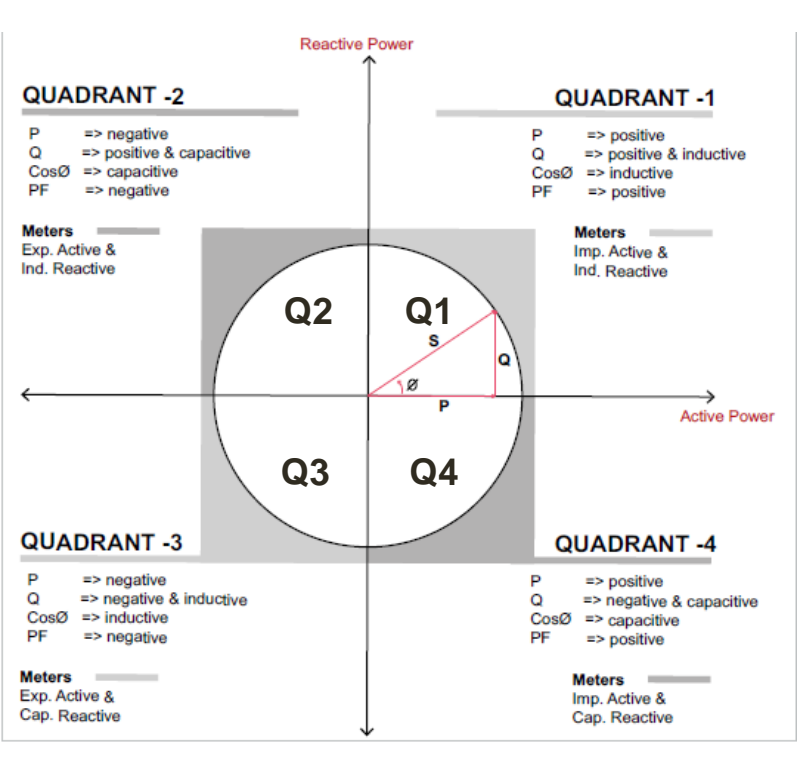

- Um valor positivo de potência indica que a energia está fluindo no sentido fonte > carga;
- Um valor negativo implica que a energia está fluindo no sentido carga > fonte;
- Exemplo:
- Q1 = Quadrante 1 => P= +10kW, Q= +5kvar;
- Q2 = Quadrante 2 => P= -10kW, Q= +5kvar;
- Q3 = Quadrante 3 => P= -10kW, Q= -5kvar;
- Q4 = Quadrante 4 => P= +10kW, Q= -5kvar;

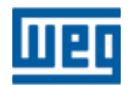

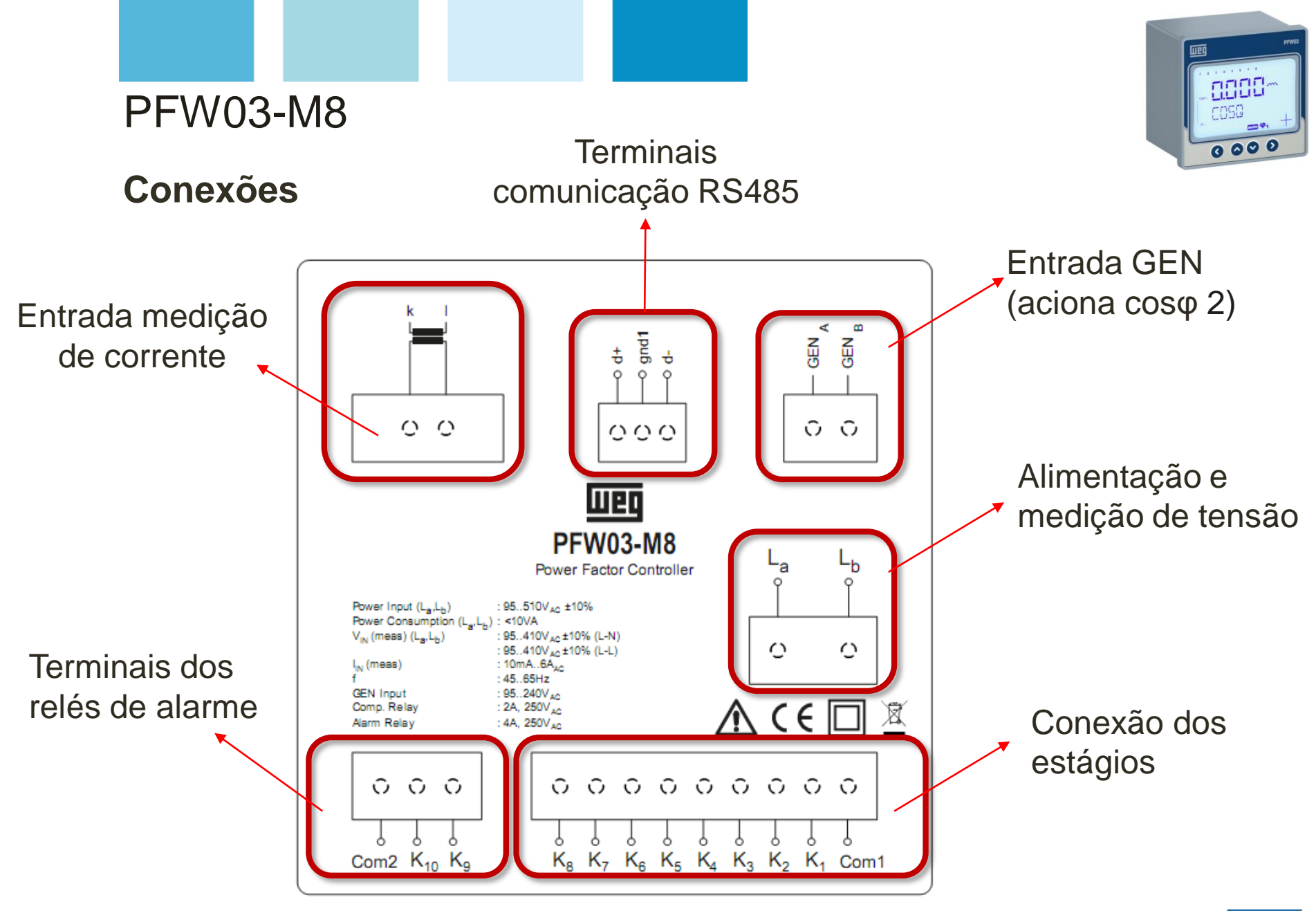

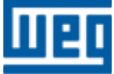

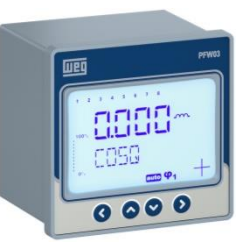

#### Certificado de calibração

- Todo controlador é calibrado e dentro da embalagem do produto é fornecido este certificado;
- Guarde este documento. Alguns clientes solicitam este certificado.

|              |                |                 | TE             | ST REI         | PORT              |                  |              |               |  |
|--------------|----------------|-----------------|----------------|----------------|-------------------|------------------|--------------|---------------|--|
|              |                |                 |                | - PASS         | 3 2               |                  |              |               |  |
| Drodu        | t Deceri       |                 |                | - 1 7.00       | J (               |                  |              |               |  |
| One          | rator          | Order Nur       | VU3-IVI8       | Carial Num     | han Fim           |                  | - 14/        |               |  |
| Ope          | iator          | Order Nur       | Imber Serial P |                | ber Firr          | Firmware version |              | Work Order No |  |
| 35           | 115            | 14387138 6      |                | 60399436       | 58                | 1.05             | 1.05 2003513 |               |  |
| est Prog     | ram & Versio   | n: PFW03-M8     | Automatic "    | Test Softwar   | e - rev.2.0.0     |                  | C.0.         |               |  |
| External [   | Device         | : FLUKE 550     | DA Calibrato   | r AGILENT 3    | 4401A 6 5 Die     | it Multimeter    |              |               |  |
|              |                |                 |                | .,             |                   |                  |              |               |  |
| TESTS        |                |                 |                |                |                   |                  |              |               |  |
| SARE tool    |                |                 | DACC           |                |                   |                  |              |               |  |
| )ielectric V | Vithstand test |                 | PASS           |                |                   |                  |              |               |  |
| larm relay   | /1 test        |                 | PASS           |                |                   |                  |              |               |  |
| larm relay   | /2 test        |                 | PASS           |                |                   |                  |              |               |  |
| GEN Input    | test           |                 | PASS           |                |                   |                  |              |               |  |
| emperatu     | re : 27.00°    | С               | PASS           |                |                   |                  |              |               |  |
|              | tion output    | DACC            |                | Cor            | poportion outr    | UIS PASS         |              |               |  |
| Compensa     | tion output?   | PASS            |                | Cor            | npensation outp   | ut6 PASS         |              |               |  |
| Compensa     | tion output3   | PASS            |                | Cor            | npensation outp   | ut7 PASS         |              |               |  |
| Compensa     | tion output4   | PASS            |                | Cor            | npensation outp   | ut8 PASS         |              |               |  |
|              |                |                 |                |                |                   |                  |              |               |  |
| Calibrati    | ion Report     |                 |                |                |                   |                  |              |               |  |
| Device is to | ested under 23 | 0 VAC, 50 Hz, 5 | 5 Amps, 30° c  | apacitive sign | al.               |                  |              |               |  |
| Device is t  | ested under 23 | 0 VAC, 50 Hz, 1 | 1 Amps, 60° ii | nductive signa | l.                |                  |              |               |  |
| Device is t  | ested under 11 | 5 VAC, 60 Hz, 3 | 3 Amps signa   | l.<br>Magnurom | onte aro as follo | NAIG -           |              |               |  |
| Device is to | ested under 11 | 5 VAC, 50 HZ, 0 | J.5 Amps sign  | iai. Weasuren  | lents are as tone | JW3.             |              |               |  |
| -            | REF 1          | TEST 1          | REF 2          | TEST 2         | REF 3             | TEST 3           | REF 4        | TEST 4        |  |
| Nac          | 0.866          | 0.867           | 0.500          | 0.506          | 1.000             | 1.000            | 1.000        | 1.000         |  |
| DF           | 0.866          | 0.867           | 0.500          | 0.506          | 1.000             | 1.000            | 1.000        | 1.000         |  |
| P(W)         | 995 929        | 998.029         | 115.000        | 115.969        | 345.000           | 345.457          | 57.500       | 57.286        |  |
| (V/Ar)       | -575.00        | -573.355        | 199.186        | 197.657        | 0.000             | -0.309           | 0.000        | -0.649        |  |
| S(VA)        | 1150 000       | 1151,129        | 230.000        | 229.245        | 345.000           | 345.580          | 57.500       | 57.297        |  |
| 1            | 230,000        | 229.904         | 230.000        | 229.935        | 115.000           | 115.155          | 115.000      | 115.055       |  |
|              | = 000          | 5.007           | 1.000          | 0.997          | 3.000             | 3.001            | 0.500        | 0.498         |  |
|              | 5.000          | 0.007           |                |                |                   | 00000            |              |               |  |

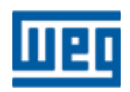

Conteúdo da embalagem

#### Controlador PFW03

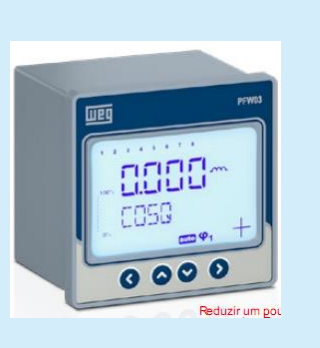

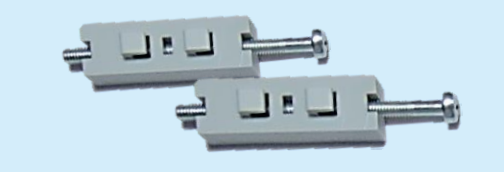

## Suportes para fixação do aparelho

Certificado de calibração

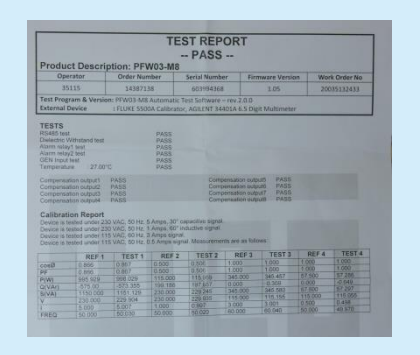

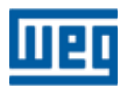

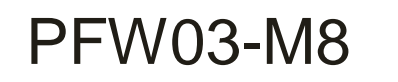

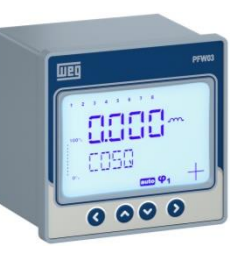

## 1<sup>a</sup> energização do aparelho

## (Configuração opcional)

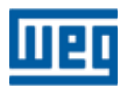

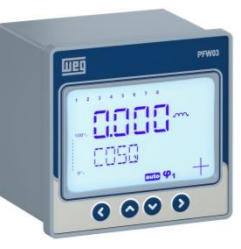

#### 1<sup>a</sup> energização do aparelho

Ao energizar o aparelho pela primeira vez a imagem abaixo será mostrada. Nesta etapa, são definidos os parâmetros básicos para funcionamento do controlador. Demais parâmetros serão implementados após finalização desta etapa de configuração do aparelho.

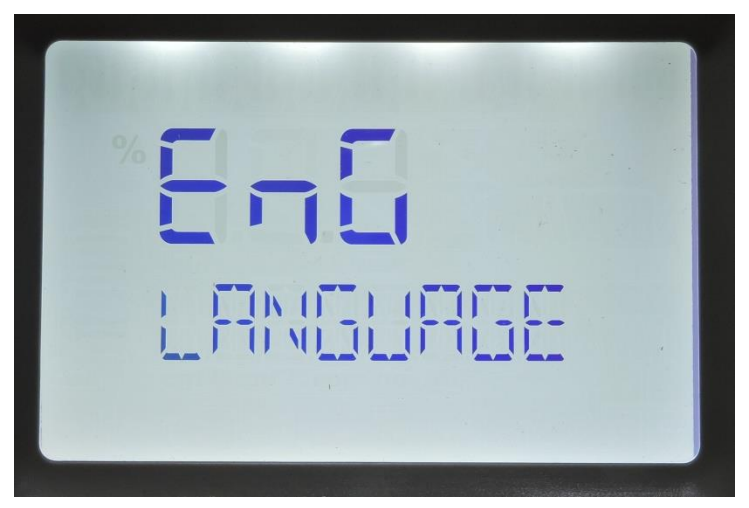

- Esta etapa substitui a etapa "BASIC" do menu de configuração;
- Caso não seja feita esta etapa de configuração, ela deve ser realizada nas configurações básicas do aparelho;

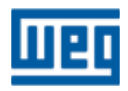

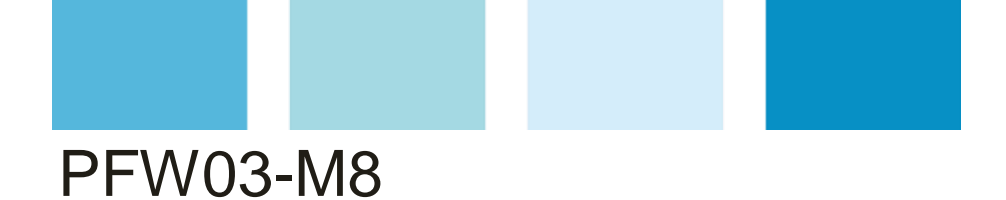

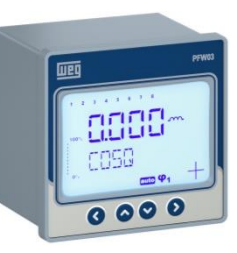

#### 1<sup>a</sup> energização do aparelho

#### Telas desta etapa

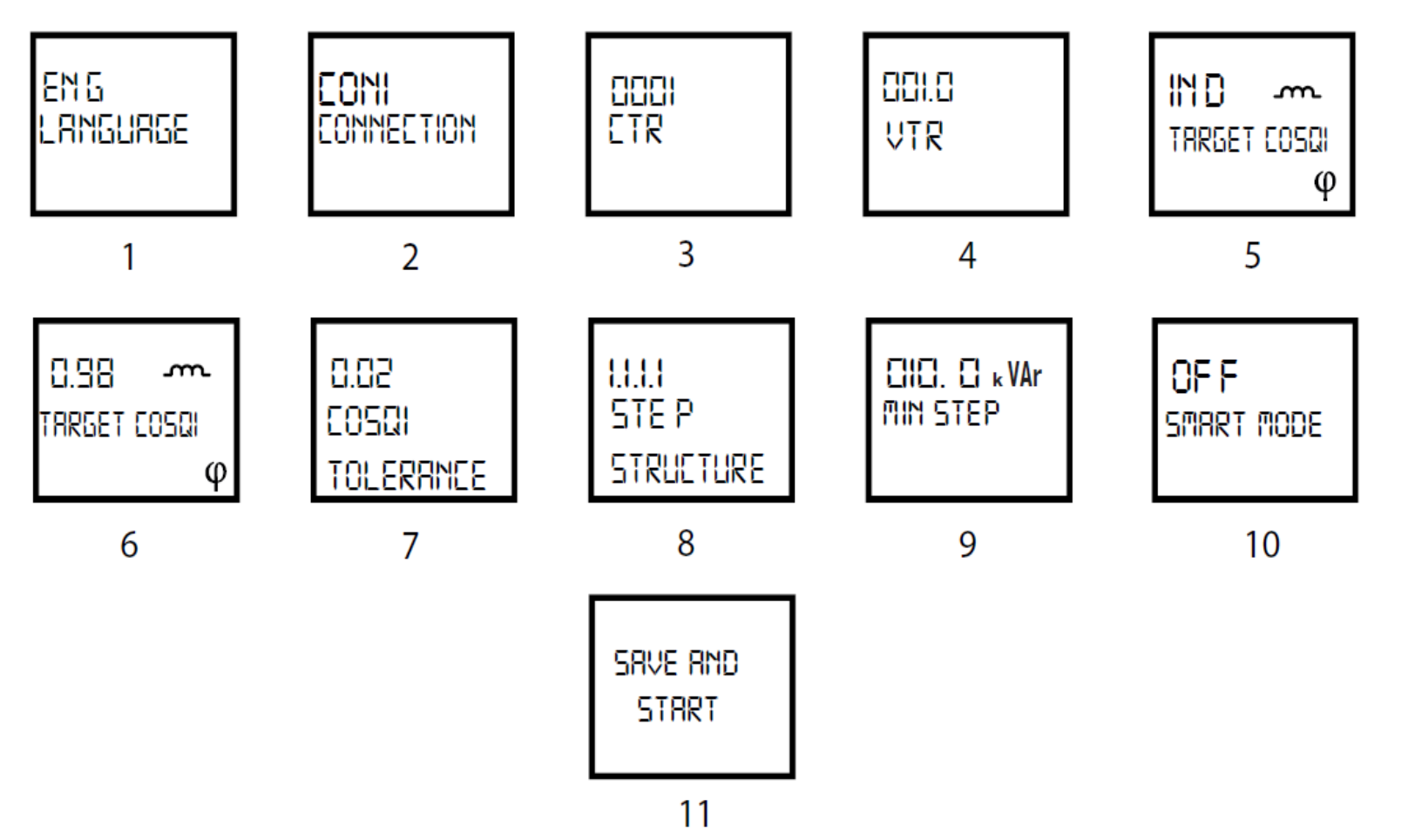

#### 1<sup>a</sup> energização do aparelho

1<sup>a</sup> Tela (inicial) - Seleção de idioma.

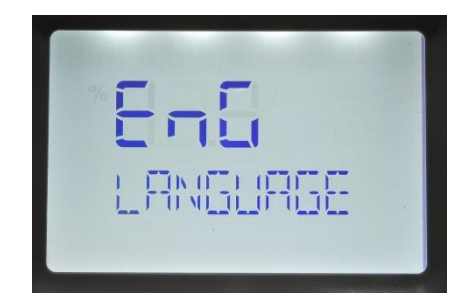

- Idiomas disponíveis:
  - Inglês (ING);
  - Espanhol (ESP)

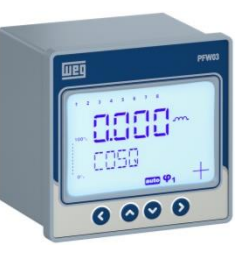

 Para esta apresentação adotado o idioma INGLÊS

1) Entra na configuração do idioma

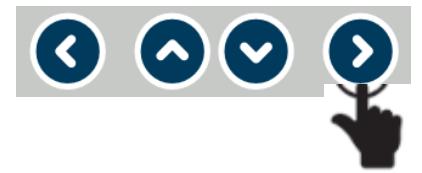

2) Seleciona o idioma

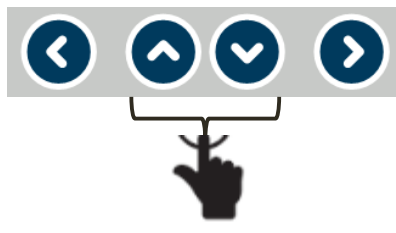

3) Confirma a escolha do idioma

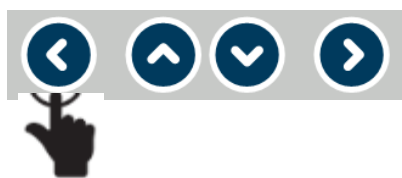

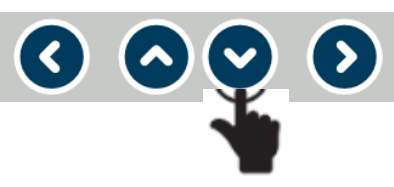

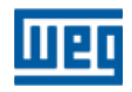

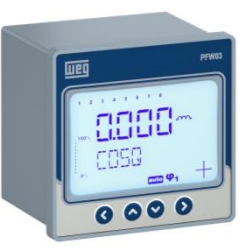

#### 1<sup>a</sup> energização do aparelho

2<sup>a</sup> Tela – Connection (Conexão)

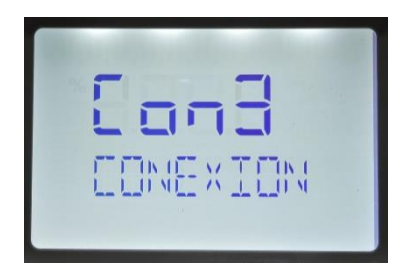

- Nesta janela é configurada o tipo de conexão de medição:
  CON3 conexão Fase neutro (recomendada);
  - CON2 conexão fase-fase (ver tabela abaixo);
  - CON1 conexão fase-fase (ver tabela abaixo);

|                | CON 3          | CON 2          | CON 1          |
|----------------|----------------|----------------|----------------|
| Corrente (k-I) | Tensão (La-Lb) | Tensão (La-Lb) | Tensão (La-Lb) |
| k1-l1          | L1-N           | L1-L2          | L2-L3          |
| k2-l2          | L2-N           | L2-L3          | L3-L1          |
| k3-l3          | L3-N           | L3-L1          | L1-L2          |

1) Entra na configuração da conexão

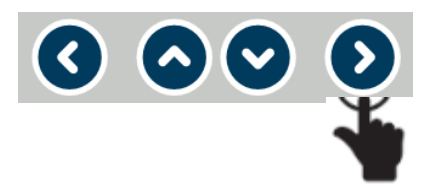

2) Seleciona o tipo de conexão

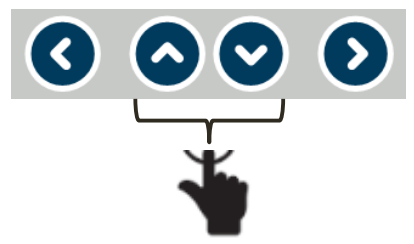

#### 3) Confirma a escolha da conexão

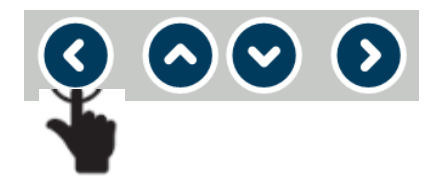

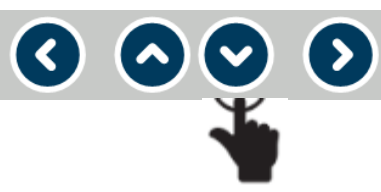

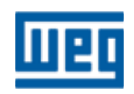

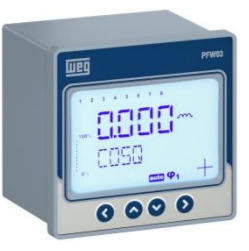

#### 1<sup>a</sup> energização do aparelho

#### 3ª Tela - CTR (relação do TC - transformador de corrente)

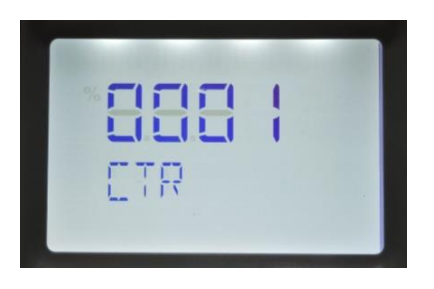

- Nesta janela é configurada o valor da relação do TC de medição (valor entre 1 e 5000):
  - Exemplo:
    - Relação 100/5A = 20 = valor a ser inserido;
    - Sem TC = 5/5A = 1 = valor a ser inserido.

1) Entra na casa decimal a ser utilizada

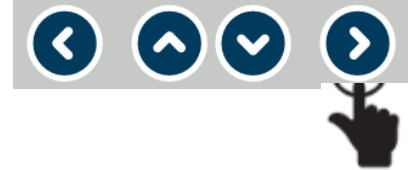

2) Seleciona o valor (o a 9) a ser implementado na casa decimal definida

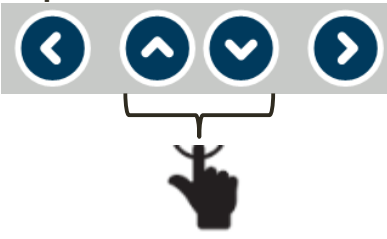

3) Repetir itens 1 e 2 até implementar o valor desejado

4) Confirma relação do TC

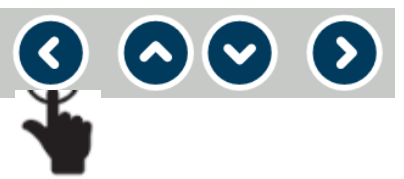

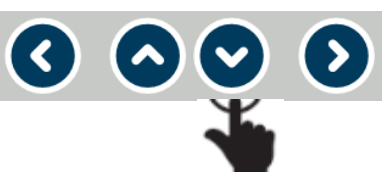

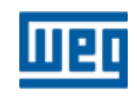

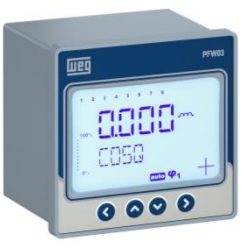

#### 1<sup>a</sup> energização do aparelho

#### 4<sup>a</sup> Tela – VTR (relação do TP - transformador de potencial)

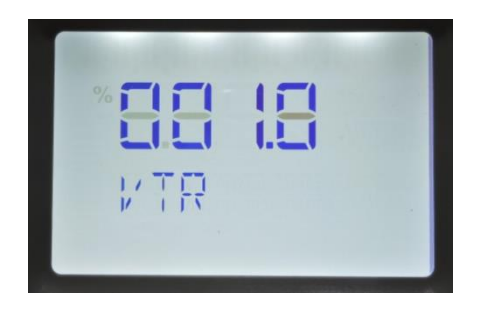

- Nesta janela é configurada om valor da relação do TP de medição (valor entre 0,1 a 999,1):
  - Exemplo:
    - Relação 690/110 V = 6,3 = valor a ser inserido;
    - Sem TP = 380/380 V = 1 = valor a ser inserido.

1) Entra na casa decimal a ser utilizada

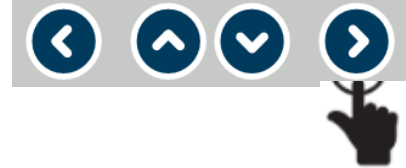

2) Seleciona o valor (o a 9) a ser implementado na casa decimal definida

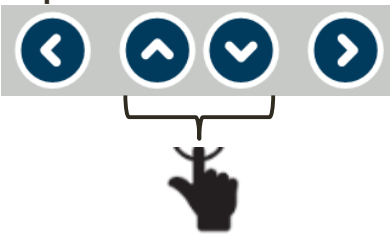

3) Repetir itens 1 e 2 até implementar o valor desejado

4) Confirma relação do TC

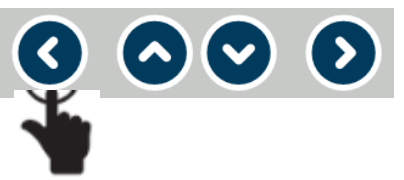

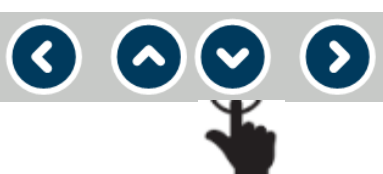

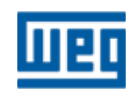

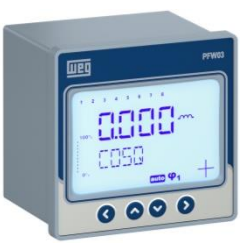

#### 1<sup>a</sup> energização do aparelho

5<sup>a</sup> Tela – **Target cosφ1 sign** (tipo do cosφ1)

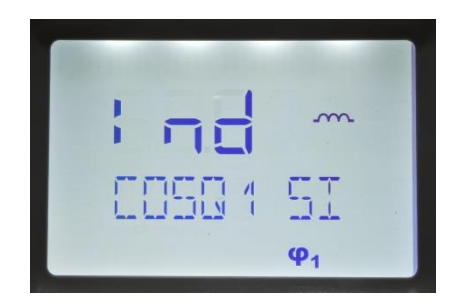

- Nesta janela é configurado o tipo de cosφ1(ind ou cap);
  Exemplo definir Ind se a correção for para o fator
  - de potência indutivo.
- Entra na configuração do tipo de cosφ1 signal
  O O O O
- 2) Seleciona valor ind ou capac

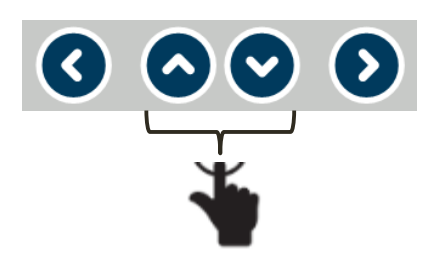

3) Confirma seleção ind ou cap

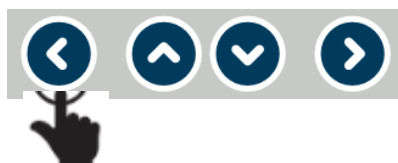

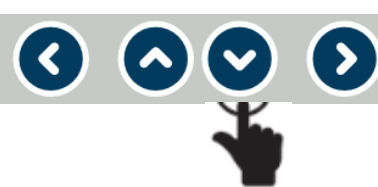

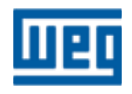

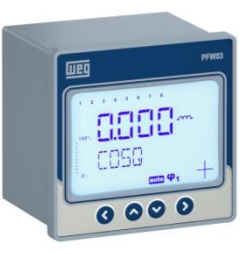

#### 1<sup>a</sup> energização do aparelho

6<sup>a</sup> Tela – Target cosφ1 (cosφ1 alvo)

| * <b>888</b><br>THREET |  |
|------------------------|--|
|------------------------|--|

- Nesta janela é configurada o valor alvo/objetivo do cosq1;
- Variação de 0,80 a 1,00.

1) Entra na casa decimal a ser utilizada

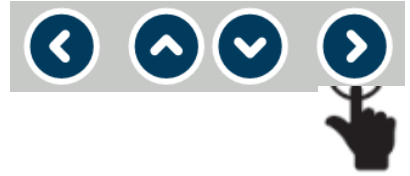

2) Seleciona o valor (o a 9) a ser implementado na casa decimal definida

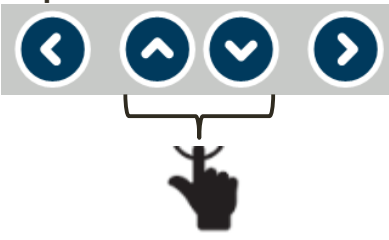

3) Repetir itens 1 e 2 até implementar o valor desejado

4) Confirma valor do cosφ1

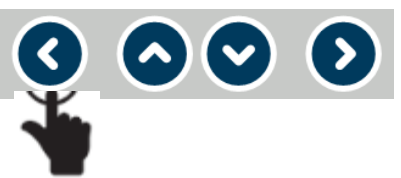

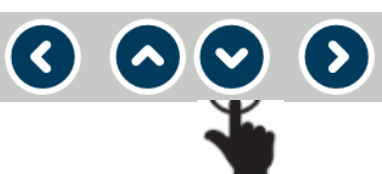

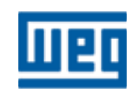

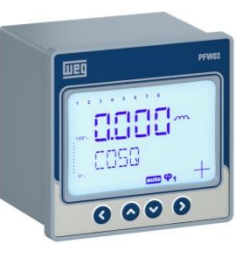

#### 1<sup>a</sup> energização do aparelho

7<sup>a</sup> Tela – **Tolerance cosφ1** (tolerância cosφ1)

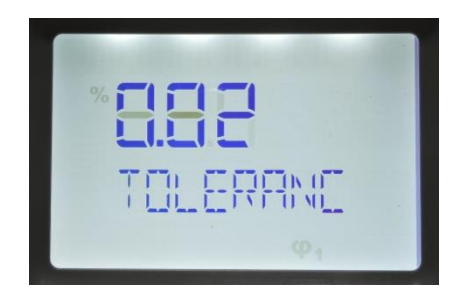

- Nesta janela é configurada a tolerância, para mais ou para menos, permitida do cosφ1;
- Variação de 0,01 a 0,20;
  - > Exemplo:  $\cos\varphi 1=0,98$  ind, tolerância = 0,02

Variação tolerável do cosφ1= 0,96 ind a 1,00

1) Entra na casa decimal a ser utilizada

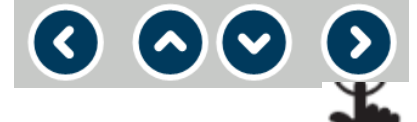

2) Seleciona o valor (o a 9) a ser implementado na casa decimal definida

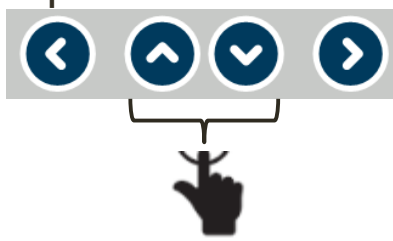

3) Repetir itens 1 e 2 até implementar o valor desejado

4) Confirma valor do cosφ1

▼) (>)

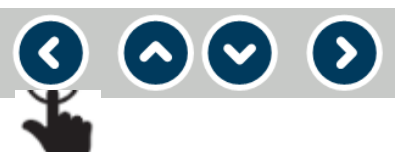

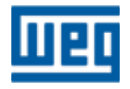

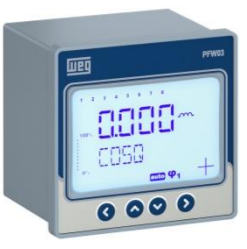

1<sup>a</sup> energização do aparelho

8<sup>a</sup> Tela – Step structure (estrutura dos estágios)

- Nesta janela é configurada a forma de definição das potências nos estágios;
- Estruturas disponíveis:
  - ▶ 1.1.1.1;
  - ▶ 1.2.2.2;
  - ▶ 1.2.4.4;
  - ➢ Entr.

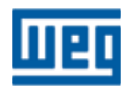

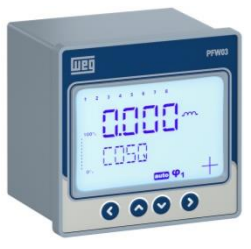

#### 1<sup>a</sup> energização do aparelho

8<sup>a</sup> Tela – **Step structure** (estrutura dos estágios)

- **1.1.1.1:** Os estágios são iguais. Se aplica first-in-first-out (FIFO). O estágio ativado primeiro será o primeiro estágio a ser desativado;
- 1.2.4.4: Estágios dimensionados na relação 1.2.4.4. O primeiro estágio sempre será o primeiro a ser ativado ou desativado. Os outros estágios são aplicados em sequencia;
- 1.2.2.2: Estágios dimensionados na relação 1.2.2.2. O primeiro estágio sempre será o prmeiro a ser ativado ou desativado. Diferente da estrtura acima, os demais estágios seguem o esquema FIFO (first in first out);
- Entr: Estágios definidos manualmente. Durante o funcionamento nesta estrutura, o modo "Smart Mode" é ativado automaticamente. O aparelho busca a melhor correção com a menor quantidade possível de estágios ativados;

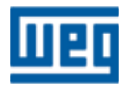

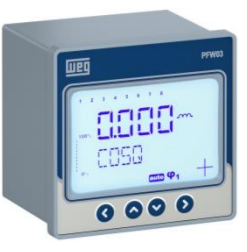

#### 1<sup>a</sup> energização do aparelho

8<sup>a</sup> Tela – **Step structure** (estrutura dos estágios)

- Exemplo de cada tipo de estrutura:
  - 1.1.1.1 => primeiro estágio = 10 kvar => os demais serão de 10 kvar;
  - 1.2.2.2 => primeiro estágio = 10 kvar => os demais serão de 20 kvar;
  - 1.2.4.4 => primeiro estágio = 10 kvar => segundo estágio será de 20 kvar e os demais de 40 kvar;
  - Entr => Entrada manual da potência em kvar em cada estágio.
- Ao selecionar os modos **1.1.1.1**; **1.2.4.4** ou **1.2.2.2**, a potência do menor estágio é definida na tela a seguir;
- Caso a estrutura definida é "Entr", as potências e a tensão de cada estágio serão definidas sequencialmente nas próximas telas;
- Qualquer dos modos 1.1.1.1; 1.2.4.4 or 1.2.2.2 ativam o"Smart Mode". Nesta opção o PFW escolherá o menor numero de estágios para a correção e aplicará o esquema FIFO (first-in-first-out).

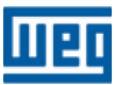

## 

#### 1<sup>a</sup> energização do aparelho

8<sup>a</sup> Tela – Step structure (estrutura dos estágios)

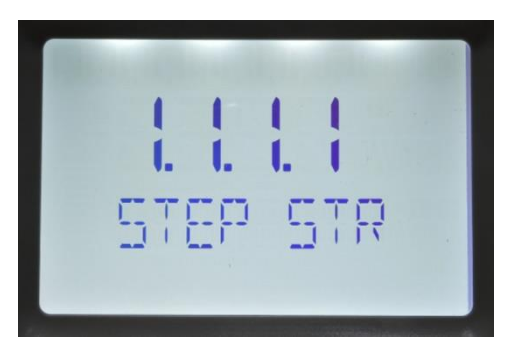

1) Entra na configuração da estrutura

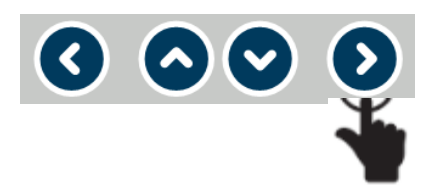

2) Seleciona valor da estrutura

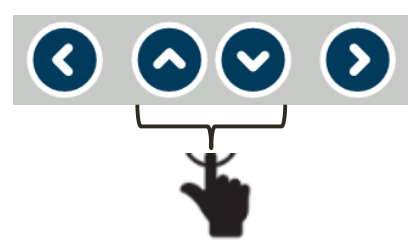

3) Confirma definição da estrutura

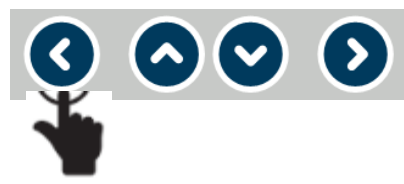

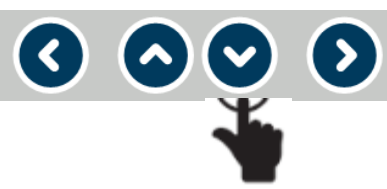

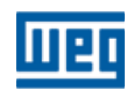

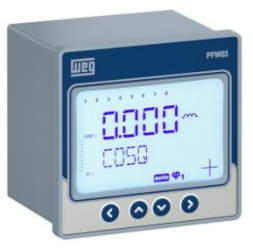

#### 1<sup>a</sup> energização do aparelho

9<sup>a</sup> Tela – Min step power (menor potência dos estágios)

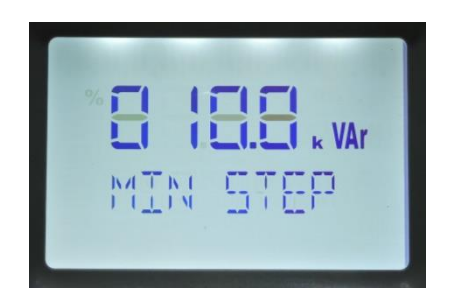

- Nesta janela é configurado o valor da potência que servirá de referência para compor a estrutura de potências dos demais estágios (1.1.1.1; 1.2.4.4; 1.2.2.2);
- Se a seleção de estrutura dos estágios for "Entr", a tela "Min step power" não é apresentada;
- Valor selecionável = 000,1 a 999,9 kvar.

1) Entra na casa decimal a ser utilizada

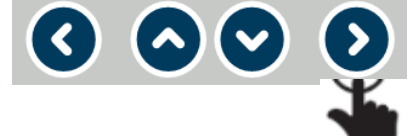

2) Seleciona o valor (o a 9) a ser implementado na casa decimal definida

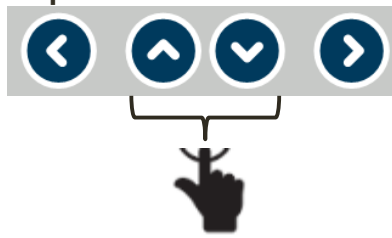

3) Repetir itens 1 e 2 até implementar o valor desejado

4) Confirma valor da menor potência

 $\mathbf{\nabla}$   $\mathbf{O}$ 

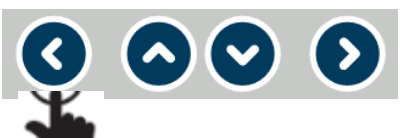

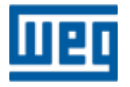

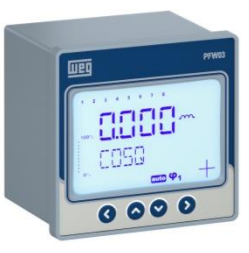

#### 1<sup>a</sup> energização do aparelho

10<sup>a</sup> Tela – **Smart mode** (modo inteligente)

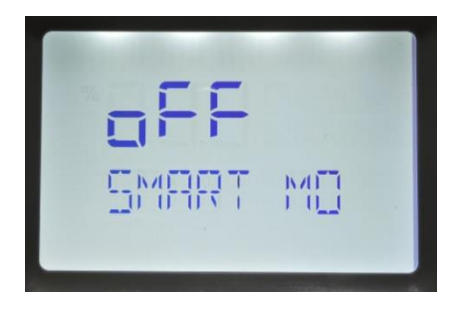

- Nesta janela é configurado o uso ou não do modo inteligente;
- Modo inteligente é a forma como o controlador atuará para corrigir o fator de potência definido nas telas anteriores;
- Se a estrutura configurada for "Entr" o modo inteligente é automaticamente definido e esta tela não será habilitada;
- Se modo inteligente ficar off a entrada dos estágios será somente manual.

1) Entra na configuração modo inteligente 3) Confirma definição do modo inteligente

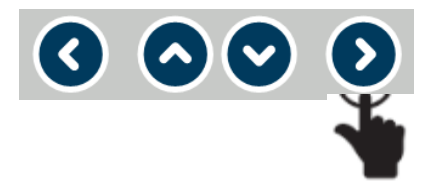

2) Seleciona modo ON ou OFF

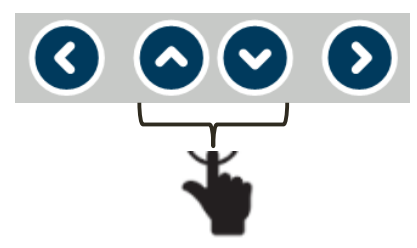

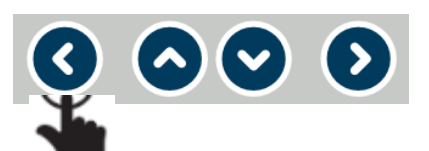

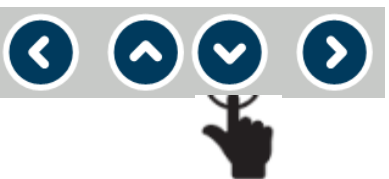

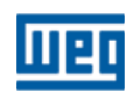

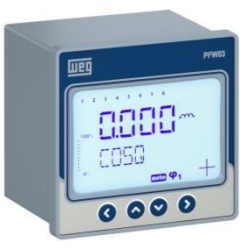

#### 1<sup>a</sup> energização do aparelho

11<sup>a</sup> Tela – **Save and start** (Salvar e iniciar)

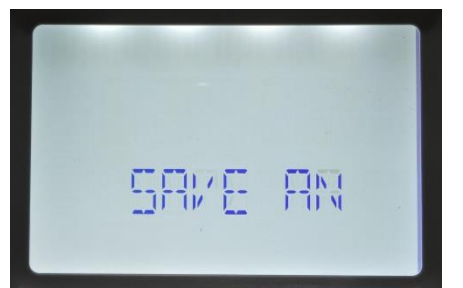

- Nesta janela é salva a configuração feita nesta primeira energização;
- Pode-se salvar ou não. Caso negativo realizar a configuração completa do aparelho;
- Caso salve a configuração inicial ainda será necessário definir parâmetros de configuração do aparelho para perfeito funcionamento do mesmo;

1) Confirma salvamento da 1ª energização e entra em modo de leitura de medições instantâneas de grandezas elétricas

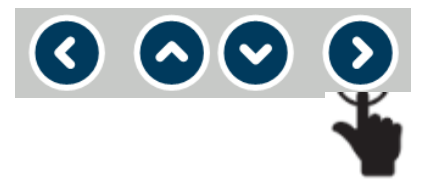

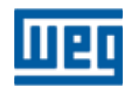

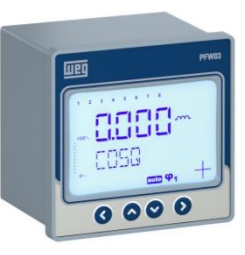

#### 1<sup>a</sup> energização do aparelho

#### Resumo

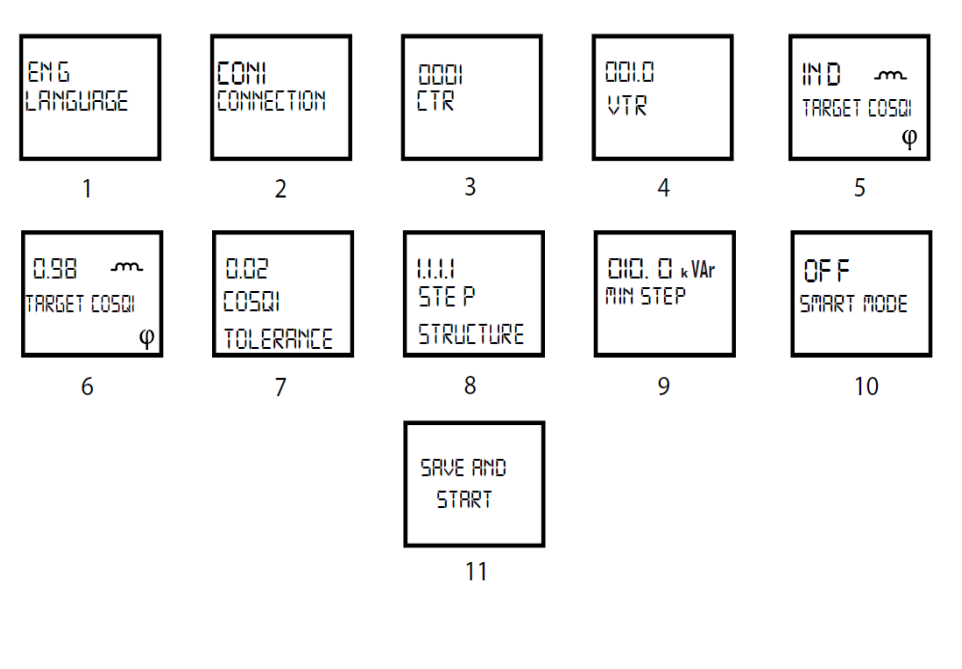

- 1) Seleção de idioma;
- 2) Seleção do tipo de conexão;
- 3) Entrada da relação do TC;
- 4) Entrada da relação do TP;
- 5) Seleção do tipo de cosφ1(ind ou cap);
- 6) Entrada do valor alvo de cosφ1;
- 7) Entrada da tolerancia de cosφ1;
- 8) Seleção do tipo de estrutura dos
- estágios (1.1.1.1,1.2.2.2,1.2.4.4,Entr);
- 9) Entrada do \* Valor mínimo do estágio;
- 10) Definição do uso ou não do modo inteligente \*\*Smart Mode;

11) Configuração é salva e o aparelho é iniciado.

\* Se a seleção de estrutura dos estágios for "Entr", a indicação "MIN STEP" não é apresentada; Cada estágio é preenchido manualmente com potência e tensão em sequencia;

\*\* Se a seleção de estágios for "Entr", o modo inteligente Smart mode é acionado automaticamente e a tela 10 não aparecerá no menu de escolha.

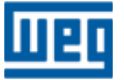

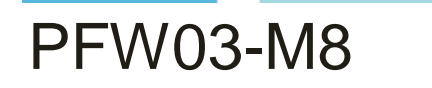

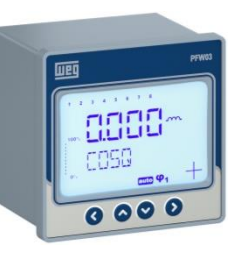

#### Funcionalidades

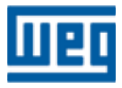

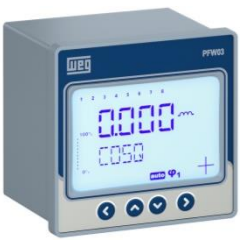

#### **Funcionalidades**

Após energizar pela primeira vez o aparelho, estarão disponíveis os seguintes menus:

- Medições instantâneas de grandezas elétricas e visualização de status da correção do fator de potência;
- SETTINGS Configurações:
  - BASIC Básico;
  - > **ADVANCED -** Avançado;
  - > ALARMS Alarmes;
  - EXTREME CASES Alarmes extremos;
  - RS485 Comunicação;
  - **SECURITY –** Segurança.
- CLEAR Limpeza de dados
- INFO Informações do aparelho

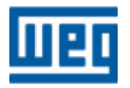

#### Funcionalidades

Visão geral - Navegação pelas telas de leitura e configuração:

• Medições instantâneas de grandezas

 $\mathbf{\Sigma}$ 

Navegação pelos valores de medições instantâneas

SETTINGS - Configurações

(<)

1) Entra no menu de configuração Pressionar por 3 segundos

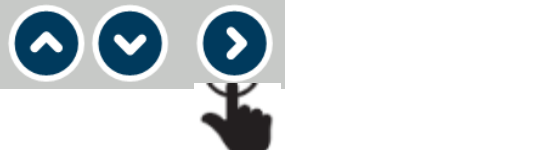

2) Navegação pelos menus

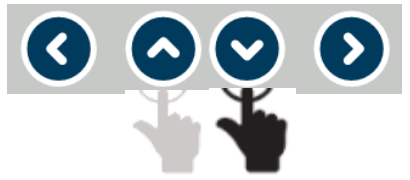

3) Volta menu anterior ou confirma valor selecionado

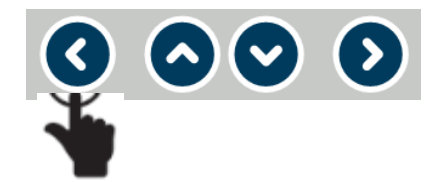

4) Volta menu de leituras instantâneas Pressionar por 3 segundos

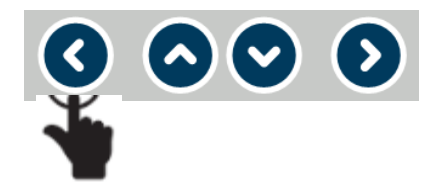

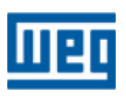

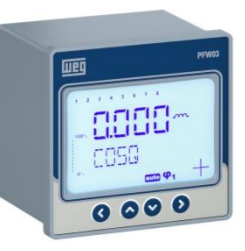

#### **Funcionalidades**

Visão geral - Navegação pelas telas de leitura e configuração:

- CLEAR
  - 1) Entra no menu de configuração Pressionar por 3 segundos

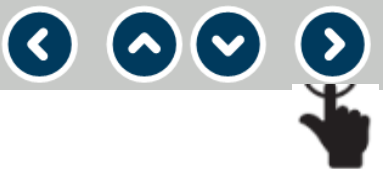

2) Navegação pelos menus ver Menu CLEAR (Apagar)

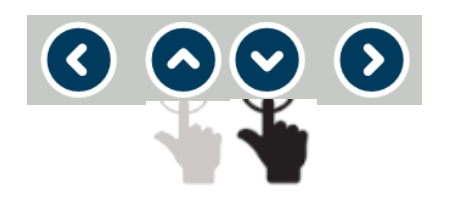

3) Volta menu de leituras instantâneas **Pressionar por 3 segundos** 

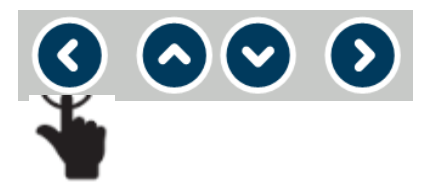

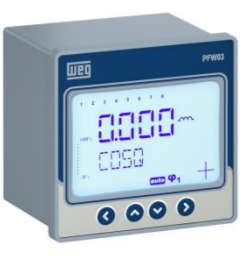

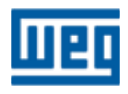

#### **Funcionalidades**

Visão geral - Navegação pelas telas de leitura e configuração:

- INFO
  - 1) Entra no menu de configuração Pressionar por 3 segundos

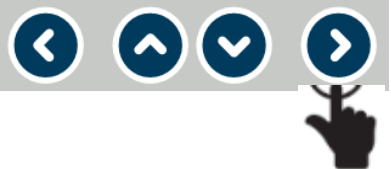

2) Navegação pelos menus ver Menu INFO (Informações)

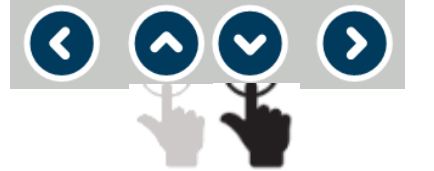

3) Volta menu de leituras instantâneas Pressionar por 3 segundos

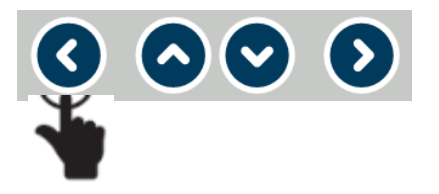

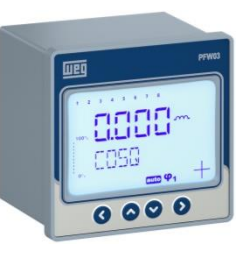

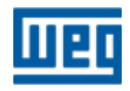

#### **Funcionalidades**

Visão geral - Navegação pelas telas de leitura e configuração:

#### Tela de SAVE CHANGES (Salva alterações)

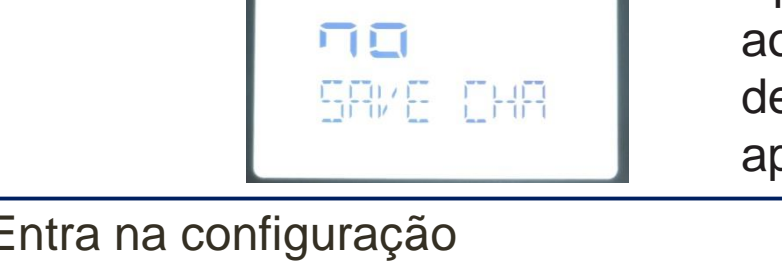

Após alterações feitas, antes do retorno aos menus principais ou retorno ao modo de leitura as seguintes telas serão apresentadas:

 Entra na configuração SAVE CHANGES (Salva alterações)

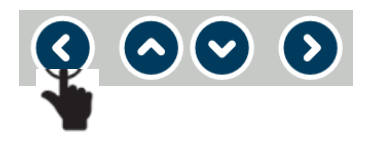

3) Seleciona YES ou NO

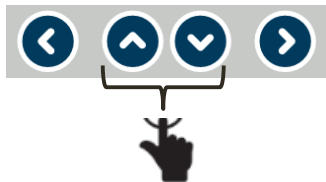

2) Seleciona menu para YES ou NO

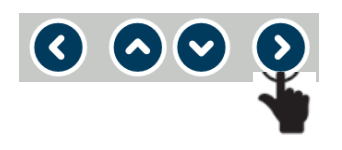

4) Volta para menu principal se **NO** ou reinicia o aparelho se **YES** 

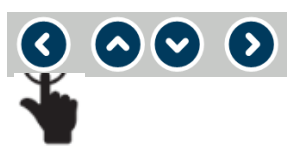

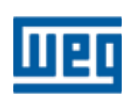

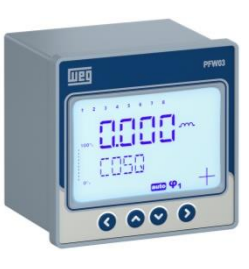

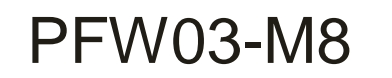

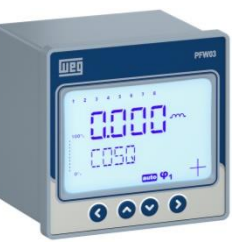

## > Leituras instantâneas de grandezas

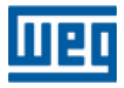

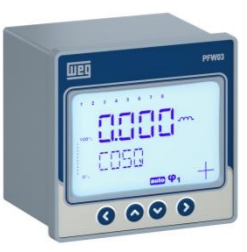

#### Leituras instantâneas

#### Telas desta etapa

 Após a 1<sup>a</sup> energização, sempre que o aparelho for energizado a primeiras tela disponível será a que informa o valor atual do cosφ1

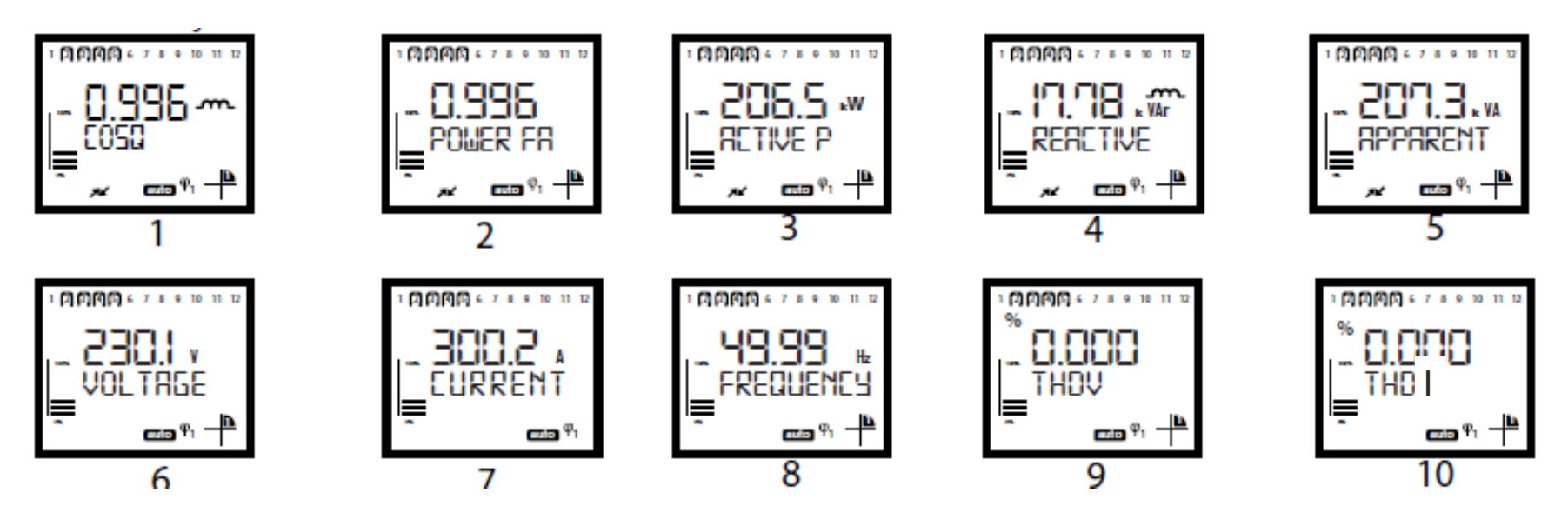

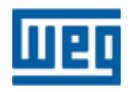

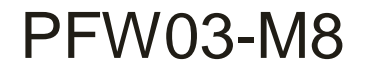

## 

#### Leituras instantâneas

1<sup>a</sup> Tela –  $cos\phi$  (Fator de deslocamento -  $cos\phi$ 1)

• Leitura do cosφ1

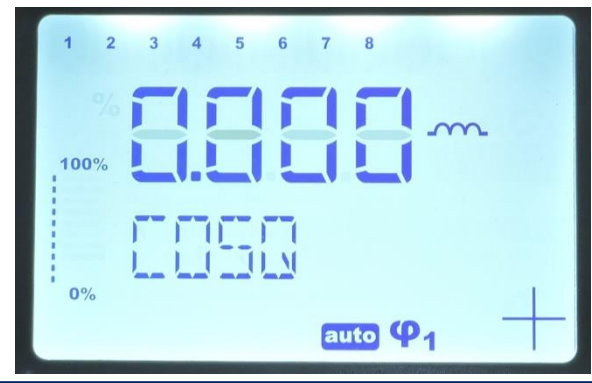

1) Vai para próxima tela

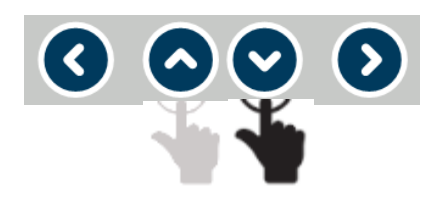

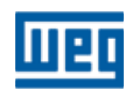
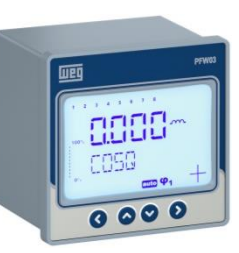

#### Leituras instantâneas

#### 2ª Tela – POWER FACTOR (Fator de potência)

• Leitura do fator de potência

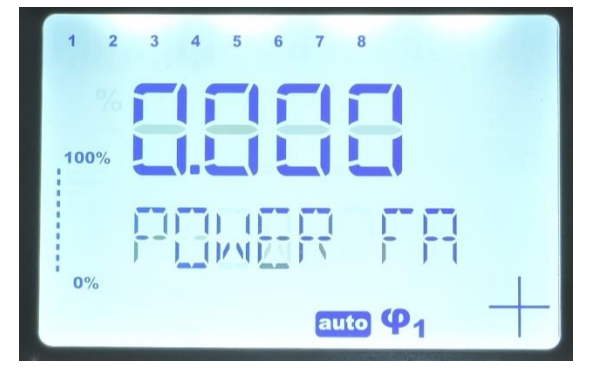

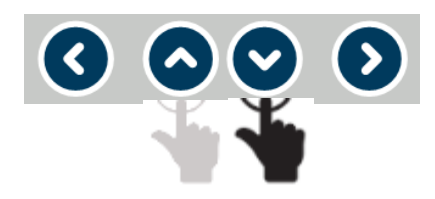

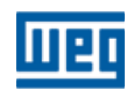

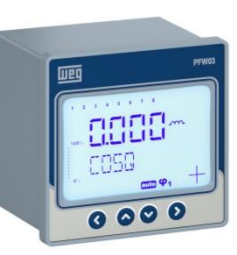

#### Leituras instantâneas

#### 3<sup>a</sup> Tela – **ACTIVE POWER** (Potência ativa)

• Leitura da potência ativa (W)

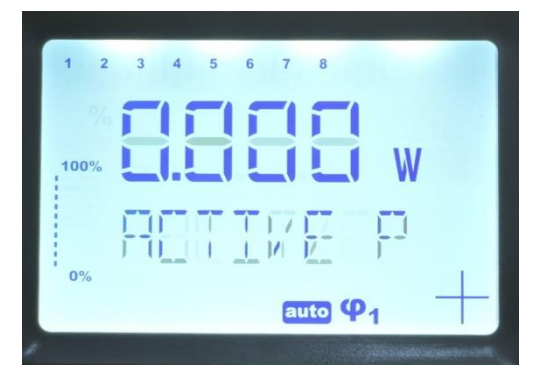

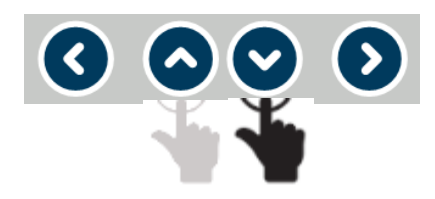

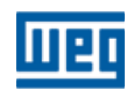

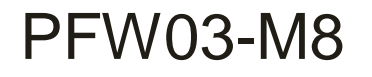

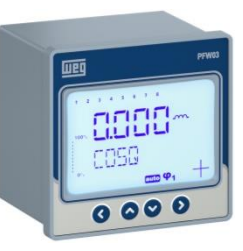

#### Leituras instantâneas

#### 4<sup>a</sup> Tela – **REACTIVE POWER** (Potência reativa)

• Leitura da potência reativa indutiva ou capacitiva (VAr)

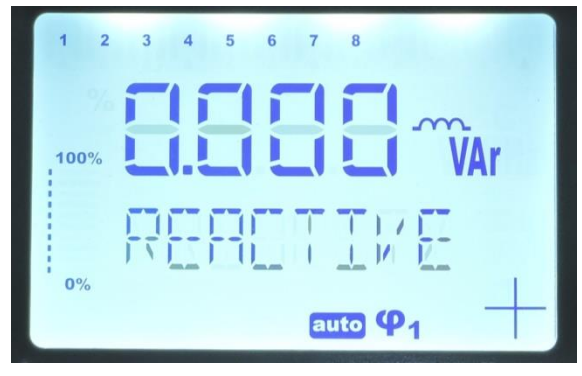

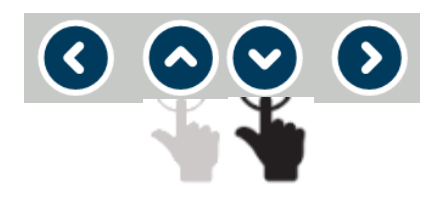

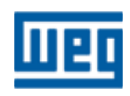

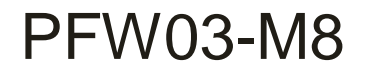

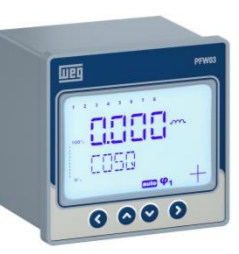

#### Leituras instantâneas

#### 5<sup>a</sup> Tela – APPARENT POWER (Potência aparente)

• Leitura da potência aparente (VA)

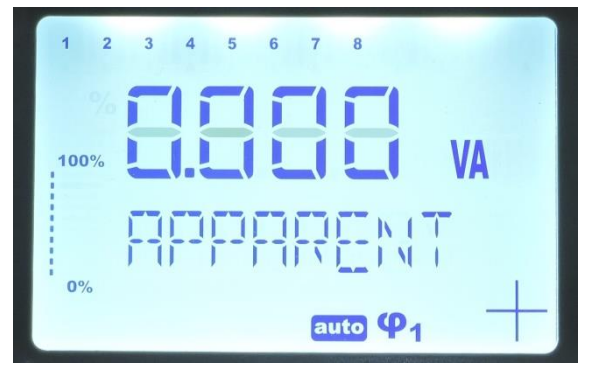

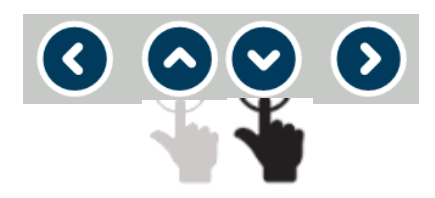

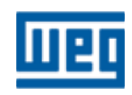

# 

### Leituras instantâneas

6<sup>a</sup> Tela – **VOLTAGE** (tensão)

• Leitura da tensão (V)

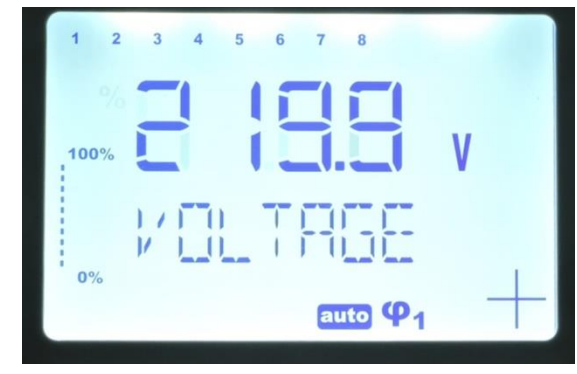

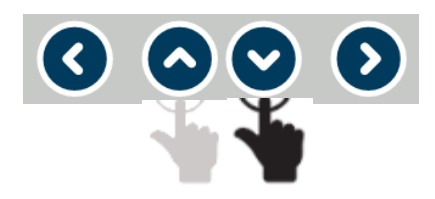

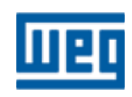

# 

### Leituras instantâneas

7<sup>a</sup> Tela – **CURRENT** (corrente)

• Leitura da corrente (A)

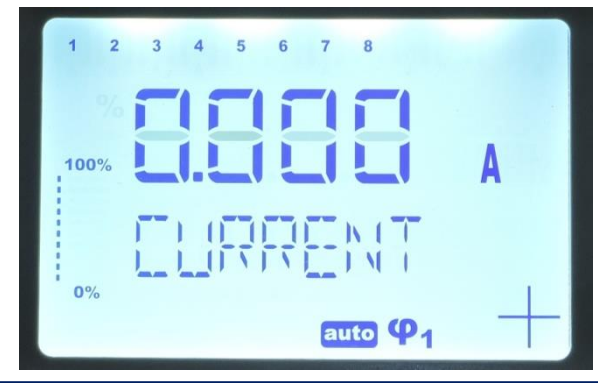

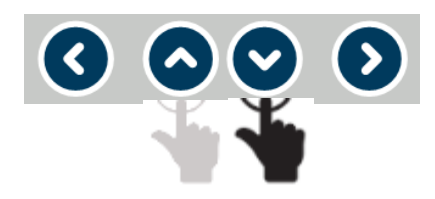

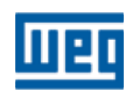

# 

### Leituras instantâneas

8<sup>a</sup> Tela – FREQUENCY (frequência)

• Leitura da frequência (Hz)

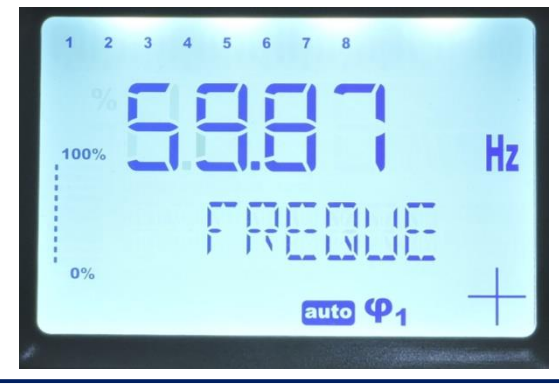

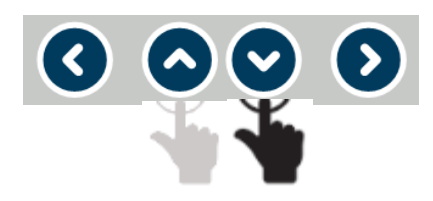

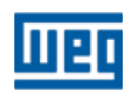

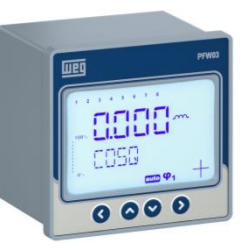

#### Leituras instantâneas

#### 9<sup>a</sup> Tela – **THDV**

• Leitura da distorção harmônica total de tensão (%)

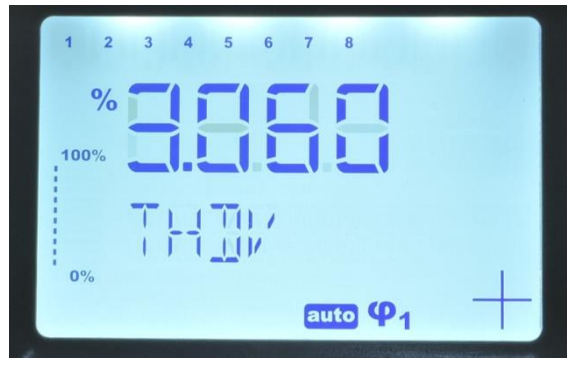

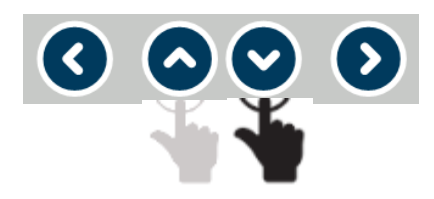

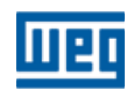

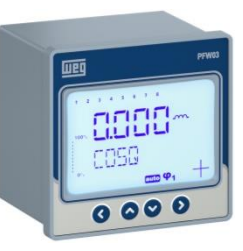

#### Leituras instantâneas

#### 10<sup>a</sup> Tela – **THDI**

• Leitura da distorção harmônica total de corrente (%)

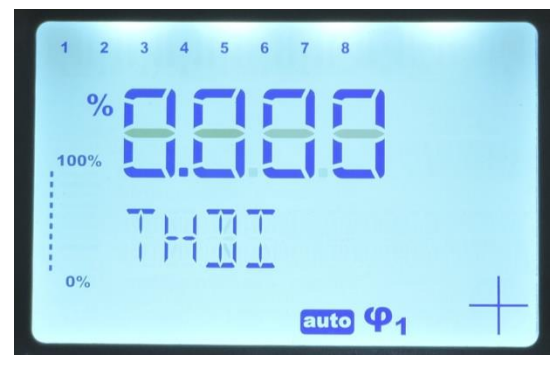

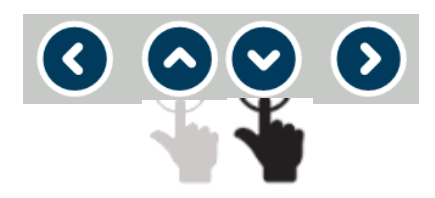

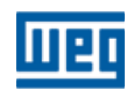

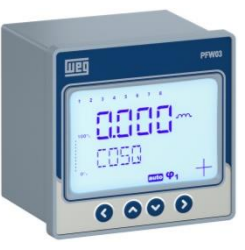

# > SETTINGS - Configurações

Nesta seção serão descritos os procedimentos para configurar o aparelho que estão divididos em menus e submenus conforme abaixo:

- ✓ Básico esta etapa é similar a primeira energização;
- ✓ Avançado complemento das configurações do aparelho;
- ✓ Alarmes;
- ✓ Alarmes extremos;
- ✓ Comunicação RS485;
- ✓ Segurança;

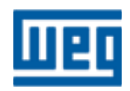

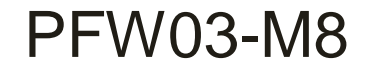

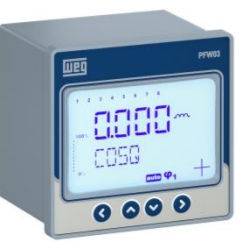

# > SETTINGS - Configurações

#### **IMPORTANTE:**

 Em toda configuração nova e/ou alteração será solicitado o salvamento ou não dos dados. Este procedimento sempre será solicitado após uma alteração ou nova CONFIGURAÇÃO do aparelho.

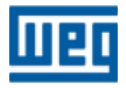

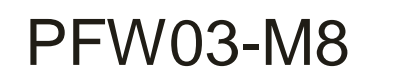

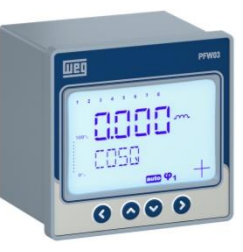

# > SETTINGS – BASIC (Básico)

> **BASIC (Básico)** – Neste menu, serão repetidas todas as

telas da 1ª energização, exceto o idioma. Caso estes valores

já tenham sido preenchidos vá para a próxima configuração

"ADVANCED" (avançado)

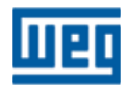

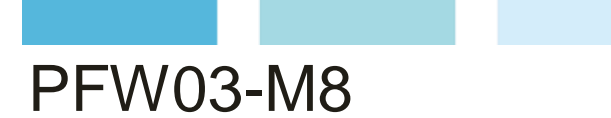

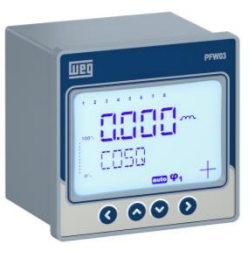

1<sup>a</sup> e 2<sup>a</sup> Telas – **SETTINGS** (Configurações) > **BASIC** (Básico)

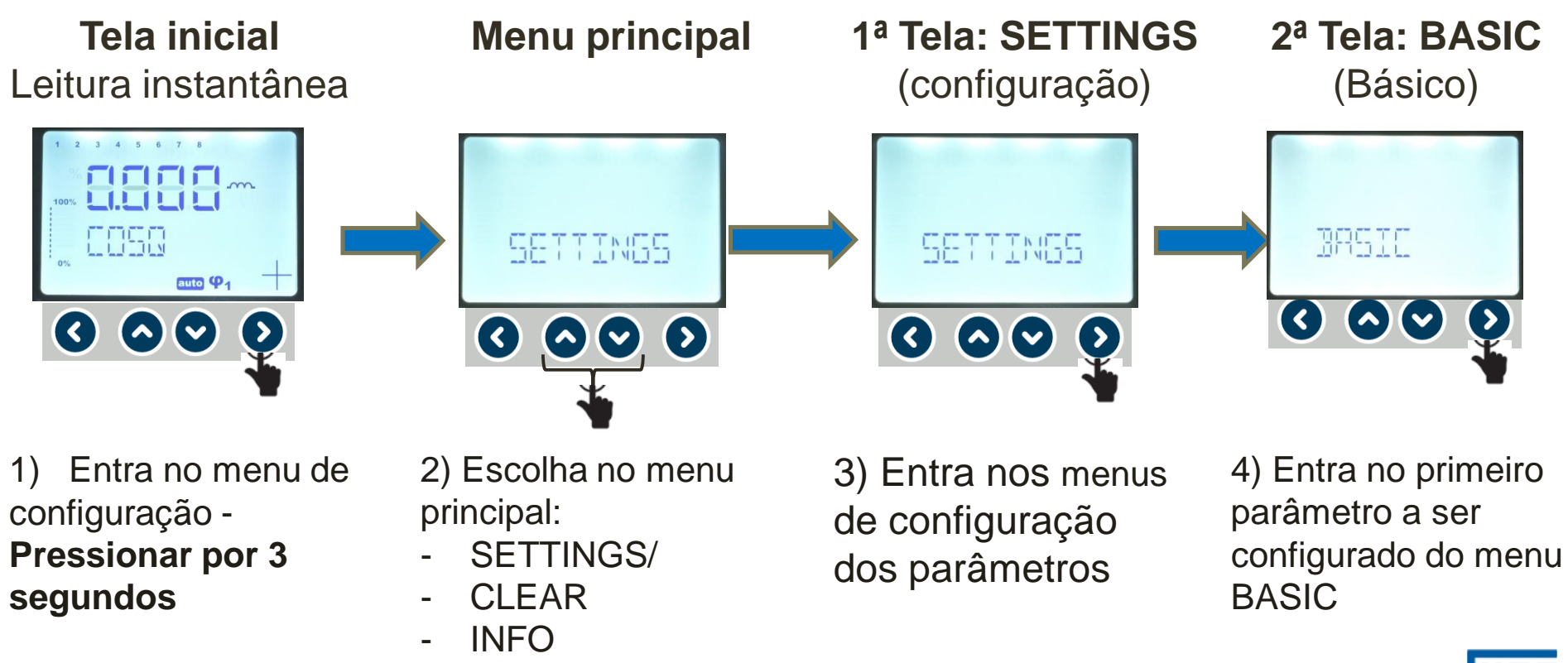

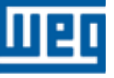

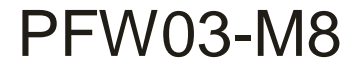

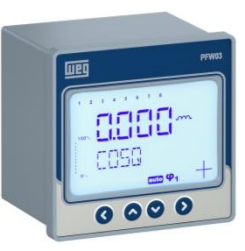

#### Telas desta etapa

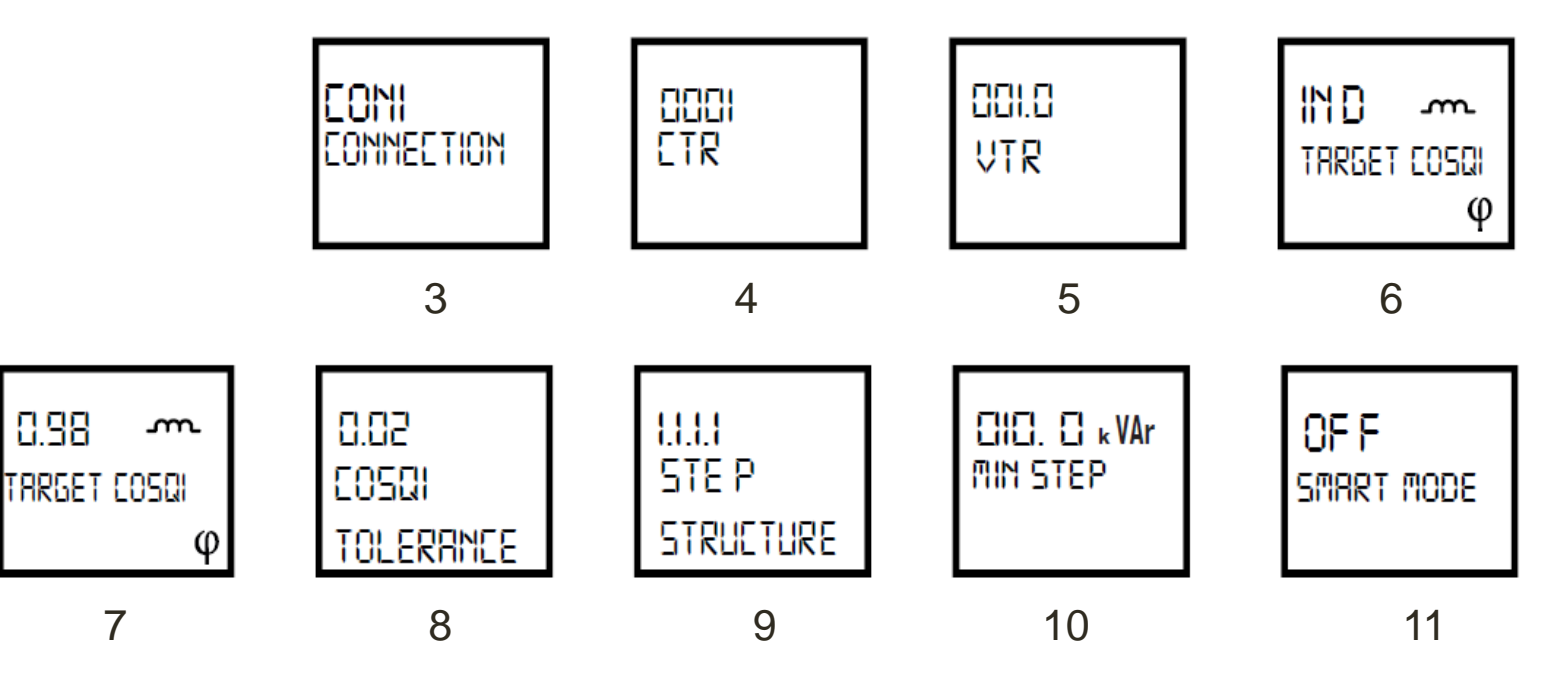

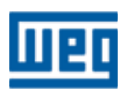

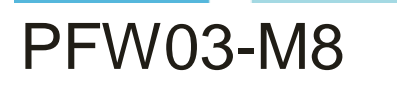

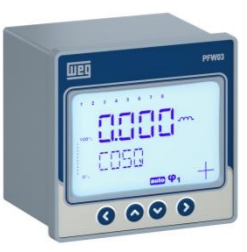

#### 3<sup>a</sup> Tela – CONNECTION (Conexão)

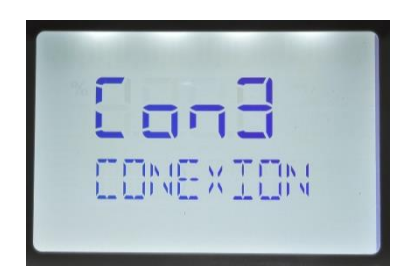

- Nesta janela é configurada o tipo de conexão de medição:
   > CON3 conexão Fase neutro (recomendada)
  - CON2 conexão fase-fase (ver tabela abaixo);
  - CON1 conexão fase-fase (ver tabela abaixo);

|                | CON 3          | CON 2          | CON 1          |
|----------------|----------------|----------------|----------------|
| Corrente (k-l) | Tensão (La-Lb) | Tensão (La-Lb) | Tensão (La-Lb) |
| k1-l1          | L1-N           | L1-L2          | L2-L3          |
| k2-l2          | L2-N           | L2-L3          | L3-L1          |
| k3-l3          | L3-N           | L3-L1          | L1-L2          |

1) Entra na configuração da conexão

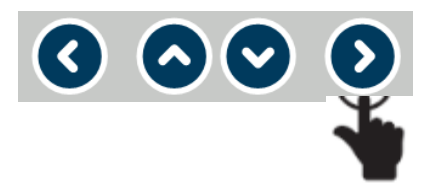

2) Seleciona o tipo de conexão

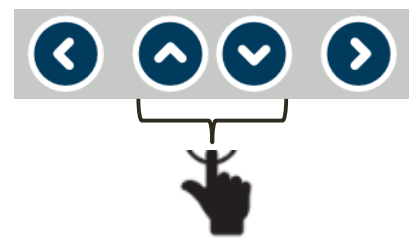

#### 3) Confirma a escolha da conexão

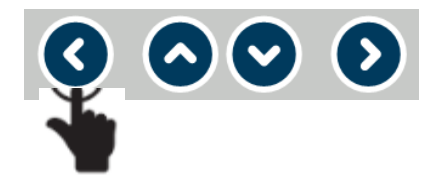

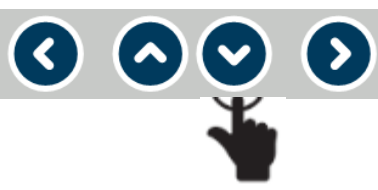

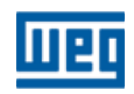

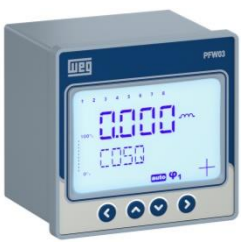

# Configurações – SETTINGS > BASIC (Básico)

#### 4ª Tela - CTR (relação do TC - transformador de corrente)

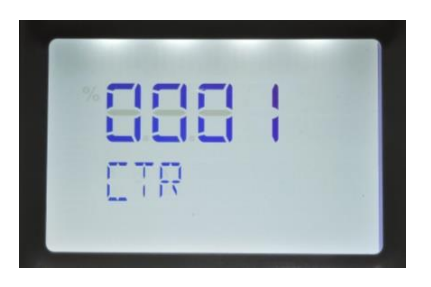

- Nesta janela é configurada o valor da relação do TC de medição (valor entre 1 e 5000):
  - Exemplo:
    - Relação 100/5A = 20 = valor a ser inserido;
    - Sem TC = 5/5A = 1 = valor a ser inserido.

1) Entra na casa decimal a ser utilizada

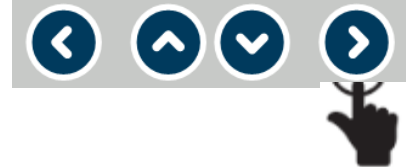

2) Seleciona o valor (o a 9) a ser implementado na casa decimal definida

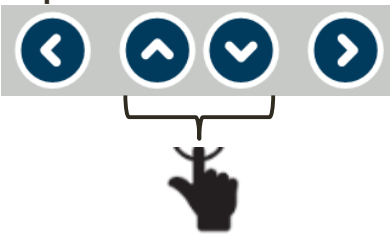

3) Repetir itens 1 e 2 até implementar o valor desejado

4) Confirma relação do TC

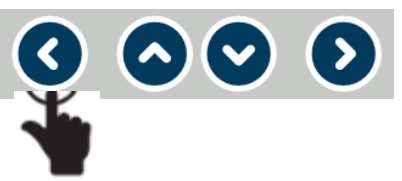

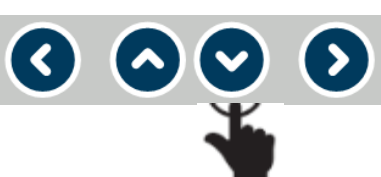

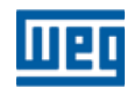

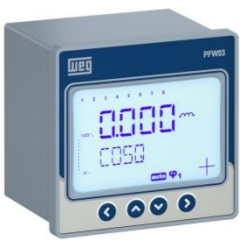

# Configurações – SETTINGS > BASIC (Básico)

#### 5<sup>a</sup> Tela – VTR (relação do TP - transformador de potencial)

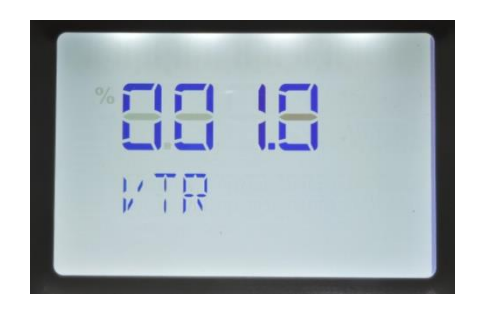

- Nesta janela é configurada o valor da relação do TP de medição (valor entre 0,1 a 999,1):
  - Exemplo:
    - Relação 690/110 V = 6,3 = valor a ser inserido;
    - Sem TP = 380/380 V = 1 = valor a ser inserido.

1) Entra na casa decimal a ser utilizada

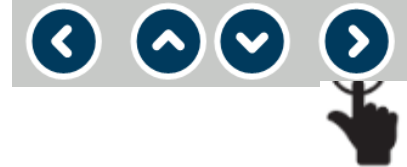

2) Seleciona o valor (o a 9) a ser implementado na casa decimal definida

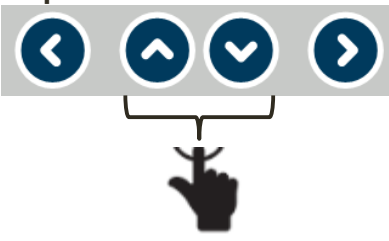

3) Repetir itens 1 e 2 até implementar o valor desejado

4) Confirma relação do TC

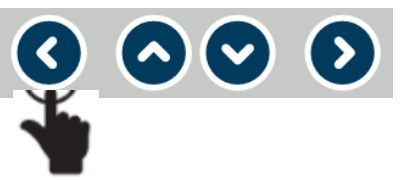

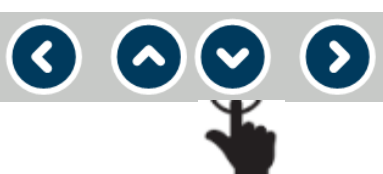

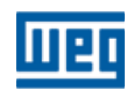

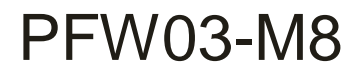

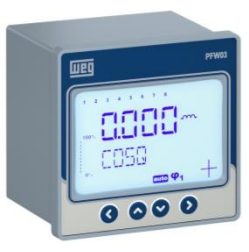

6<sup>a</sup> Tela – **TARGET cosφ1 sign** ( tipo do cosφ1)

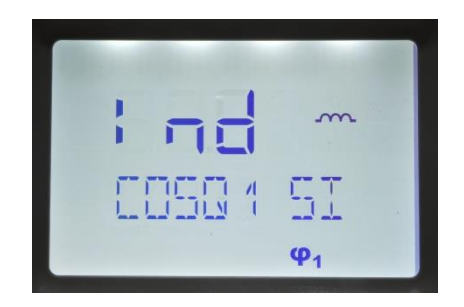

- Nesta janela é configurado o tipo de cosφ1(ind ou cap);
   Exemplo definir Ind se a correção for para o fator de potência indutivo.
- Entra na configuração do tipo de cosφ1 signal
   O O O O
- 2) Seleciona valor ind ou capac

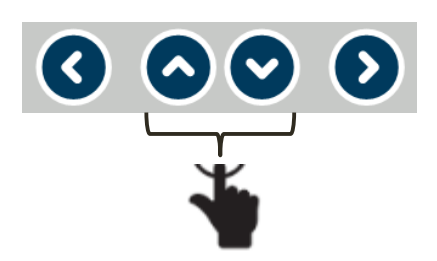

3) Confirma seleção ind ou cap

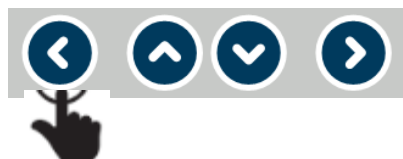

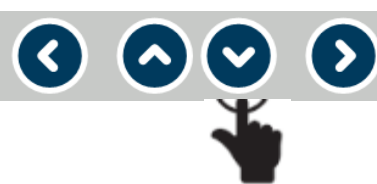

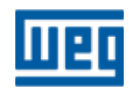

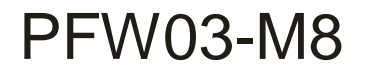

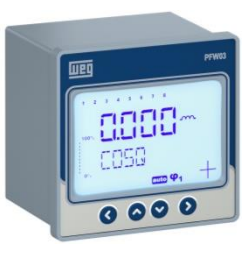

7<sup>a</sup> Tela – **TARGET cosφ1** (cosφ1 alvo)

| * <b>888</b> | m |
|--------------|---|
| TRRGET       | E |

- Nesta janela é configurada o valor alvo/objetivo do cosφ1;
- Variação de 0,80 a 1,00.

1) Entra na casa decimal a ser utilizada

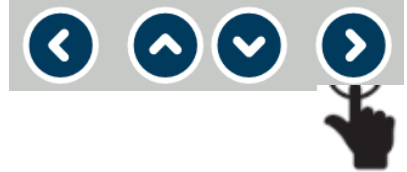

2) Seleciona o valor (o a 9) a ser implementado na casa decimal definida

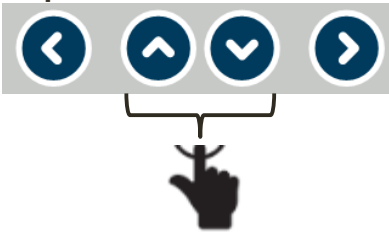

3) Repetir itens 1 e 2 até implementar o valor desejado

4) Confirma valor do cosφ1

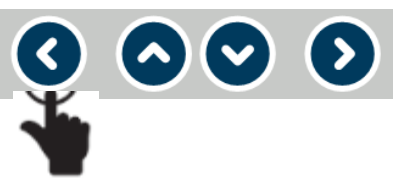

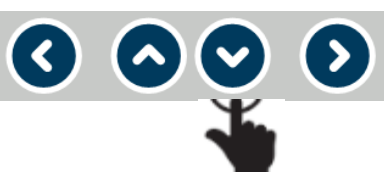

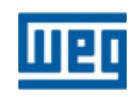

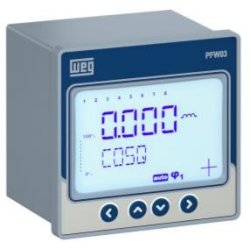

# Configurações – SETTINGS > BASIC (Básico)

8<sup>a</sup> Tela – **TOLERANCE cosφ1** (tolerância cosφ1)

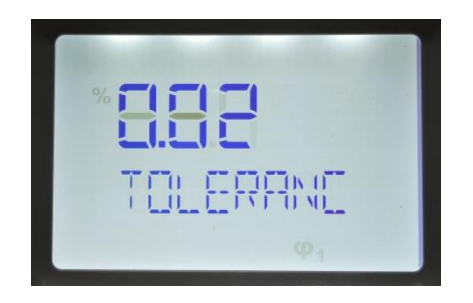

- Nesta janela é configurada a tolerância, para mais ou para menos, permitida do cosφ1;
- Variação de 0,01 a 0,20;
  - > Exemplo:  $\cos\varphi 1=0,98$  ind, tolerância = 0,02

Variação tolerável do cosφ1= 0,96 ind a 1,00

1) Entra na casa decimal a ser utilizada

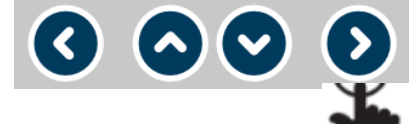

2) Seleciona o valor (o a 9) a ser implementado na casa decimal definida

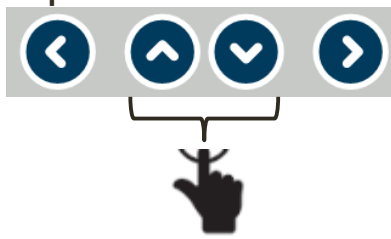

3) Repetir itens 1 e 2 até implementar o valor desejado

4) Confirma valor do cosφ1

▼) (>)

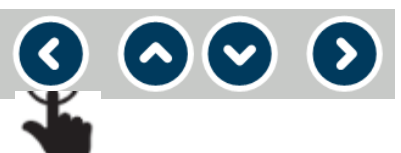

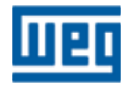

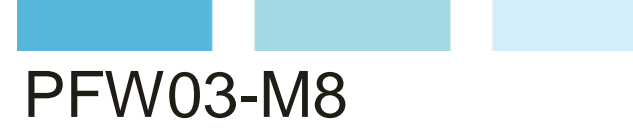

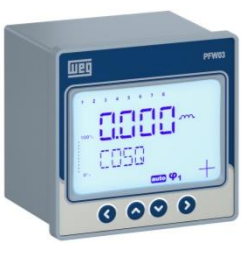

9<sup>a</sup> Tela – **STEP ESTRUCTURE** (estrutura dos estágios)

- Nesta janela é configurada a forma de definição das potências nos estágios;
- Estruturas disponíveis:
  - ▶ 1.1.1.1;
  - ▶ 1.2.2.2;
  - ▶ 1.2.4.4;
  - ➢ Entr.

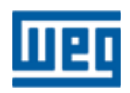

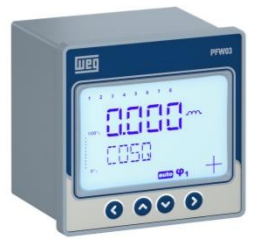

### Configurações – SETTINGS > BASIC (Básico)

9<sup>a</sup> Tela – **STEP ESTRUCTURE** (estrutura dos estágios)

- **1.1.1.1:** Os estágios são iguais. Se aplica first-in-first-out (FIFO). O estágio ativado primeiro será o primeiro estágio a ser desativado;
- 1.2.4.4: Estágios dimensionados na relação 1.2.4.4. O primeiro estágio sempre será o primeiro a ser ativado ou desativado. Os outros estágios são aplicados em sequencia;
- 1.2.2.2: Estágios dimensionados na relação 1.2.2.2. O primeiro estágio sempre será o prmeiro a ser ativado ou desativado. Diferente da estrtura acima, os demais estágios seguem o esquema FIFO (first in first out);
- Entr: Estágios definidos manualmente. Durante o funcionamento nesta estrutura, o modo "Smart Mode" é ativado automaticamente. O aparelho busca a melhor correção com a menor quantidade possível de estágios ativados.

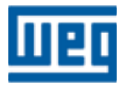

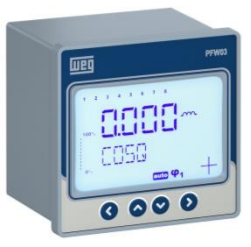

# Configurações – SETTINGS > BASIC (Básico)

9<sup>a</sup> Tela – **STEP ESTRUCTURE** (estrutura dos estágios)

- Exemplo de cada tipo de estrutura:
  - 1.1.1.1 => primeiro estágio = 10 kvar => os demais serão de 10 kvar;
  - 1.2.2.2 => primeiro estágio = 10 kvar => os demais serão de 20 kva;r
  - 1.2.4.4 => primeiro estágio = 10 kvar => segundo estágio será de 20 kvar e os demais de 40 kvar;
  - Entr => Entrada manual da potência em kvar em cada estágio.
- Ao selecionar os modos **1.1.1.1**; **1.2.4.4** ou **1.2.2.2**, a potência do menor estágio é definida na tela a seguir;
- Caso a estrutura definida é "Entr", as potências e a tensão de cada estágio serão definidas sequencialmente nas próximas telas;
- Qualquer dos modos 1.1.1.1; 1.2.4.4 or 1.2.2.2 ativam o"Smart Mode". Nesta opção o PFW escolherá o menor numero de estágios para a correção e aplicará o esquema FIFO (first-in-first-out).

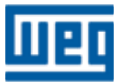

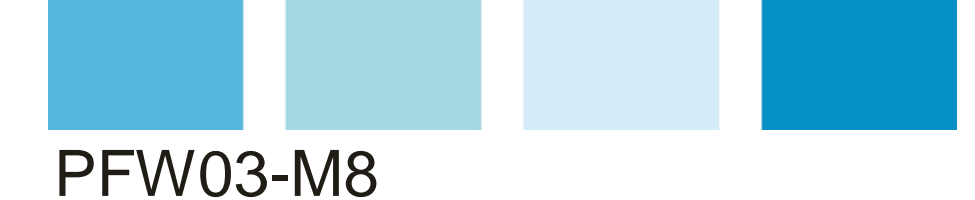

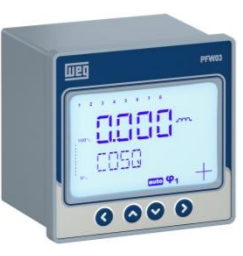

9<sup>a</sup> Tela – **STEP STRUCTURE** (estrutura dos estágios)

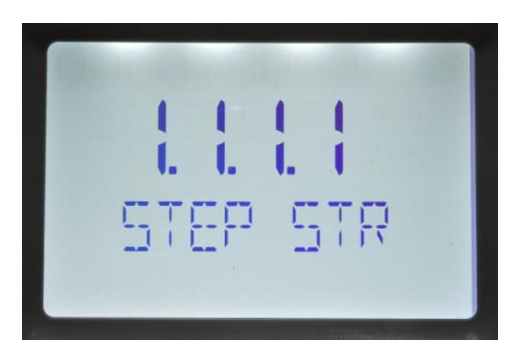

1) Entra na configuração da estrutura

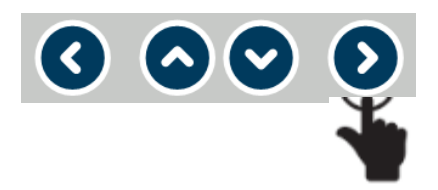

2) Seleciona valor da estrutura

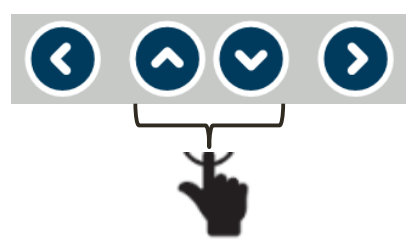

3) Confirma definição da estrutura

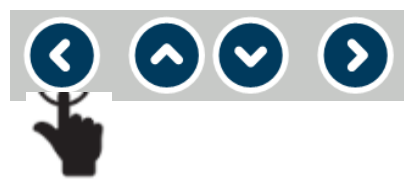

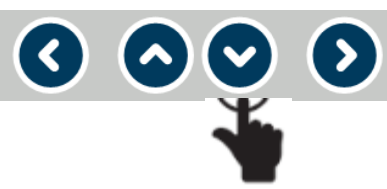

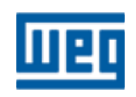

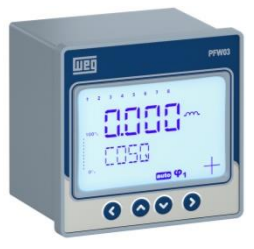

# Configurações – SETTINGS > BASIC (Básico)

10<sup>a</sup> Tela – MIN STEP POWER (menor potência dos estágios)

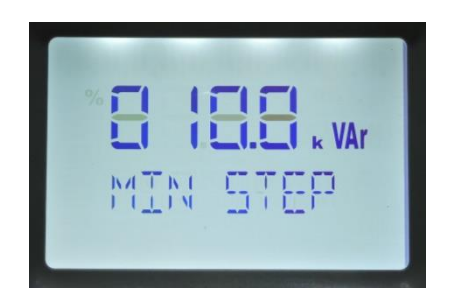

- Nesta janela é configurado o valor da potência que servirá de referência para compor a estrutura de potências dos demais estágios (1.1.1.1; 1.2.4.4; 1.2.2.2);
- Se a seleção de estrutura dos estágios for "Entr", a tela "Min step power" não é apresentada;
- Valor selecionável = 000,1 a 999,9 kvar.

1) Entra na casa decimal a ser utilizada

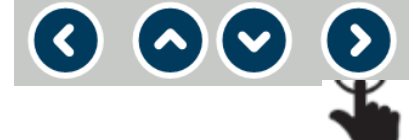

2) Seleciona o valor (o a 9) a ser implementado na casa decimal definida

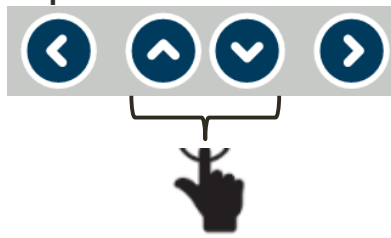

3) Repetir itens 1 e 2 até implementar o valor desejado

4) Confirma valor da menor potência

 $\mathbf{\nabla}$   $\mathbf{O}$ 

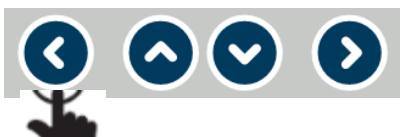

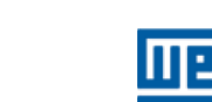

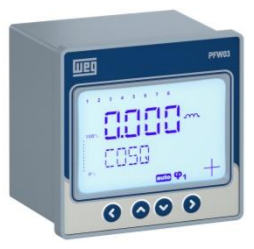

# Configurações – SETTINGS > BASIC (Básico)

11<sup>a</sup> Tela – **SMART MODE** (modo inteligente)

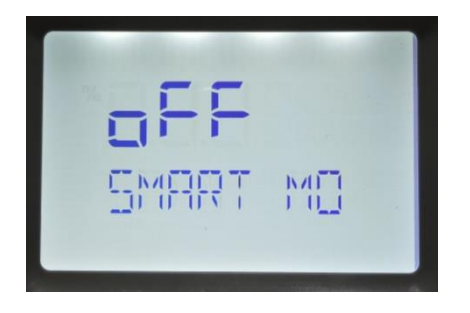

- Nesta janela é configurado o uso ou não do modo inteligente;
- Modo inteligente é a forma como o controlador atuará para corrigir o fator de potência definido nas telas anteriores;
- Se a estrutura configurada for "Entr" o modo inteligente é automaticamente definido e esta tela não será habilitada;
- Se modo inteligente ficar off a entrada dos estágios será somente manual;

1) Entra na configuração modo inteligente 3) Confirma definição do modo inteligente

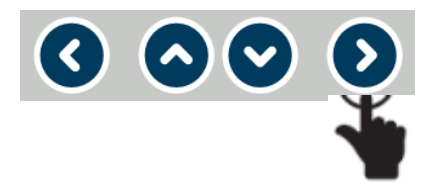

2) Seleciona modo ON ou OFF

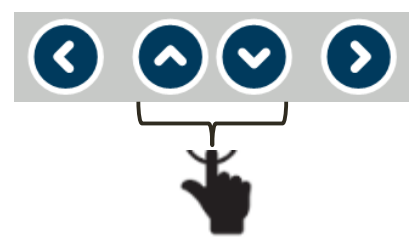

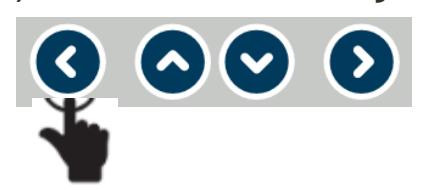

4) Volta para menu principal SETTINGS

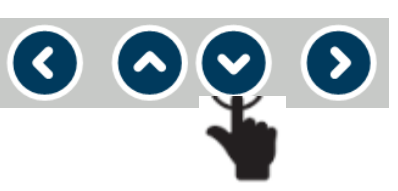

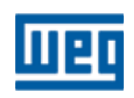

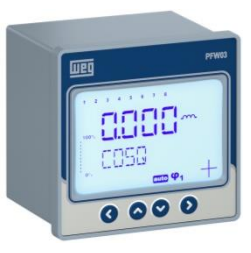

# Configurações – SETTINGS > BASIC (Básico)

### Resumo

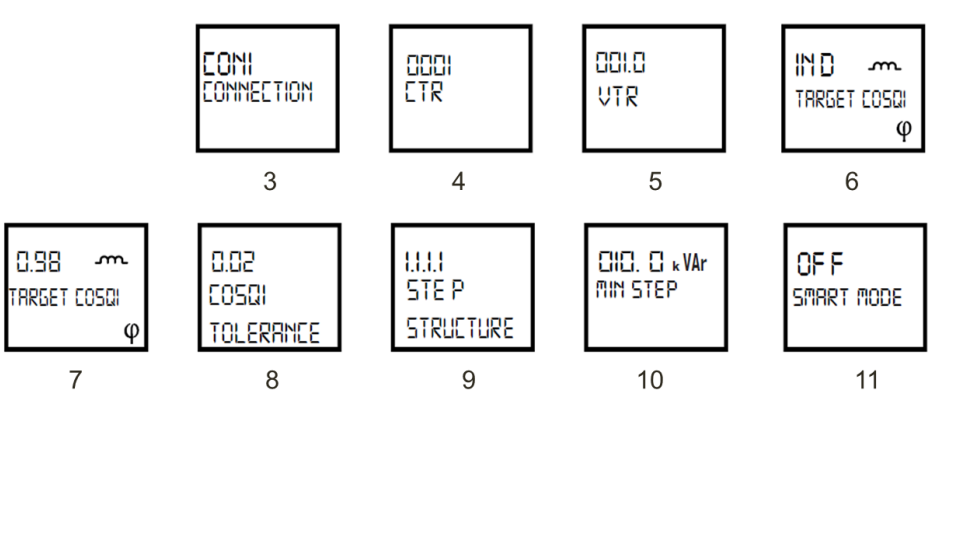

- 3) Seleção do tipo de conexão;
  4) Entrada da relação do TC;
  5) Entrada da relação do TP;
  6) Seleção do tipo de cosφ1(ind ou cap);
  7) Entrada do valor alvo de cosφ1;
  8) Entrada da tolerancia de cosφ1;
  9) Seleção do tipo de estrutura dos estágios (1.1.1.1,1.2.2.2,1.2.4.4,Entr);
  10) Entrada do \* Valor mínimo do estágio;
  11) Definição do uso ou não do modo inteligente \*\*Smart Mode.
- \* Se a seleção de estrutura dos estágios for "Entr", a indicação "MIN STEP" não é apresentada; Cada estágio é preenchido manualmente com potência e tensão em sequencia;
- \*\* Se a seleção de estágios for "Entr", o modo inteligente Smart mode é acionado automaticamente e a tela 10 não aparecerá no menu de escolha.

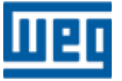

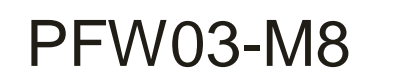

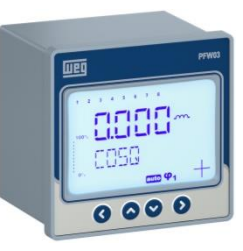

# SETTINGS - ADVANCED (Avançado)

> ADVANCED (Avançado) – Neste menu serão configurados

demais parâmetros para funcionamento adequado do

aparelho

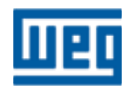

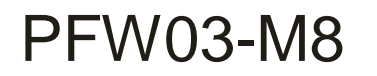

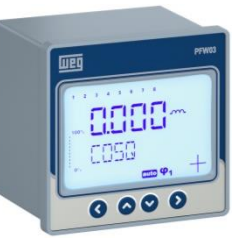

## Configurações – SETTINGS > BASIC > ADVANCED (Avançado)

1<sup>a</sup>; 2<sup>a</sup> e 3<sup>a</sup> Telas – **SETTINGS** (Configurações) > **BASIC** (Básico) > **ADVANCED** (Avançado)

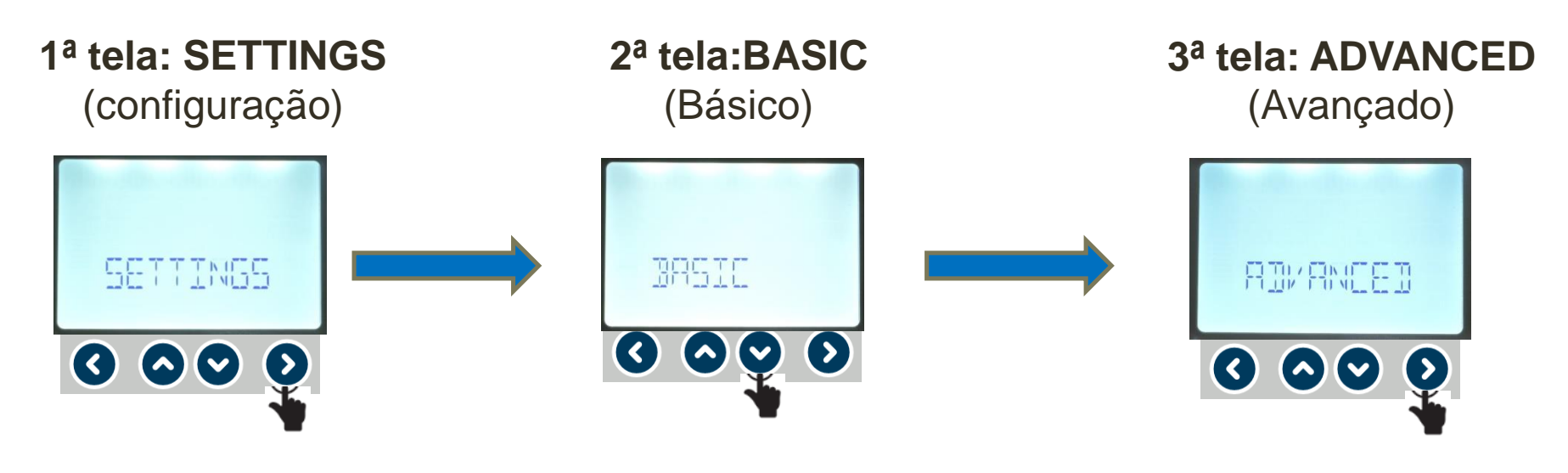

1) Entra nos menus de configuração 2) 1º menu de configuração

3) Entra no 2º menu de configuração

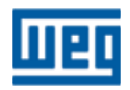

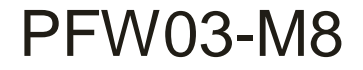

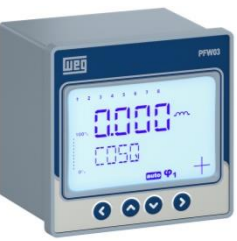

Configurações – SETTINGS > BASIC > ADVANCED (Avançado)

#### Telas desta etapa

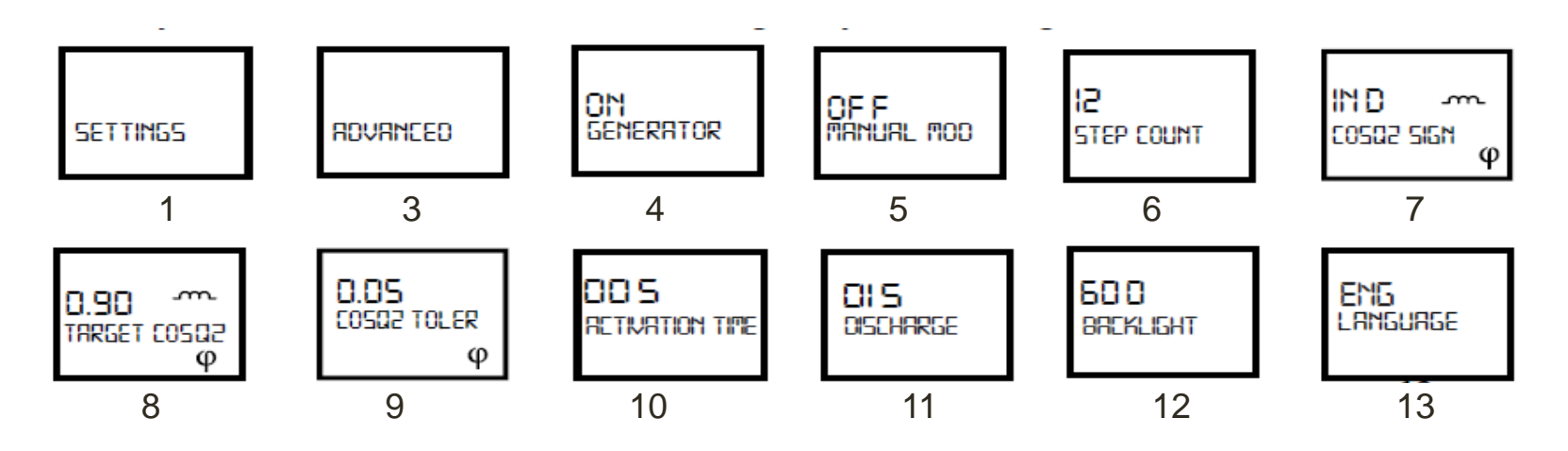

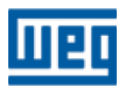

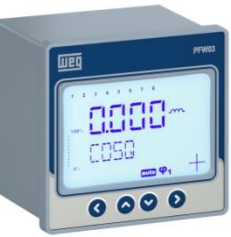

# Configurações – SETTINGS > BASIC > ADVANCED (Avançado)

4<sup>a</sup> Tela – **GENERATOR MODE** (Modo gerador)

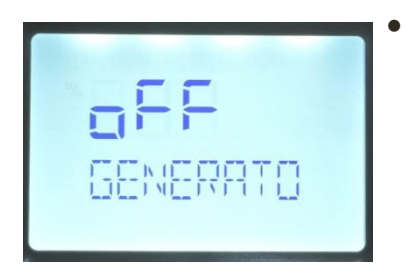

- Nesta janela é ativada (ON) ou não (OFF) a entrada GEN de forma a trabalhar com o cosφ2:
  - Para ativar a entrada GEN é necessário um sinal de tensão de 95-240 VAC CON3 – conexão fase-fase (ver tabela abaixo).

1) Entra na configuração do GENERATOR MODE

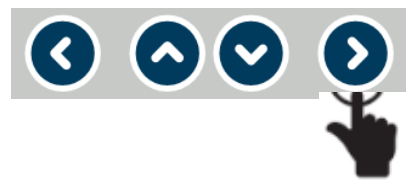

2) Seleciona ON ou OFF ligado

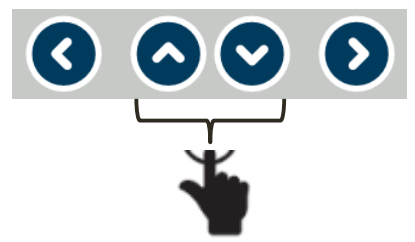

3) Confirma a escolha da conexão

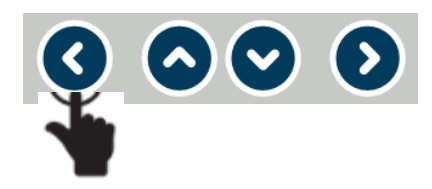

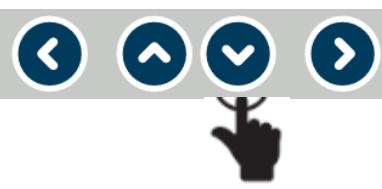

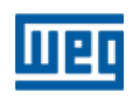

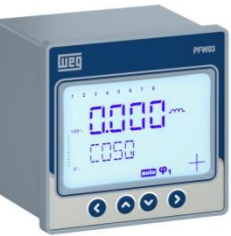

# Configurações – SETTINGS > BASIC > ADVANCED (Avançado)

5<sup>a</sup> Tela – **MANUAL MODE** (Modo manual)

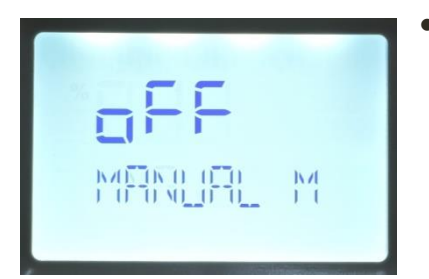

 Nesta janela é definido se a operação dos estágios será manual (ON) ou não (OFF).

1) Entra na configuração do MANUAL MODE

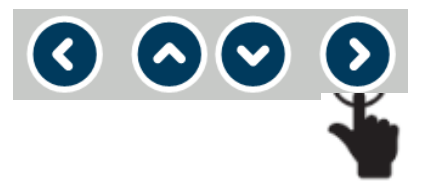

2) Seleciona ON ou OFF ligado

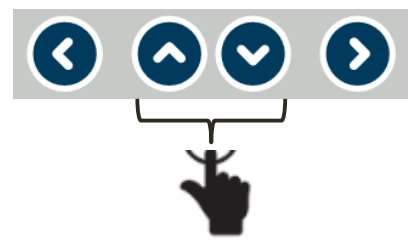

3) Confirma a escolha da modo manual

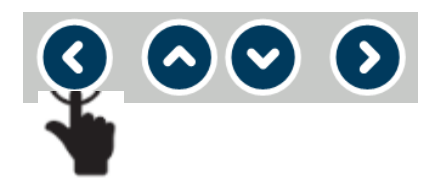

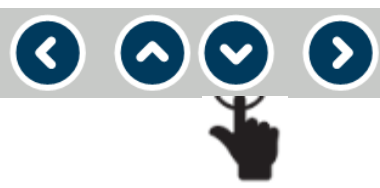

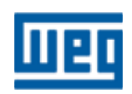

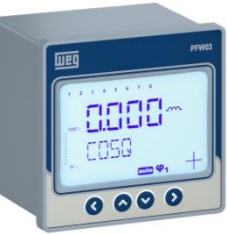

# Configurações – SETTINGS > BASIC > ADVANCED (Avançado)

6<sup>a</sup> Tela – **STEP COUNT** (numero de estágios)

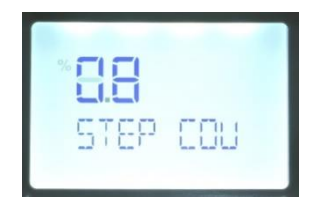

- Nesta janela define-se o número de estágios que serão utilizados;
- IMPORTANTE: Selecionar no máximo 08 estágios.

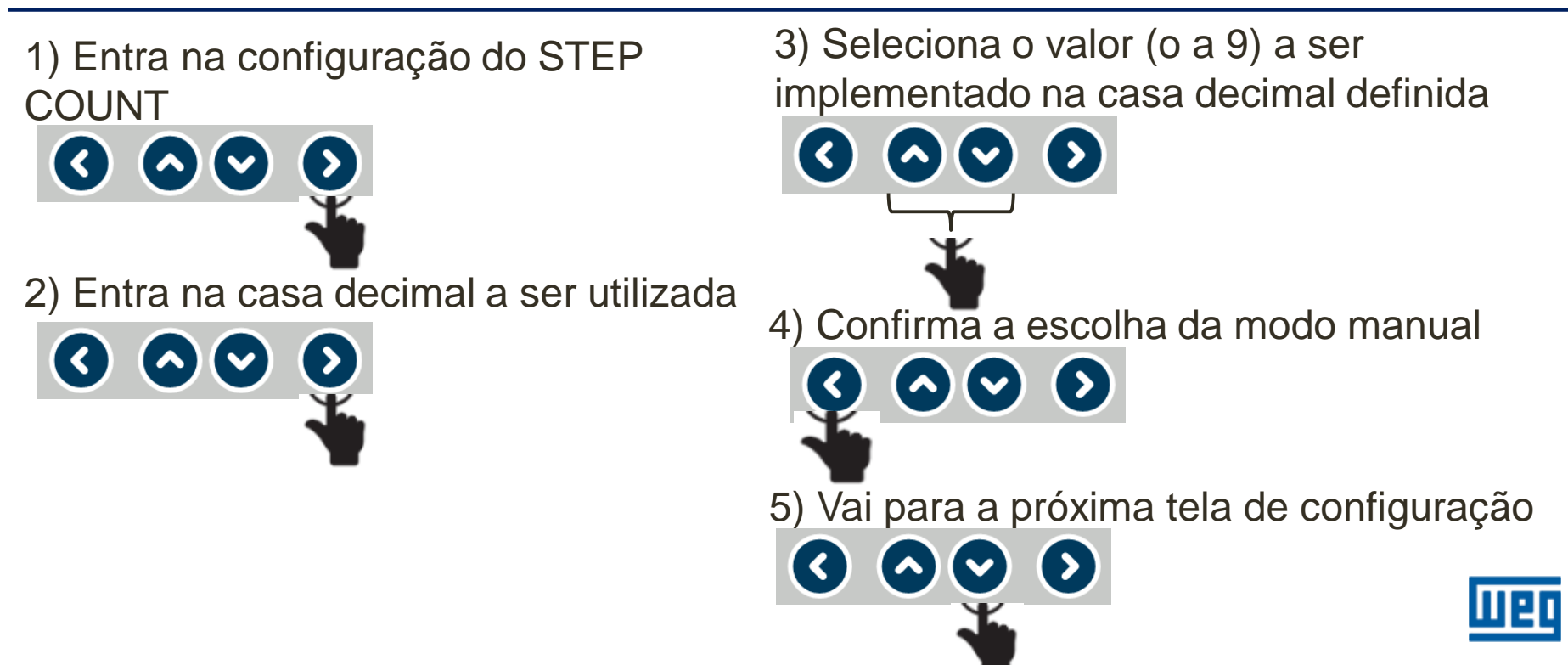

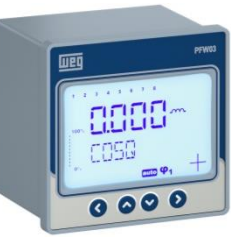

# Configurações – SETTINGS > BASIC > ADVANCED (Avançado)

7<sup>a</sup> Tela –  $cos\phi 2$  SIGN (Sinal do  $cos\phi 2$ )

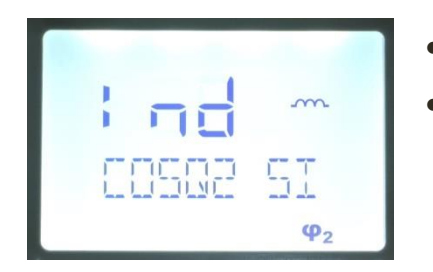

- Fazer esta configuração se a entrada GEN estiver ON;
- Nesta janela é configurado o tipo de cosφ2(ind ou cap);
  - Exemplo definir Ind se a correção for para o fator de potência indutivo.
- Entra na configuração do tipo de cosφ2 signal
   O O O O
- 2) Seleciona valor ind ou capac

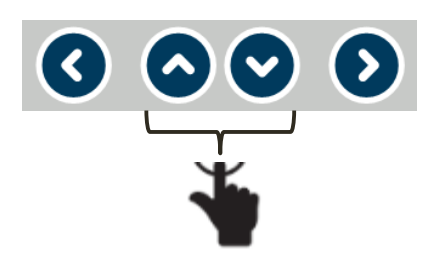

3) Confirma seleção ind ou cap

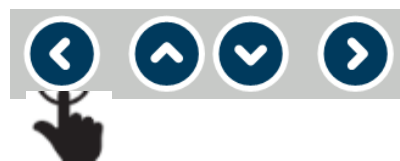

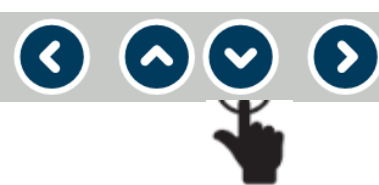

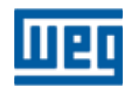

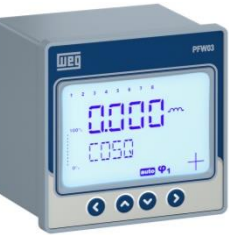

# Configurações – SETTINGS > BASIC > ADVANCED (Avançado)

8<sup>a</sup> Tela – **TARGET cosφ2** (cosφ2 alvo)

| % |   |
|---|---|
|   | L |

- Nesta janela é configurada o valor alvo/objetivo do cosφ2;
- Variação de 0,80 a 1,00.

1) Entra na casa decimal a ser utilizada

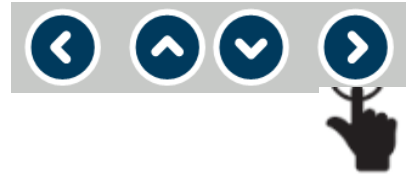

2) Seleciona o valor (o a 9) a ser implementado na casa decimal definida

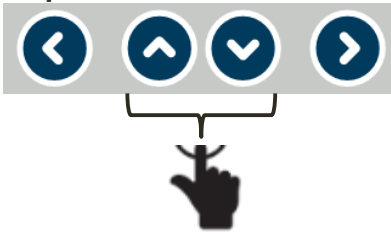

3) Repetir itens 1 e 2 até implementar o valor desejado

4) Confirma valor do cosφ2

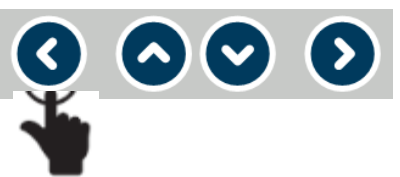

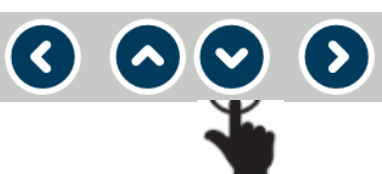

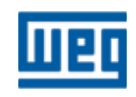

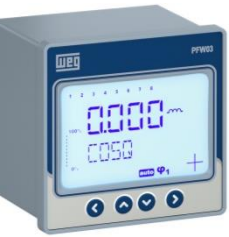

# Configurações – SETTINGS > BASIC > ADVANCED (Avançado)

9<sup>a</sup> Tela – TOLERANCE cosq2 (tolerância cosq2)

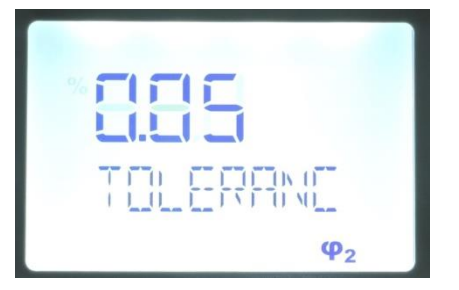

- Nesta janela é configurada a tolerância, para mais ou para menos, permitida do cosφ2;
- Variação de 0,01 a 0,20;
  - > Exemplo:  $\cos\varphi 2=0,98$  ind, tolerância = 0,02

Variação tolerável do cosφ2= 0,96 ind a 1,00

1) Entra na casa decimal a ser utilizada

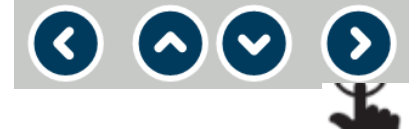

2) Seleciona o valor (o a 9) a ser implementado na casa decimal definida

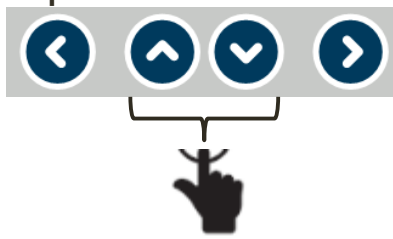

3) Repetir itens 1 e 2 até implementar o valor desejado

4) Confirma valor do cosφ2

▼) (>)

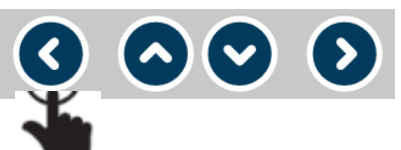

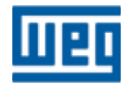
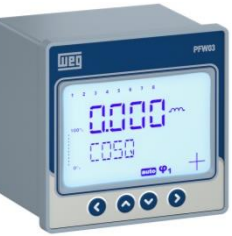

#### Configurações – SETTINGS > BASIC > ADVANCED (Avançado)

10<sup>a</sup> Tela – ACTIVATION TIME/SEC (Tempo de ativação/seg)

|                                           | 1 |
|-------------------------------------------|---|
|                                           |   |
| ┝╶ <u>╎</u> _ ╎ <u>╎</u> //┝-┨ ╎ <u>│</u> |   |
|                                           |   |

- Nesta janela é configurado o tempo de ativação/entrada dos estágios;
- Variação de 1 a 600 segundos.
  Este tempo será definido em função do tipo de carga que o
- controlador estiver monitorando o fator de potência.

1) Entra na casa decimal a ser utilizada

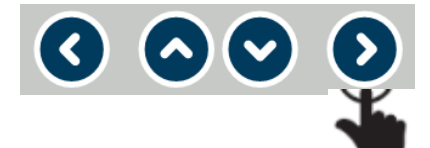

2) Seleciona o valor (o a 9) a ser implementado na casa decimal definida

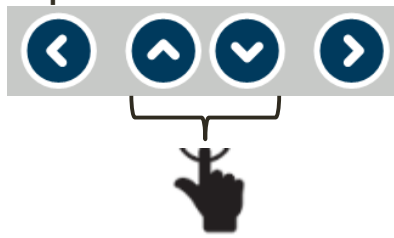

3) Repetir itens 1 e 2 até implementar o valor desejado

4) Confirma valor do tempo de ativação

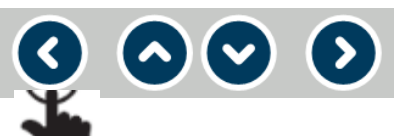

**(**) (

 $\heartsuit$   $\textcircled{\baselinet}$ 

5) Vai para a próxima tela de configuração

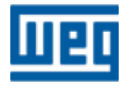

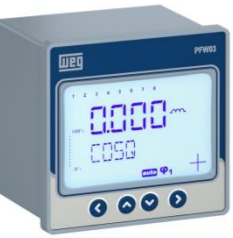

#### Configurações – SETTINGS > BASIC > ADVANCED (Avançado)

11<sup>a</sup> Tela – **DISCHARGE TIME** (Tempo de descarga)

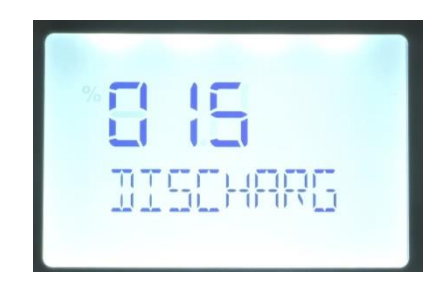

- Nesta janela é configurado o tempo de descarga dos capacitores dos estágios (tempo de retardo para entrada dos estágios);
- Variação de 3 a 600 segundos.
- Sugestão: 120 segundos (mínimo).

1) Entra na casa decimal a ser utilizada

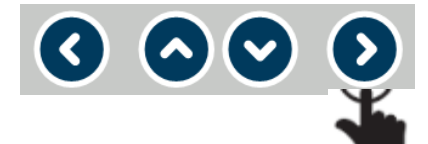

2) Seleciona o valor (o a 9) a ser implementado na casa decimal definida

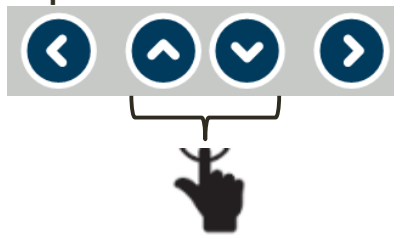

3) Repetir itens 1 e 2 até implementar o valor desejado

4) Confirma valor do tempo de ativação

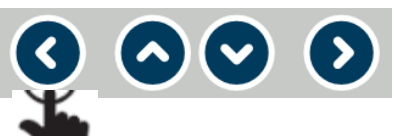

 $\sim$   $\odot$ 

5) Vai para a próxima tela de configuração

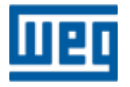

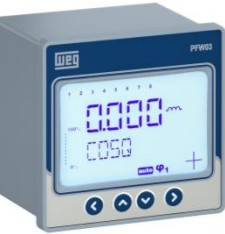

#### Configurações – SETTINGS > BASIC > ADVANCED (Avançado)

12<sup>a</sup> Tela – **BACK LIGHT** (lluminação do display)

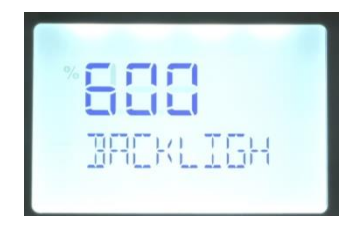

- Nesta janela é configurada a iluminação do display:
  - ON / OFF ligada ou desligada permanentemente;
  - 10; 30; 60; 120; 600 seg. = tempo que o display fica iluminado.

1) Entra na seleção do tipo de iluminação a ser aplicada

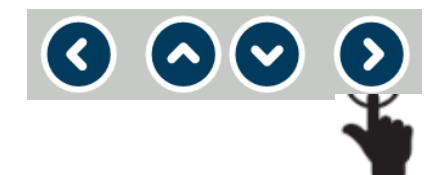

2) Seleciona o valor a ser implementado: on;off; 10; 30; 60; 120; 600 seg

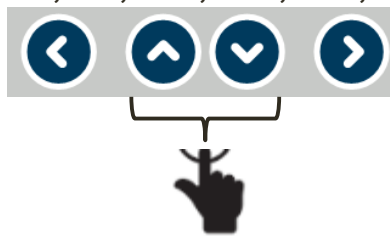

3) Confirma valor do tempo de ativação

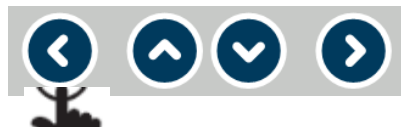

 $\langle \langle \rangle$ 

4) Vai para a próxima tela de configuração

**~**) (**>**)

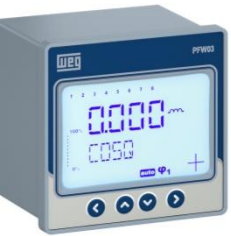

#### Configurações – SETTINGS > BASIC > ADVANCED (Avançado)

13<sup>a</sup> Tela (inicial) – I**DIOMA/LANGUAGE** (Seleção de idioma).

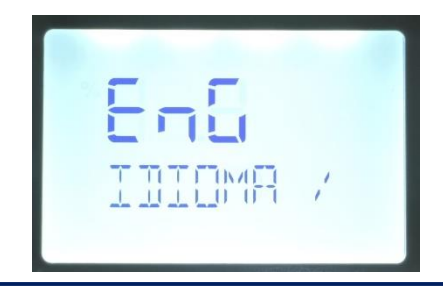

- Idiomas disponíveis:
  - Inglês (ING);
  - Espanhol (ESP).
- Para esta apresentação adotado o idioma INGLÊS

1) Entra na configuração do idioma

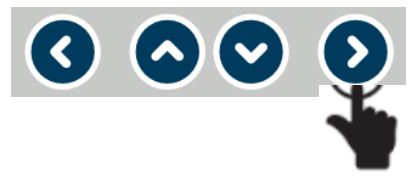

2) Seleciona o idioma

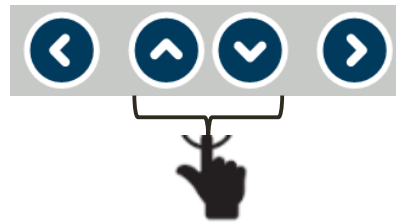

#### 3) Confirma a escolha do idioma

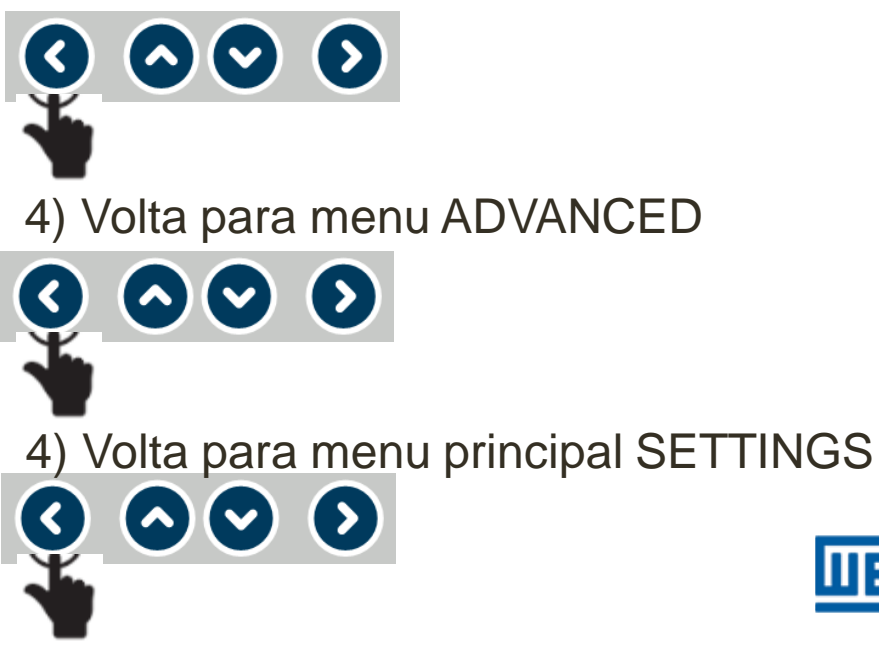

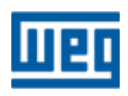

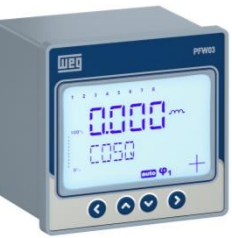

Configurações – SETTINGS > BASIC > ADVANCED (Avançado)

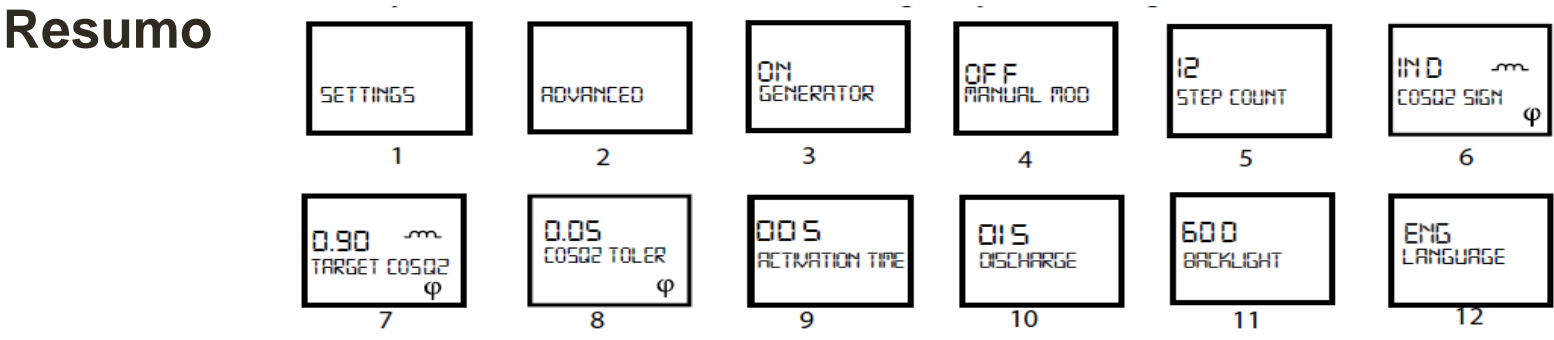

1) Menu de configuração;

2) Configuração avançada;

3) Se o modo "Generator" for "ON", para quando a entrada GEN for ativada, é necessário setar "cosφ 2 conforme as telas seguintes.

Para ativar a entrada GEN é necessário um sinal de tensão de 95-240 VAC;

4) Enquanto o modo Manual estiver ativo, no menu principal o símbolo "man"aparecerá na parte inferior do display;

Nota:Para o PFW trabalhar no modo AUTOMÁTICO o modo "Manual" deverá estar "Off";

5) Entrada do número de estágios que serão utilizados;

6) Target Cos 2 SIGN: Definição do tipo de cosφ 2 desejado (indut. ou capac.).

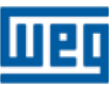

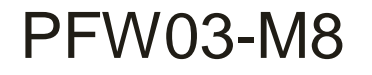

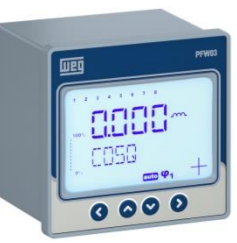

Configurações – SETTINGS > BASIC > ADVANCED (Avançado)

Resumo

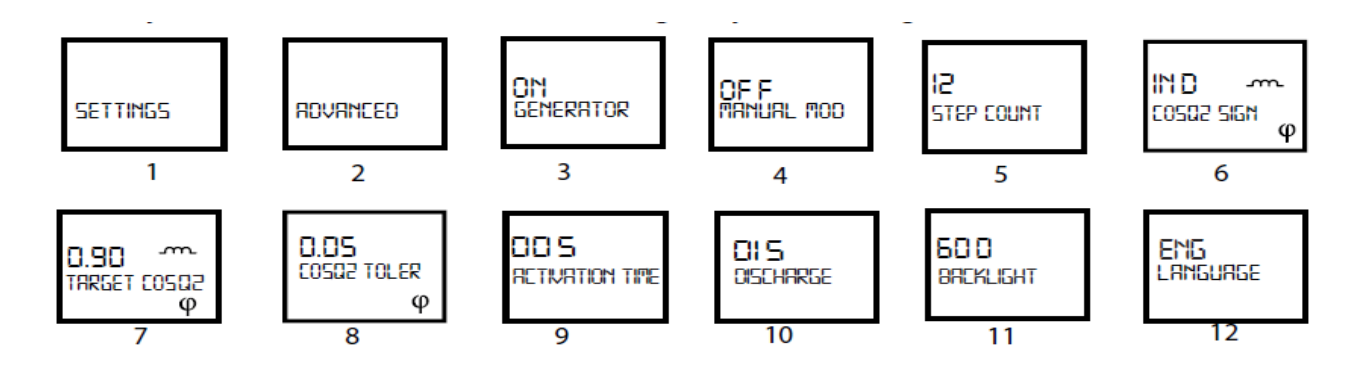

- 7) Entrada do valor de cosφ 2 desejado;
- 8) Definição da faixa de tolerância do cosφ 2-valor entre 0.00 0.20;

9) Tempo de espera da ativação do estágio solicitado. Tempo entre 1 e 600 segundos;

10) Tempo de espera para reativação do estágio. Tempo entre 3 - 600seg.;

11) Tempo de manutenção da luz de fundo do display (segundos);

12) Seleção do idioma a ser utilizado.

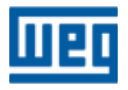

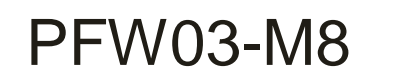

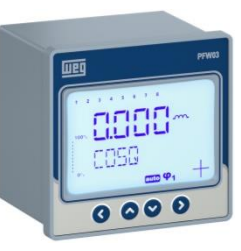

#### SETTINGS - ALARMS (Alarmes)

> ALARMS (Alarmes) – Neste menu serão configurados os

alarmes de parâmetros elétricos do aparelho

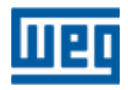

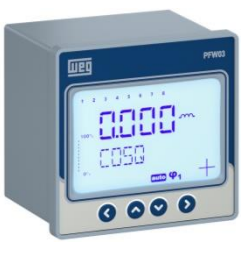

# Configurações – SETTINGS > BASIC > ADVANCED > ALARMS (Alarmes)

1<sup>a</sup>; 2<sup>a</sup>, 3<sup>a</sup> e 4<sup>a</sup> Telas – **SETTINGS** (Configurações) > **BASIC** (Básico) > **ADVANCED** (Avançado) > **ALARMS** (Alarmes)

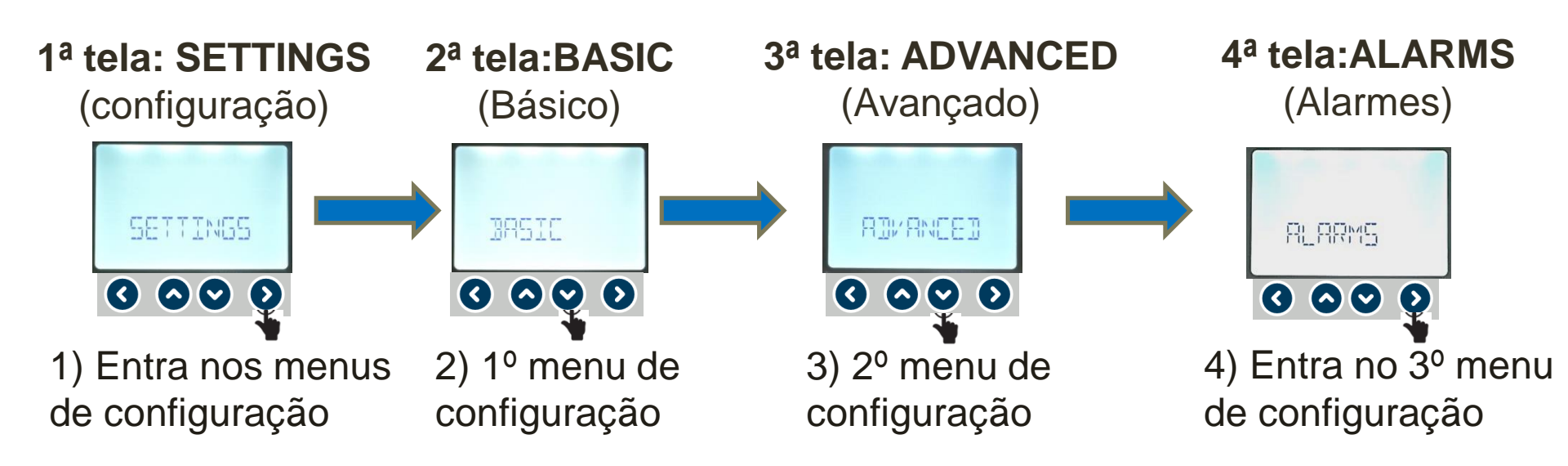

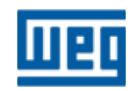

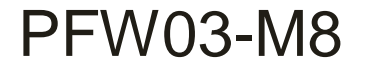

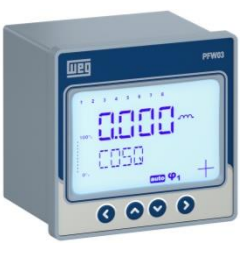

#### Telas desta etapa

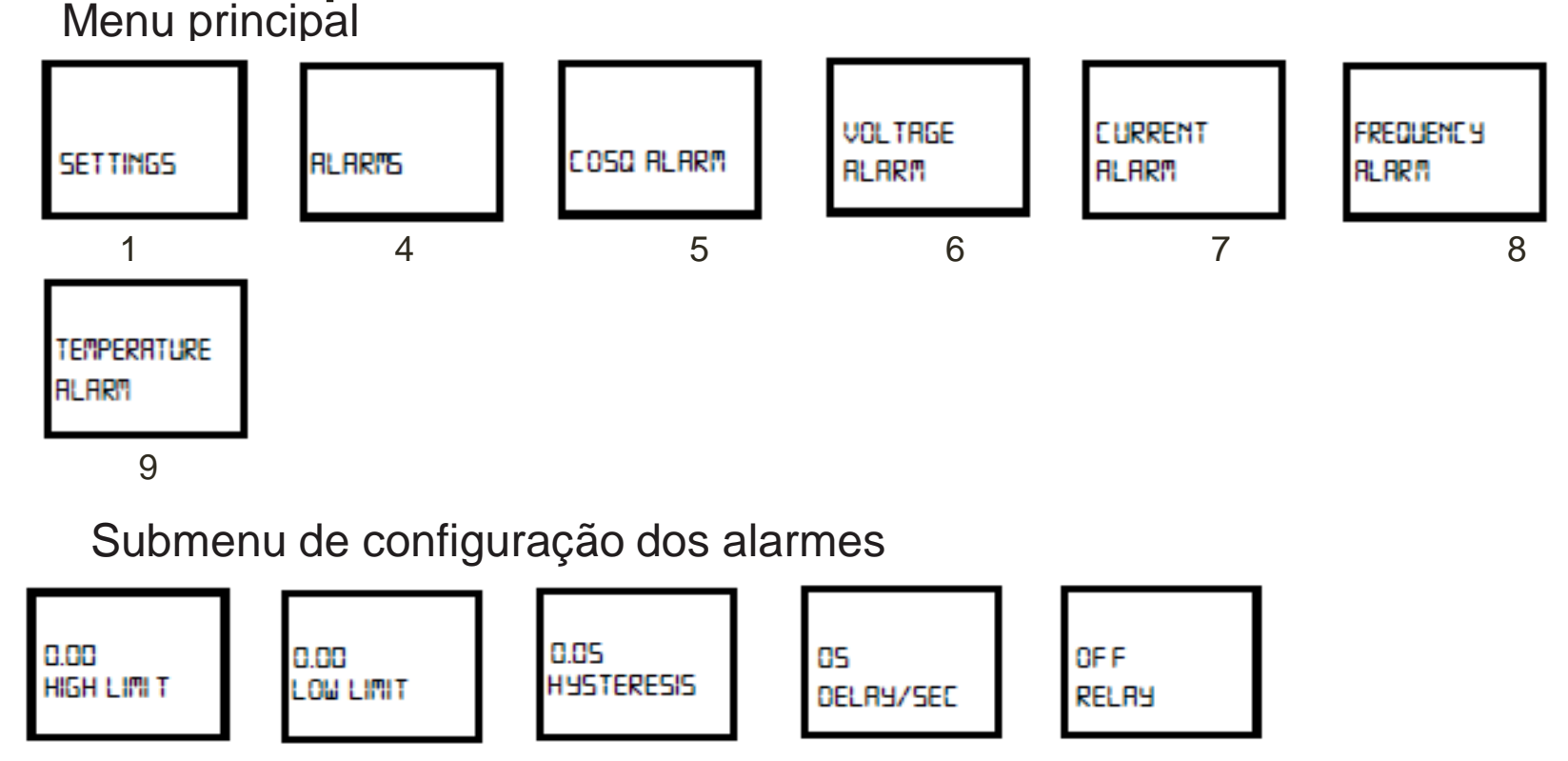

Se os valores máximo e mínimo de cada parâmetro forem iguais o alarme fica desligado / desabilitado

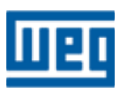

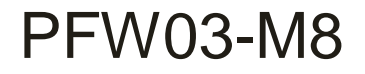

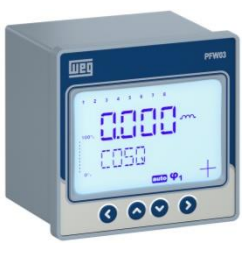

### Configurações – SETTINGS > BASIC > ADVANCED > ALARMS (Alarmes)

5<sup>a</sup> Tela – **cosφ ALARM** (Alarme cosφ)

Nesta janela são definidos os alarmes utilizando os submenus:

- HIGH LIMIT (Valor superior) (usar SUBMENUS);
- LOW LIMIT (Valor inferior) (usar SUBMENUS);
- HISTERESYS (Histerese) retardo na resposta quando existe um acréscimo ou decréscimo no valor do sinal – varia de 1,00 a 0,00 (usar SUBMENUS);
- DELAY/SEC (Retardo/seg) retardo no acionamento e desligamento do alarme após início do evento de alarme – variação de 0 a 60 seg (usar SUBMENUS);
- RELAY (Relé de saída) define atuação ou não (OFF) do relé de saída (RL1 ou RL2) (usar SUBMENUS).

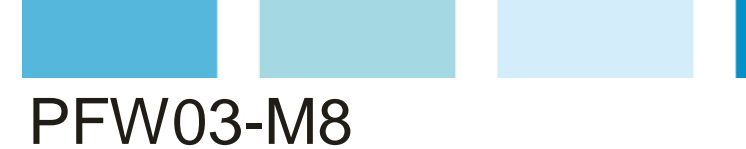

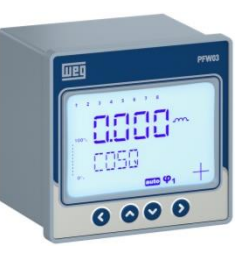

5<sup>a</sup> Tela – **cosφ ALARM** (Alarme cosφ)

Submenu HIGH LIMIT (Valor superior)

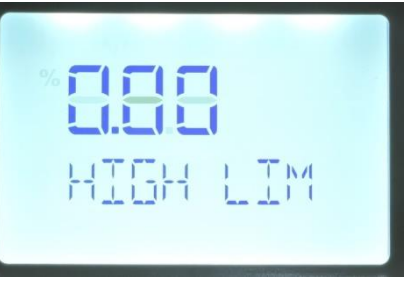

1) Entra na casa decimal a ser utilizada

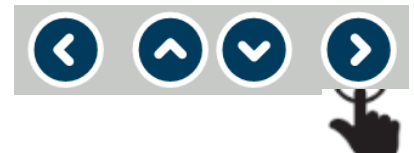

2) Seleciona o valor (o a 9) a ser implementado na casa decimal definida

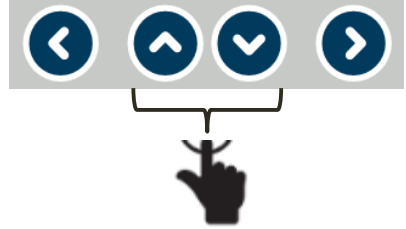

3) Repetir itens 1 e 2 até implementar o valor desejado

4) Confirma valor

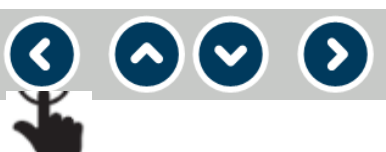

5) Vai para a próximo submenu

 $\sim$   $\odot$ 

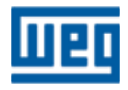

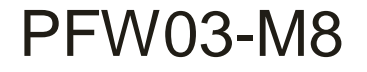

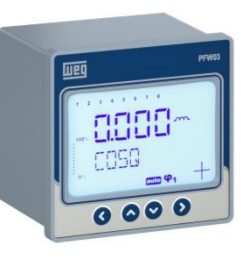

5<sup>a</sup> Tela – **cosφ ALARM** (Alarme cosφ) Submenu **LOW LIMIT** (Valor inferior)

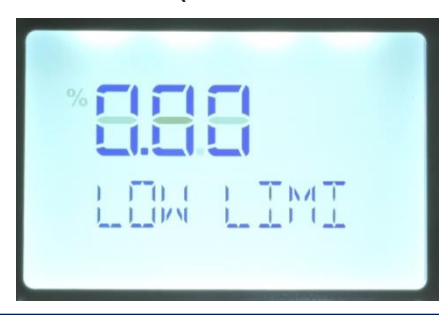

1) Entra na casa decimal a ser utilizada

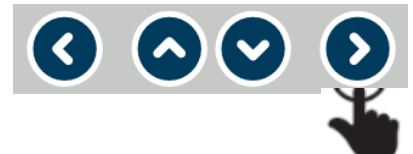

2) Seleciona o valor (o a 9) a ser implementado na casa decimal definida

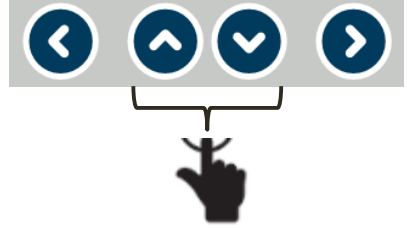

3) Repetir itens 1 e 2 até implementar o valor desejado

4) Confirma valor

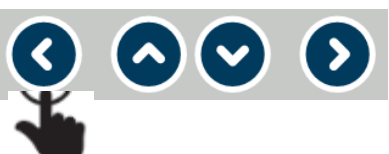

5) Vai para a próximo submenu

00

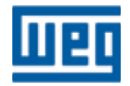

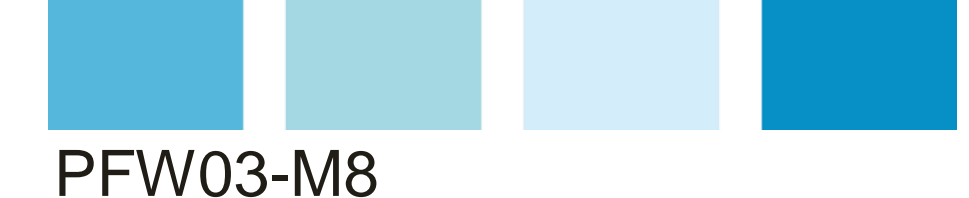

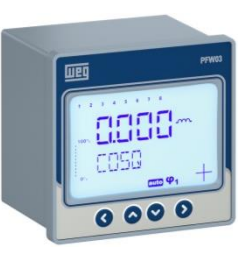

5<sup>a</sup> Tela – **cosφ ALARM** (Alarme cosφ)

Submenu HYSTERESIS (Histerese)

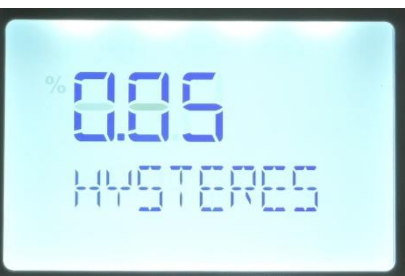

1) Entra na casa decimal a ser utilizada

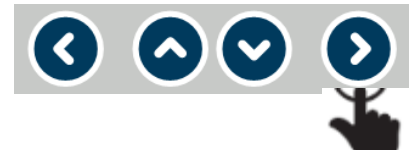

2) Seleciona o valor (o a 9) a ser implementado na casa decimal definida

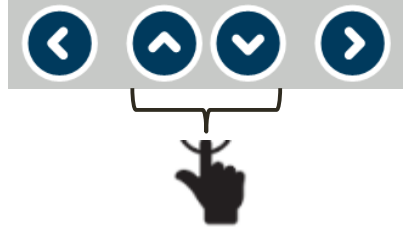

3) Repetir itens 1 e 2 até implementar o valor desejado

4) Confirma valor

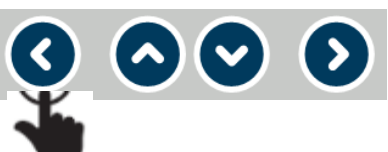

5) Vai para a próximo submenu

 $\sim$   $\odot$ 

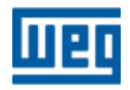

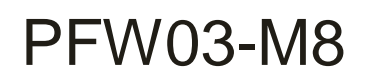

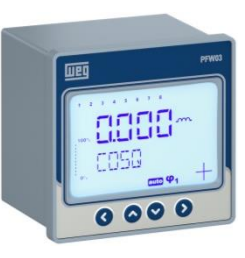

5<sup>a</sup> Tela – **cosφ ALARM** (Alarme cosφ)

Submenu **DELAY/SEC** (Retardo/seg))

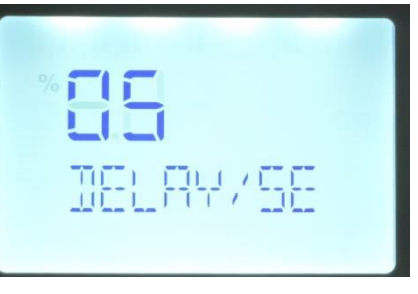

1) Entra na casa decimal a ser utilizada

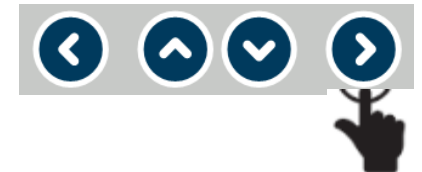

2) Seleciona o valor (o a 9) a ser implementado na casa decimal definida

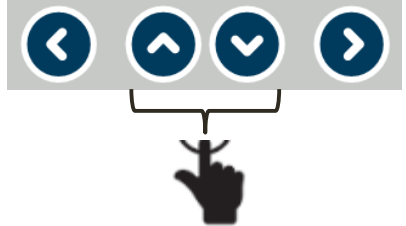

3) Repetir itens 1 e 2 até implementar o valor desejado

4) Confirma valor

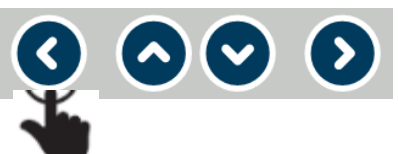

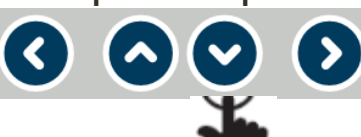

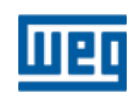

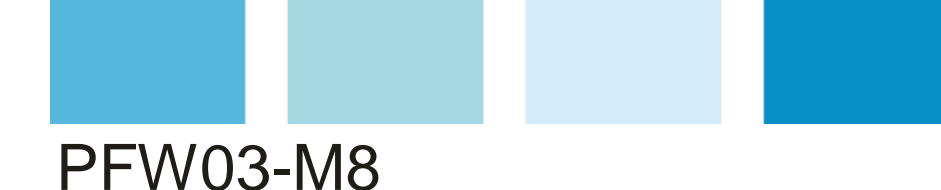

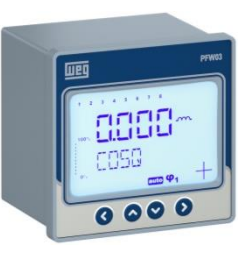

Configurações – SETTINGS > BASIC > ADVANCED > ALARMS (Alarmes)  $5^{a}$  Tela – **cos\phi ALARM** (Alarme cos $\phi$ ) Submenu RELAY (Relé de saída) 1) Entra na configuração do relé 3) Confirma valor  $\mathbf{O} \mathbf{O} \mathbf{O} \mathbf{O}$  $\mathbf{O} \mathbf{O} \mathbf{O} \mathbf{O}$ 4) Volta para menu ALARMS (Alarmes) 2) Seleciona se relé ficará desligado  $\bigcirc \bigcirc \bigcirc$ OFF e qual relé será acionado – AL1 ou AL2  $\mathbf{O} \mathbf{O} \mathbf{O} \mathbf{O}$ 4) Vai para próximo alarme

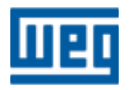

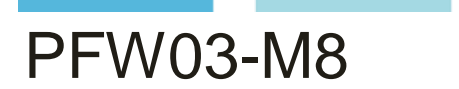

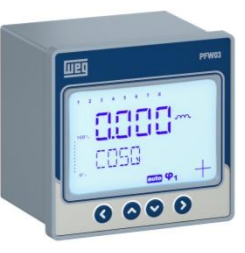

6<sup>a</sup> Tela – **VOLTAGE** (Tensão)

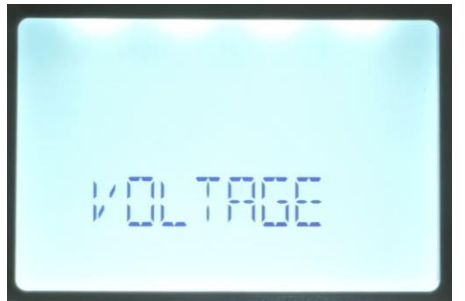

- Nesta janela são definidos os alarmes utilizando os submenus:
  - HIGH LIMIT (Valor superior);
  - LOW LIMIT (Valor inferior);
  - HISTERESYS (Histerese) retardo na resposta quando existe um acréscimo ou decréscimo no valor do sinal;
  - DELAY/SEC (Retardo/seg) retardo no acionamento e desligamento do alarme após início do evento de alarme – variação de 0 a 60 seg;
  - RELAY (Relé de saída) define atuação ou não (OFF) do relé de saída (RL1 ou RL2).

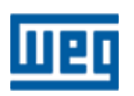

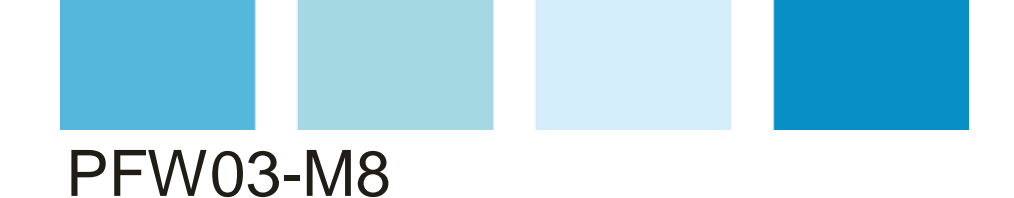

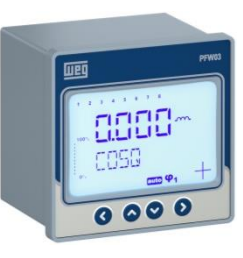

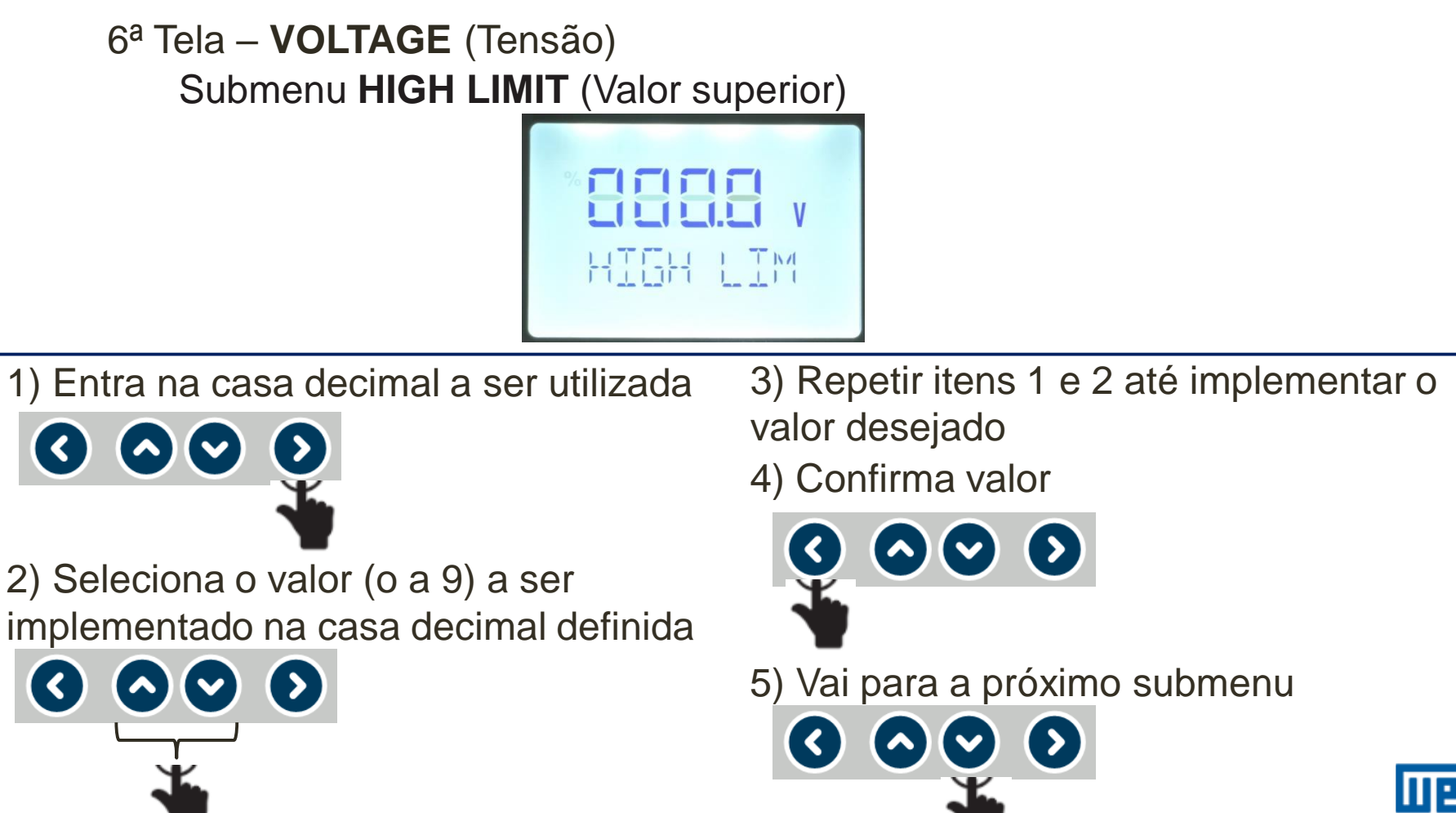

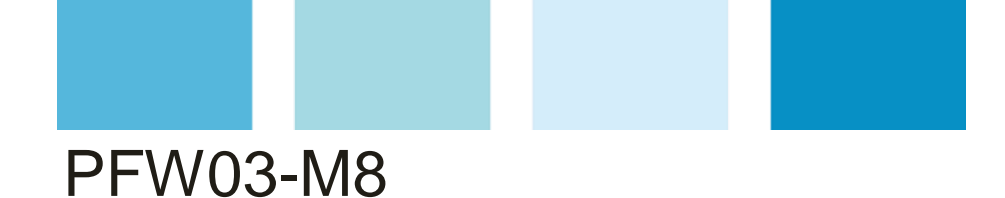

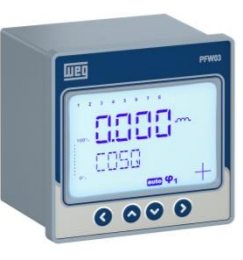

6<sup>a</sup> Tela – **VOLTAGE** (Tensão)

Submenu LOW LIMIT (Valor inferior)

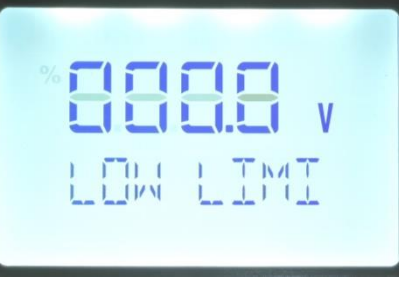

1) Entra na casa decimal a ser utilizada

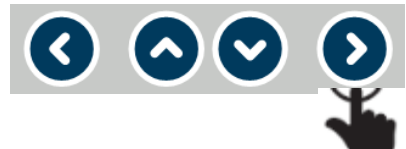

2) Seleciona o valor (o a 9) a ser implementado na casa decimal definida

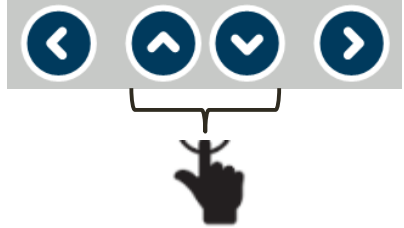

3) Repetir itens 1 e 2 até implementar o valor desejado

4) Confirma valor

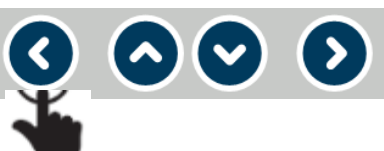

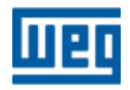

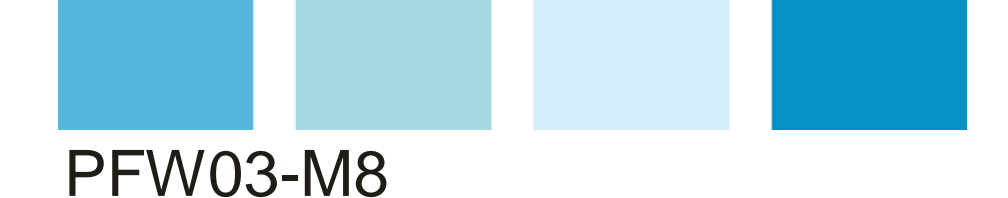

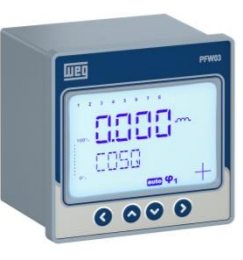

6<sup>a</sup> Tela – **VOLTAGE** (Tensão)

Submenu HYSTERESIS (Histerese)

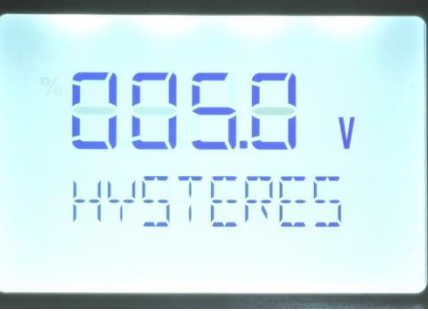

1) Entra na casa decimal a ser utilizada

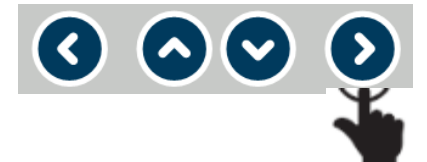

2) Seleciona o valor (o a 9) a ser implementado na casa decimal definida

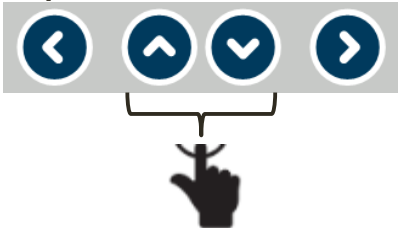

3) Repetir itens 1 e 2 até implementar o valor desejado

4) Confirma valor

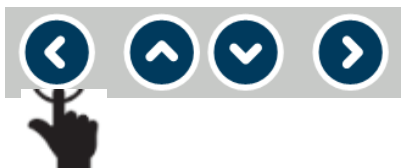

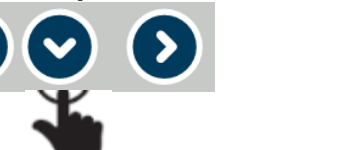

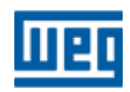

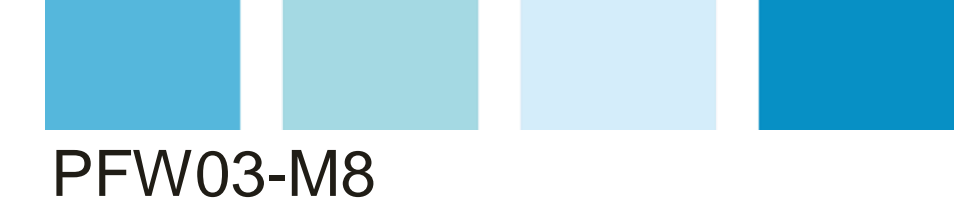

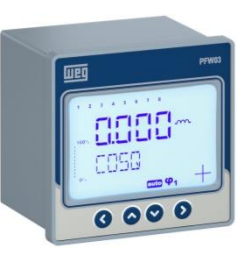

6<sup>a</sup> Tela – **VOLTAGE** (Tensão)

Submenu DELAY/SEC (Retardo/seg))

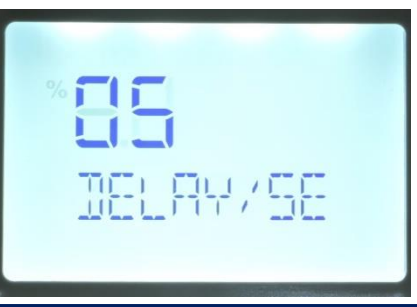

1) Entra na casa decimal a ser utilizada

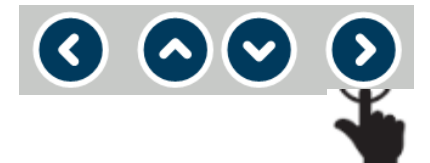

 $\odot \odot \odot$ 

2) Seleciona o valor (o a 9) a ser implementado na casa decimal definida 3) Repetir itens 1 e 2 até implementar o valor desejado

4) Confirma valor

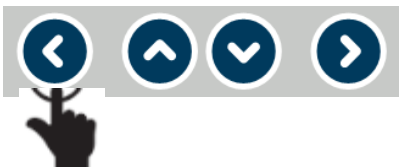

5) Vai para a próximo submenu

**>**) (**>**)

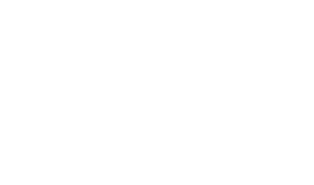

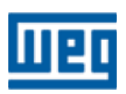

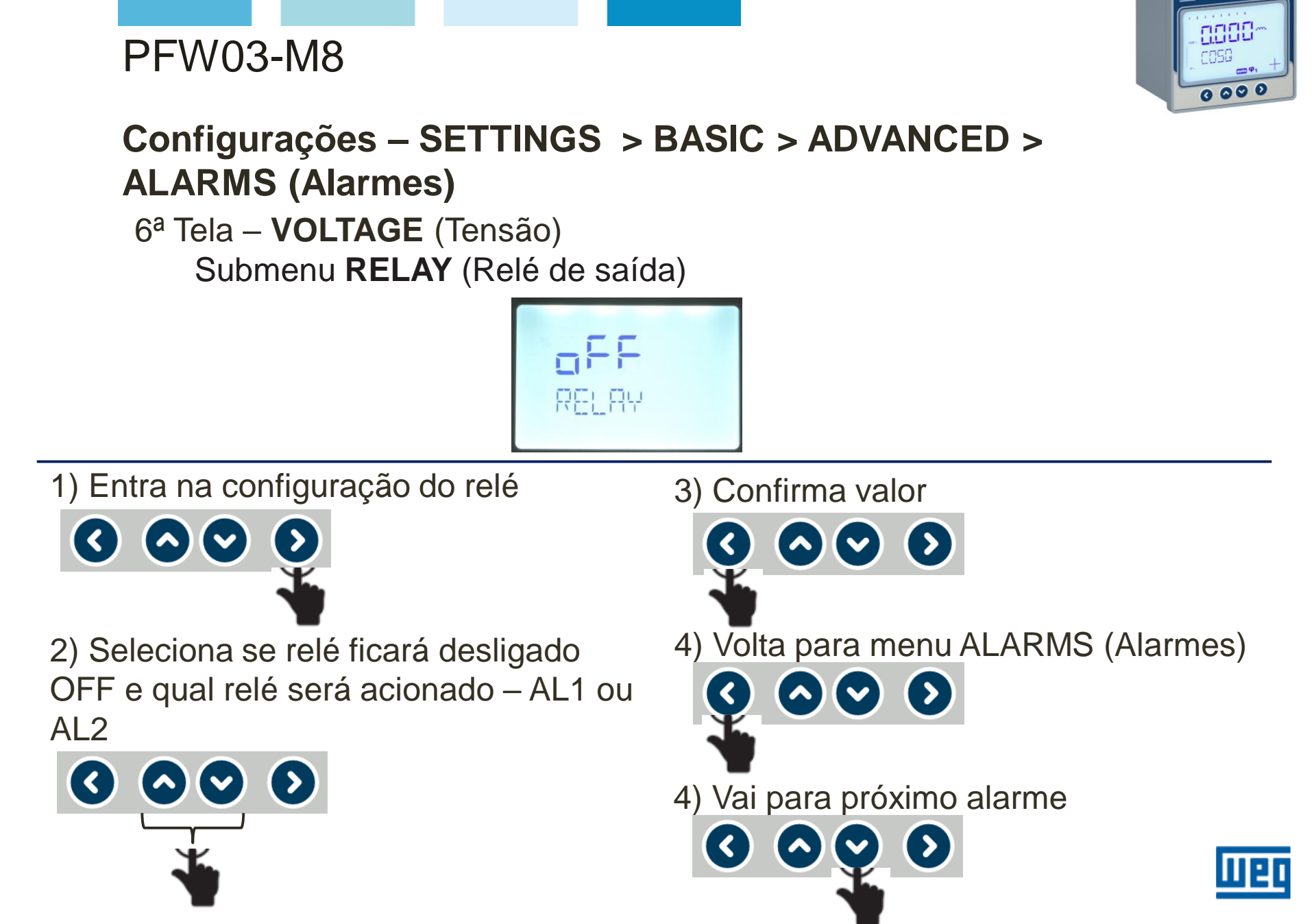

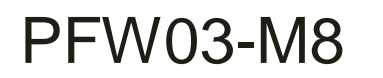

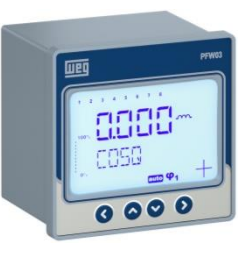

7<sup>a</sup> Tela – **CURRENT** (Corrente)

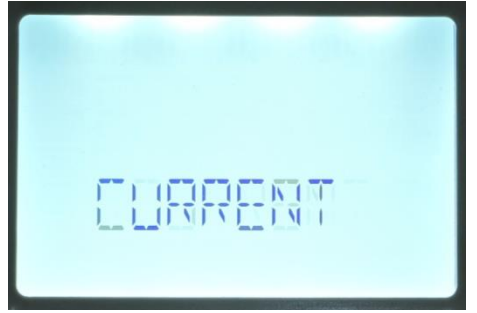

- Nesta janela são definidos os alarmes utilizando os submenus:
  - HIGH LIMIT (Valor superior);
  - LOW LIMIT (Valor inferior);
  - HISTERESYS (Histerese) retardo na resposta quando existe um acréscimo ou decréscimo no valor do sinal – varia de 1,00 a 0,00;
  - DELAY/SEC (Retardo/seg) retardo no acionamento e desligamento do alarme após início do evento de alarme – variação de 0 a 60 seg;
  - RELAY (Relé de saída) define atuação ou não (OFF) do relé de saída (RL1 ou RL2).

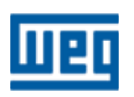

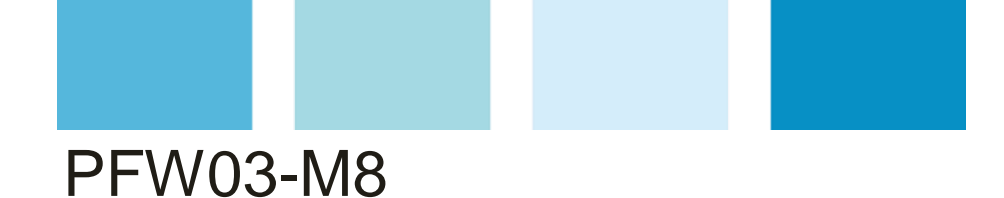

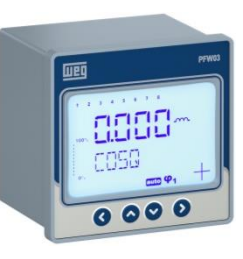

7<sup>a</sup> Tela – **CURRENT** (Corrente)

Submenu HIGH LIMIT (Valor superior)

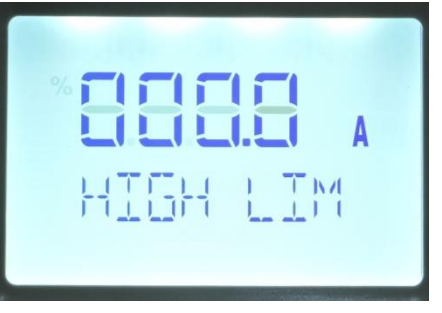

1) Entra na casa decimal a ser utilizada

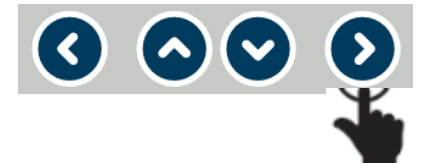

 $\odot$   $\bigcirc$   $\bigcirc$ 

2) Seleciona o valor (o a 9) a ser implementado na casa decimal definida 3) Repetir itens 1 e 2 até implementar o valor desejado

4) Confirma valor

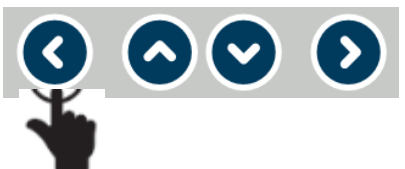

5) Vai para a próximo submenu

**>**) (**>**)

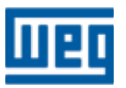

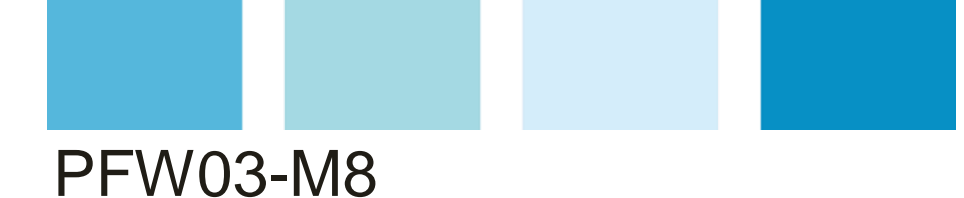

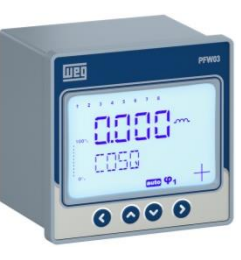

7<sup>a</sup> Tela – **CURRENT** (Corrente) Submenu **LOW LIMIT** (Valor inferior)

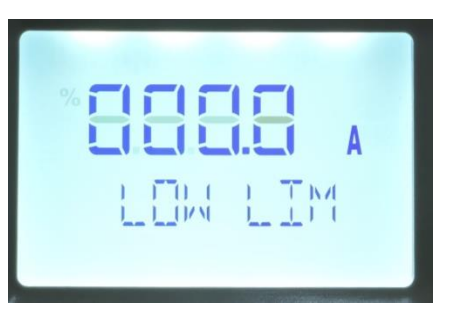

1) Entra na casa decimal a ser utilizada

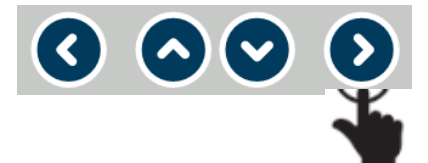

2) Seleciona o valor (o a 9) a ser implementado na casa decimal definida

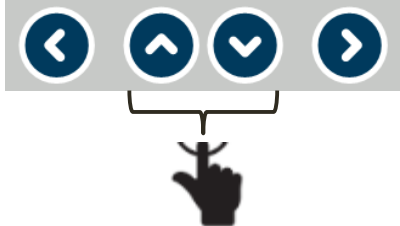

3) Repetir itens 1 e 2 até implementar o valor desejado

4) Confirma valor

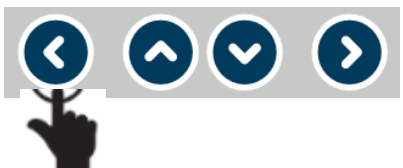

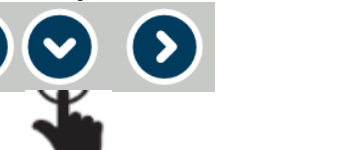

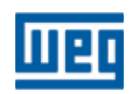

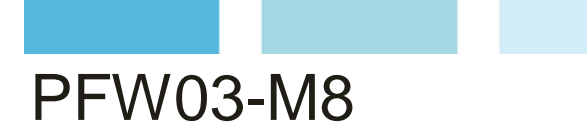

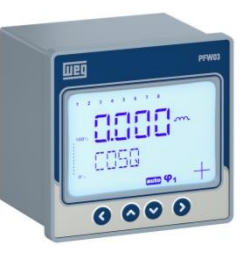

7<sup>a</sup> Tela – **CURRENT** (Corrente)

Submenu HYSTERESIS (Histerese)

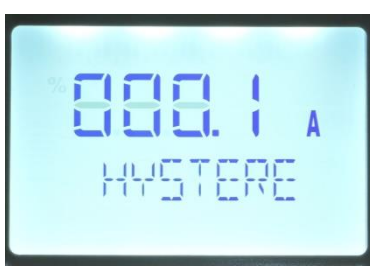

1) Entra na casa decimal a ser utilizada

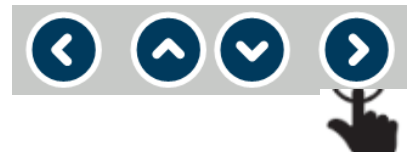

2) Seleciona o valor (o a 9) a ser implementado na casa decimal definida

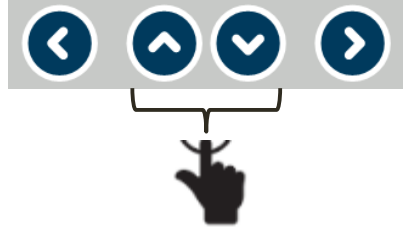

3) Repetir itens 1 e 2 até implementar o valor desejado

4) Confirma valor

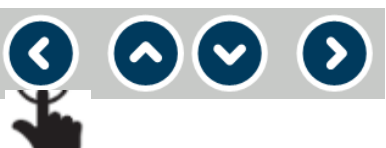

 $\mathbf{O} \mathbf{O} \mathbf{O} \mathbf{O}$ 

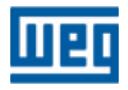

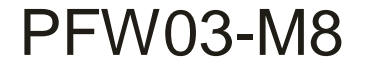

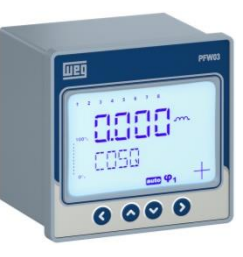

#### Configurações – SETTINGS > BASIC > ADVANCED > ALARMS (Alarmes) 7ª Tela – CURRENT (Corrente)

Submenu **DELAY/SEC** (Retardo/seg))

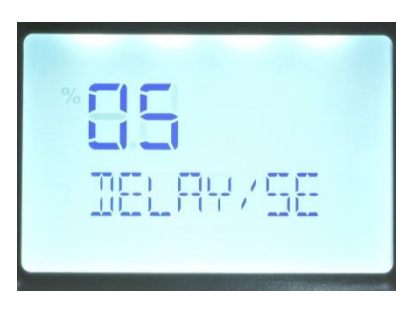

1) Entra na casa decimal a ser utilizada

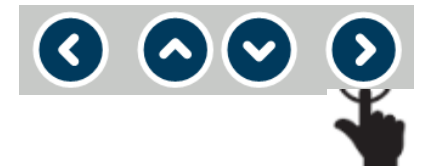

2) Seleciona o valor (o a 9) a ser implementado na casa decimal definida

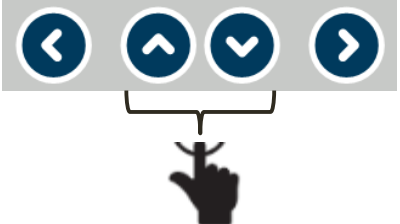

3) Repetir itens 1 e 2 até implementar o valor desejado

4) Confirma valor

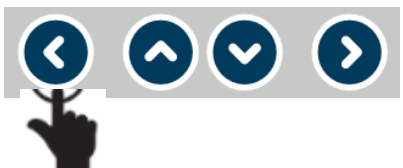

5) Vai para a próximo submenu

**>**) (**>**)

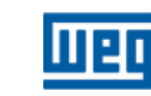

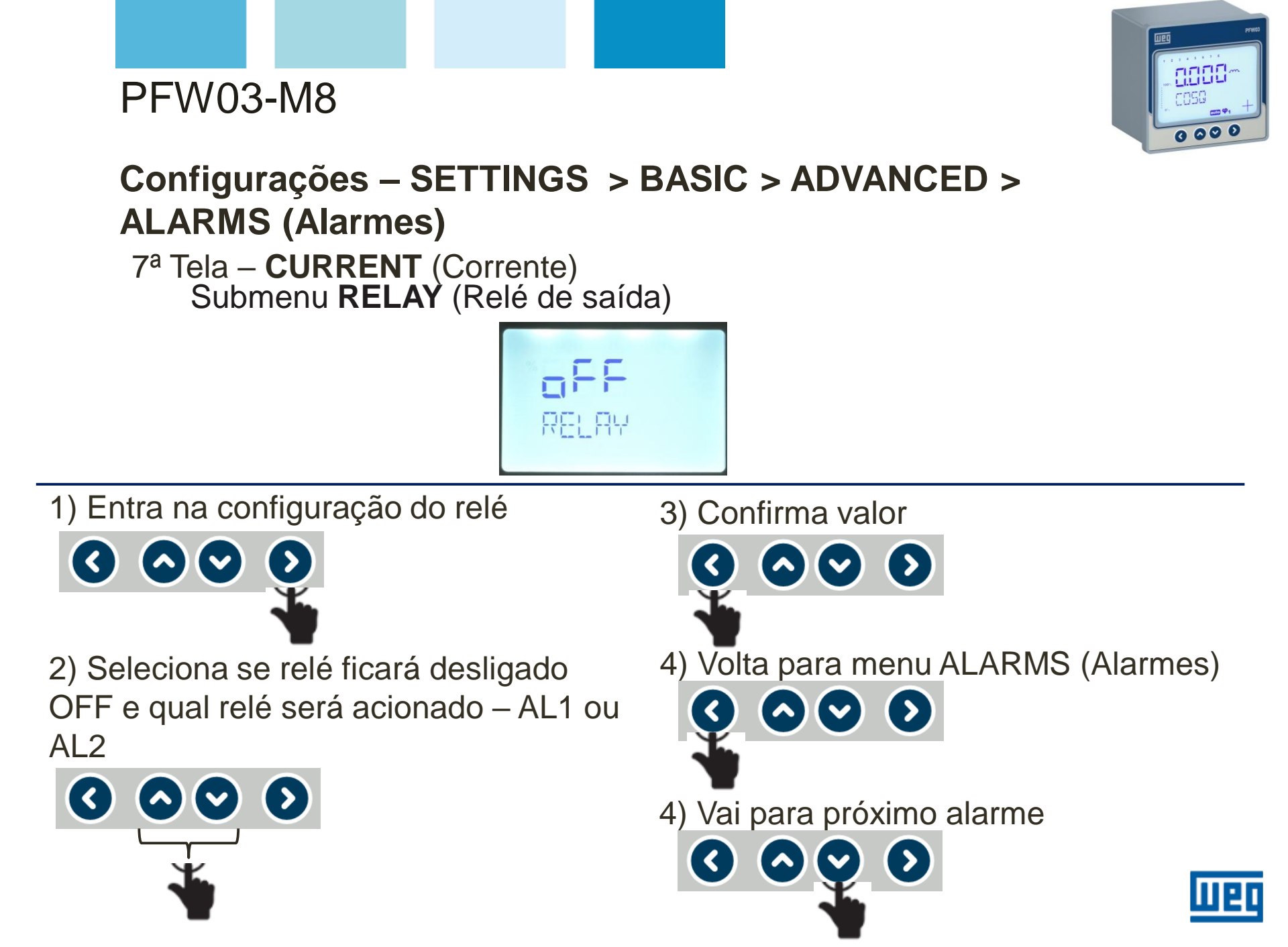

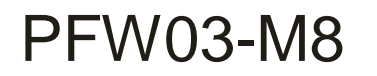

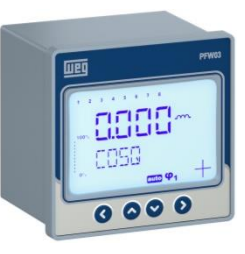

8<sup>a</sup> Tela – **FREQUENCY** (Frequência)

- Nesta janela são definidos os alarmes utilizando os submenus:
  - HIGH LIMIT (Valor superior);
  - LOW LIMIT (Valor inferior);
  - HISTERESYS (Histerese) retardo na resposta quando existe um acréscimo ou decréscimo no valor do sinal – varia de 1,00 a 0,00;
  - DELAY/SEC (Retardo/seg) retardo no acionamento e desligamento do alarme após início do evento de alarme – variação de 0 a 60 seg;;
  - RELAY (Relé de saída) define atuação ou não (OFF) do relé de saída (RL1 ou RL2).

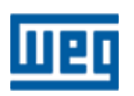

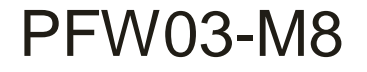

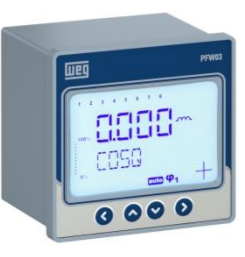

#### 8<sup>a</sup> Tela – **FREQUENCY** (Frequência)

Submenu HIGH LIMIT (Valor superior)

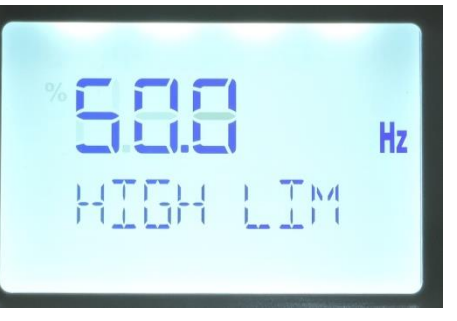

1) Entra na casa decimal a ser utilizada

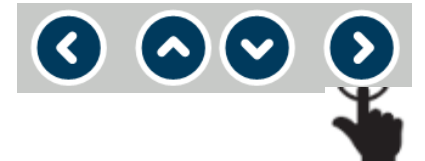

2) Seleciona o valor (o a 9) a ser implementado na casa decimal definida

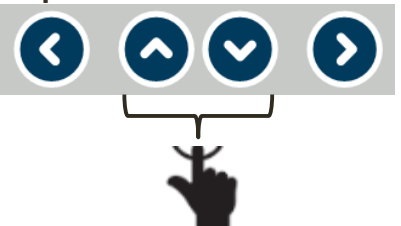

3) Repetir itens 1 e 2 até implementar o valor desejado

4) Confirma valor

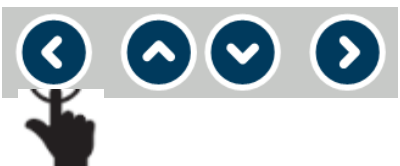

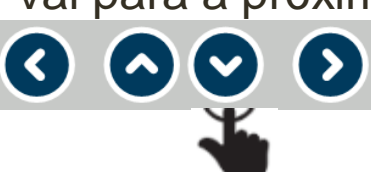

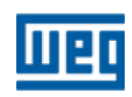

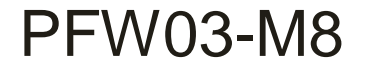

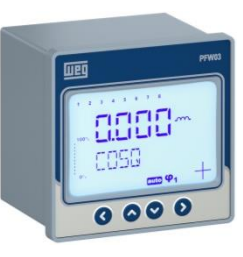

8<sup>a</sup> Tela – **FREQUENCY** (Frequência) Submenu **LOW LIMIT** (Valor inferior)

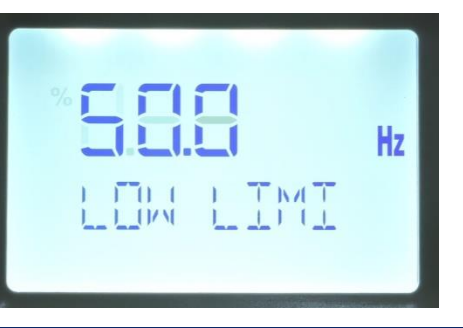

1) Entra na casa decimal a ser utilizada

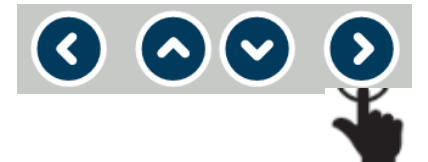

2) Seleciona o valor (o a 9) a ser implementado na casa decimal definida

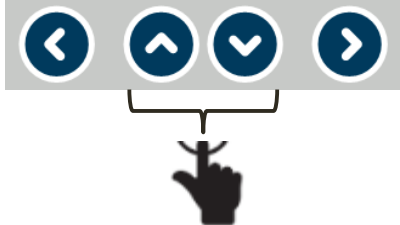

3) Repetir itens 1 e 2 até implementar o valor desejado

4) Confirma valor

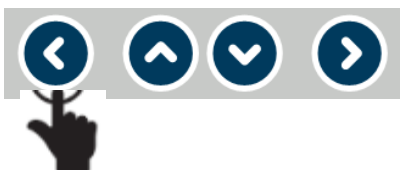

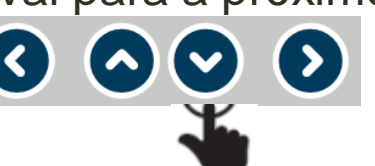

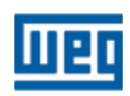

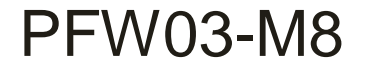

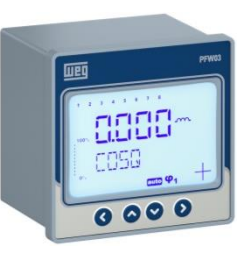

8<sup>a</sup> Tela – **FREQUENCY** (Frequência)

Submenu HYSTERESIS (Histerese)

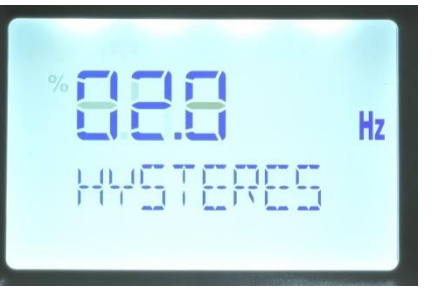

1) Entra na casa decimal a ser utilizada

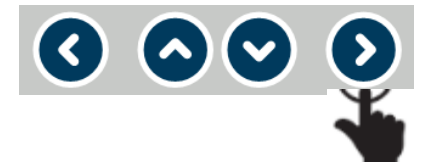

 $\odot$   $\odot$   $\odot$ 

2) Seleciona o valor (o a 9) a ser implementado na casa decimal definida 3) Repetir itens 1 e 2 até implementar o valor desejado

4) Confirma valor

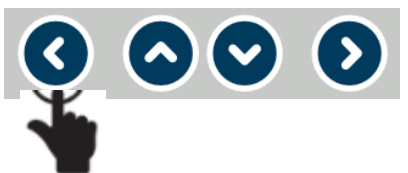

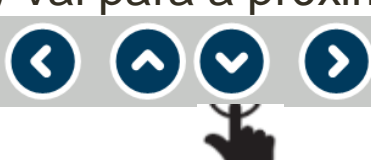

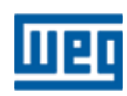

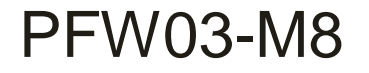

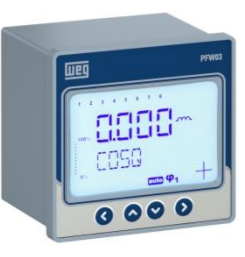

8<sup>a</sup> Tela – **FREQUENCY** (Frequência)

Submenu DELAY/SEC (Retardo/seg))

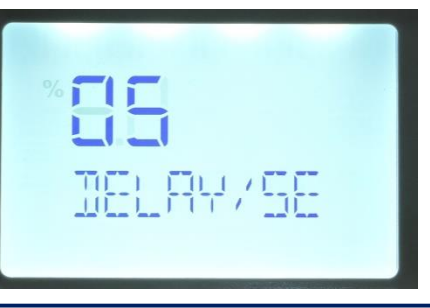

1) Entra na casa decimal a ser utilizada

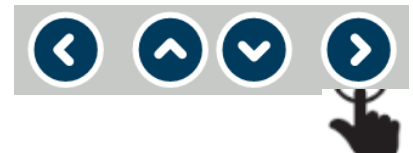

2) Seleciona o valor (o a 9) a ser implementado na casa decimal definida

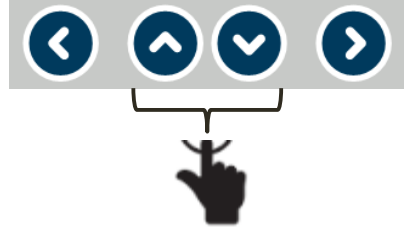

3) Repetir itens 1 e 2 até implementar o valor desejado

4) Confirma valor

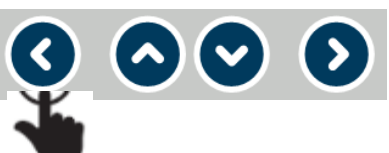

5) Vai para a próximo submenu

 $\sim$   $\odot$ 

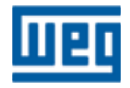

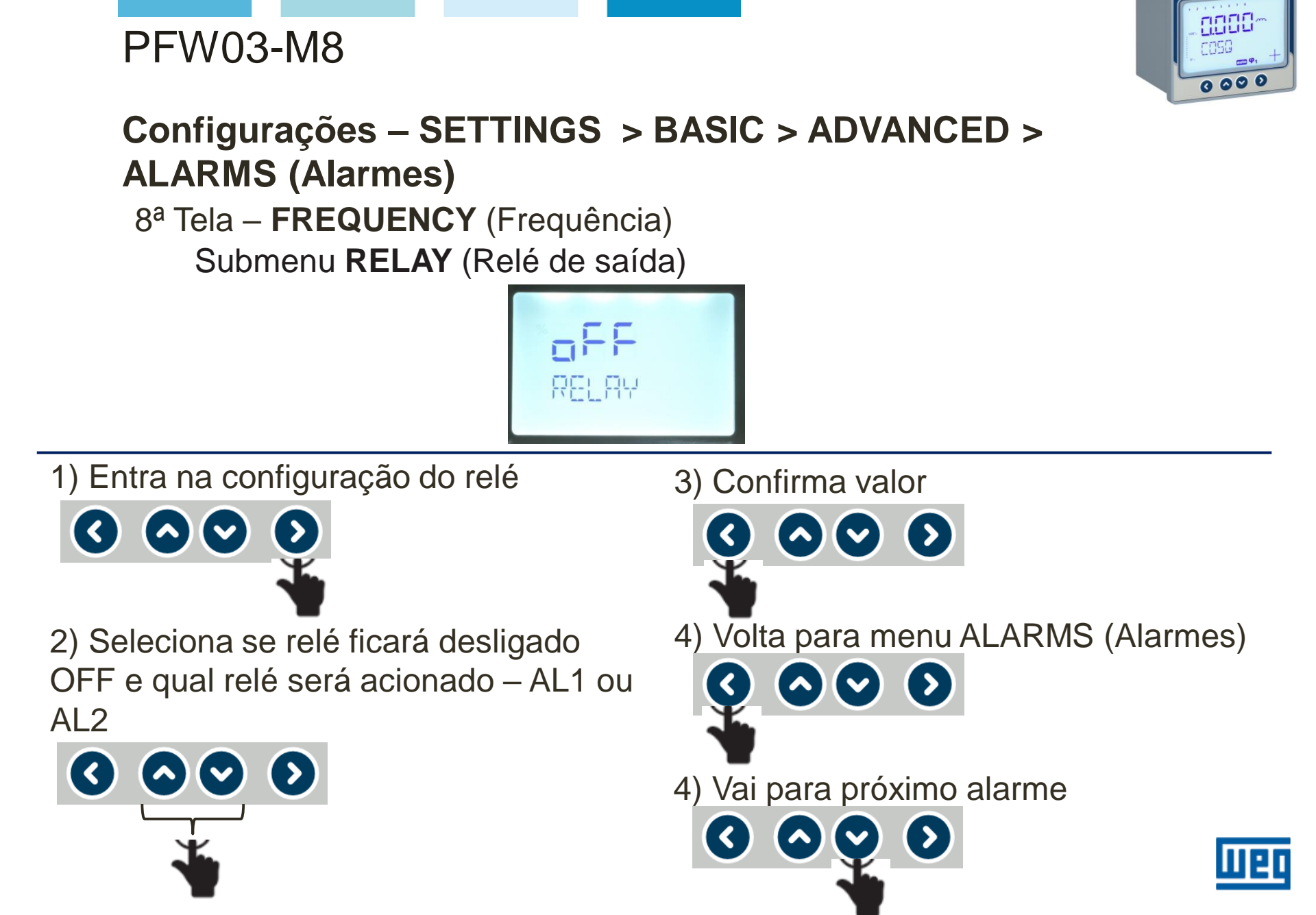

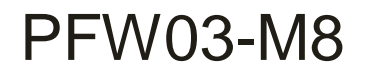

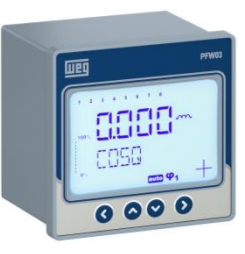

9<sup>a</sup> Tela – **TEMPERATURE** (Temperatura)

| TEMPER | 1641 |
|--------|------|

- Nesta janela são definidos os alarmes utilizando os submenus:
  - HIGH LIMIT (Valor superior);
  - LOW LIMIT (Valor inferior);
  - HISTERESYS (Histerese) retardo na resposta quando existe um acréscimo ou decréscimo no valor do sinal – varia de 1,00 a 0,00;
  - DELAY/SEC (Retardo/seg) retardo no acionamento e desligamento do alarme após início do evento de alarme – variação de 0 a 60 seg;
  - RELAY (Relé de saída) define atuação ou não (OFF) do relé de saída (RL1 ou RL2).

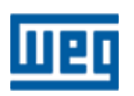

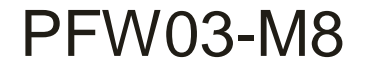

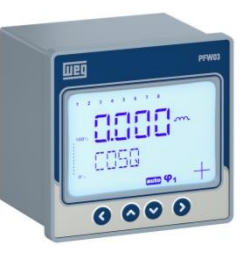

9<sup>a</sup> Tela – **TEMPERATURE** (Temperatura) Submenu **HIGH LIMIT** (Valor superior)

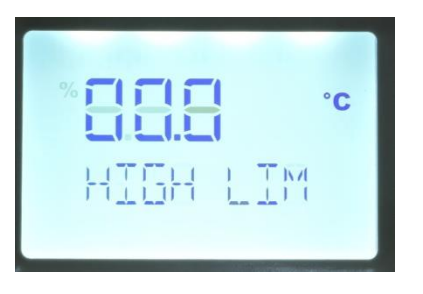

1) Entra na casa decimal a ser utilizada

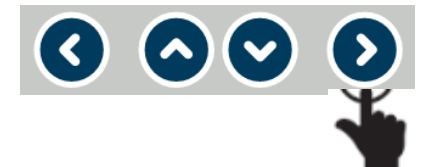

2) Seleciona o valor (o a 9) a ser implementado na casa decimal definida

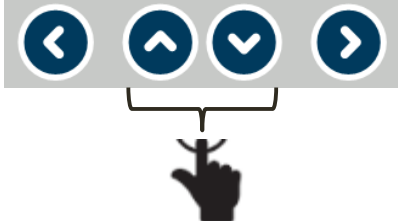

3) Repetir itens 1 e 2 até implementar o valor desejado

4) Confirma valor

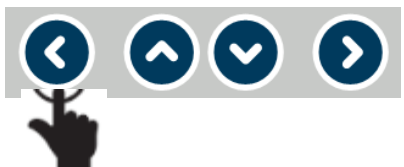

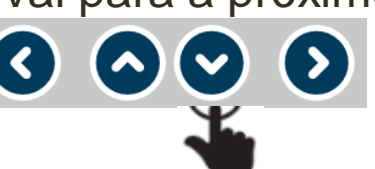

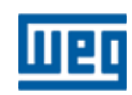

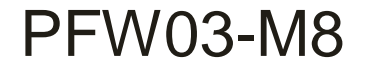

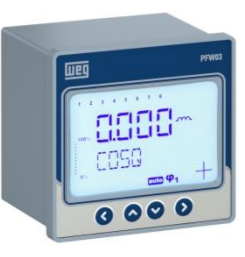

9<sup>a</sup> Tela – **TEMPERATURE** (Temperatura) Submenu **LOW LIMIT** (Valor inferior)

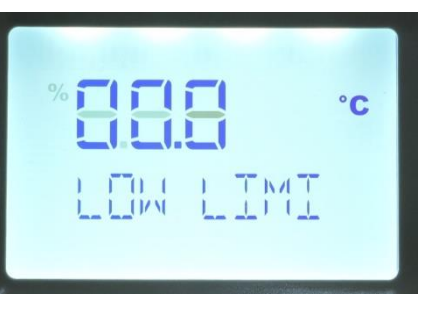

1) Entra na casa decimal a ser utilizada

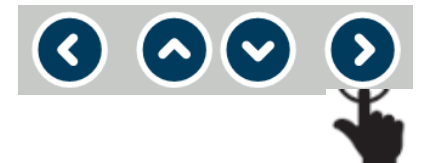

2) Seleciona o valor (o a 9) a ser implementado na casa decimal definida

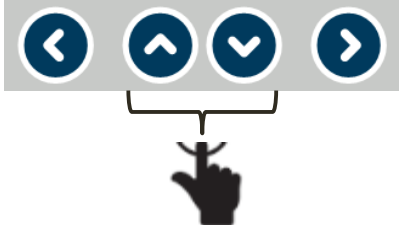

3) Repetir itens 1 e 2 até implementar o valor desejado

4) Confirma valor

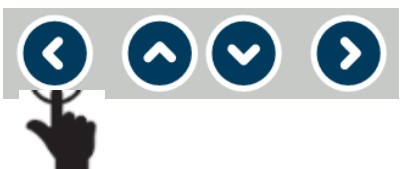

5) Vai para a próximo submenu

**>**) (**>**)

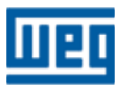
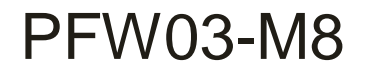

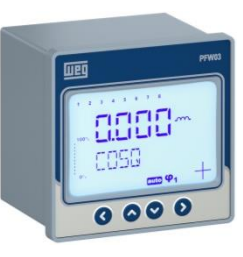

# Configurações – SETTINGS > BASIC > ADVANCED > ALARMS (Alarmes)

9<sup>a</sup> Tela – **TEMPERATURE** (Temperatura) Submenu **HYSTERESIS** (Histerese)

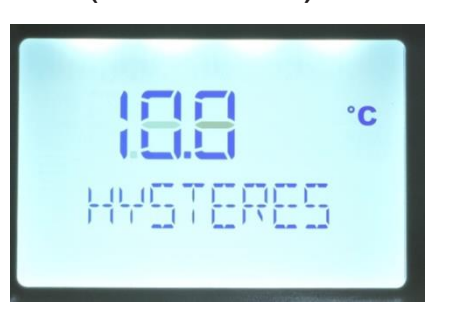

1) Entra na casa decimal a ser utilizada

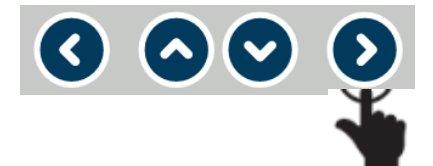

2) Seleciona o valor (o a 9) a ser implementado na casa decimal definida

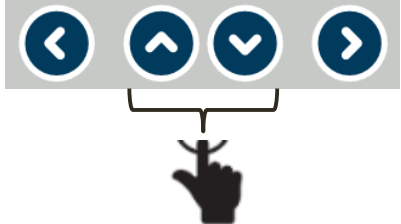

3) Repetir itens 1 e 2 até implementar o valor desejado

4) Confirma valor

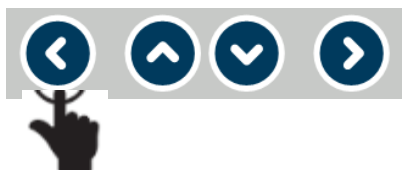

5) Vai para a próximo submenu

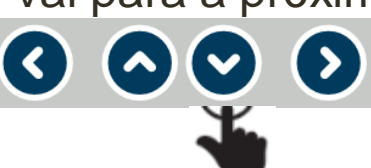

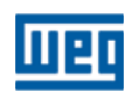

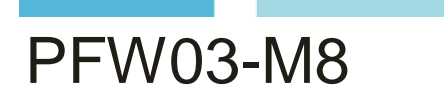

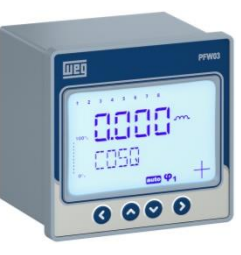

# Configurações – SETTINGS > BASIC > ADVANCED > ALARMS (Alarmes)

9<sup>a</sup> Tela – **TEMPERATURE** (Temperatura)

Submenu DELAY/SEC (Retardo/seg))

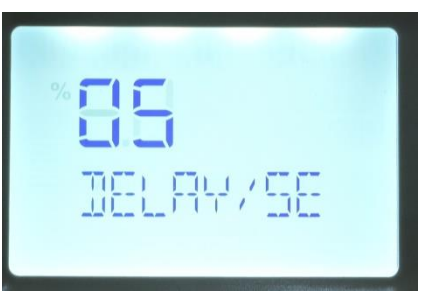

1) Entra na casa decimal a ser utilizada

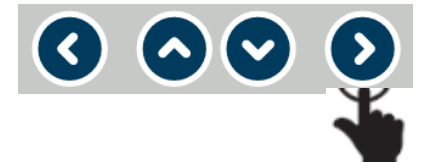

2) Seleciona o valor (o a 9) a ser implementado na casa decimal definida

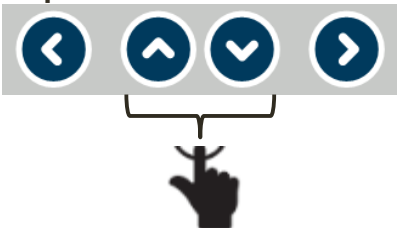

3) Repetir itens 1 e 2 até implementar o valor desejado

4) Confirma valor

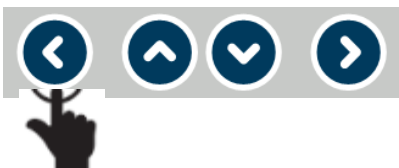

5) Vai para a próximo submenu

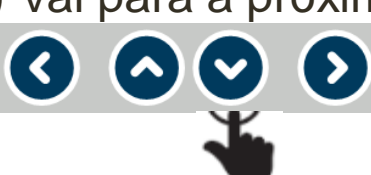

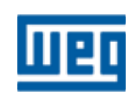

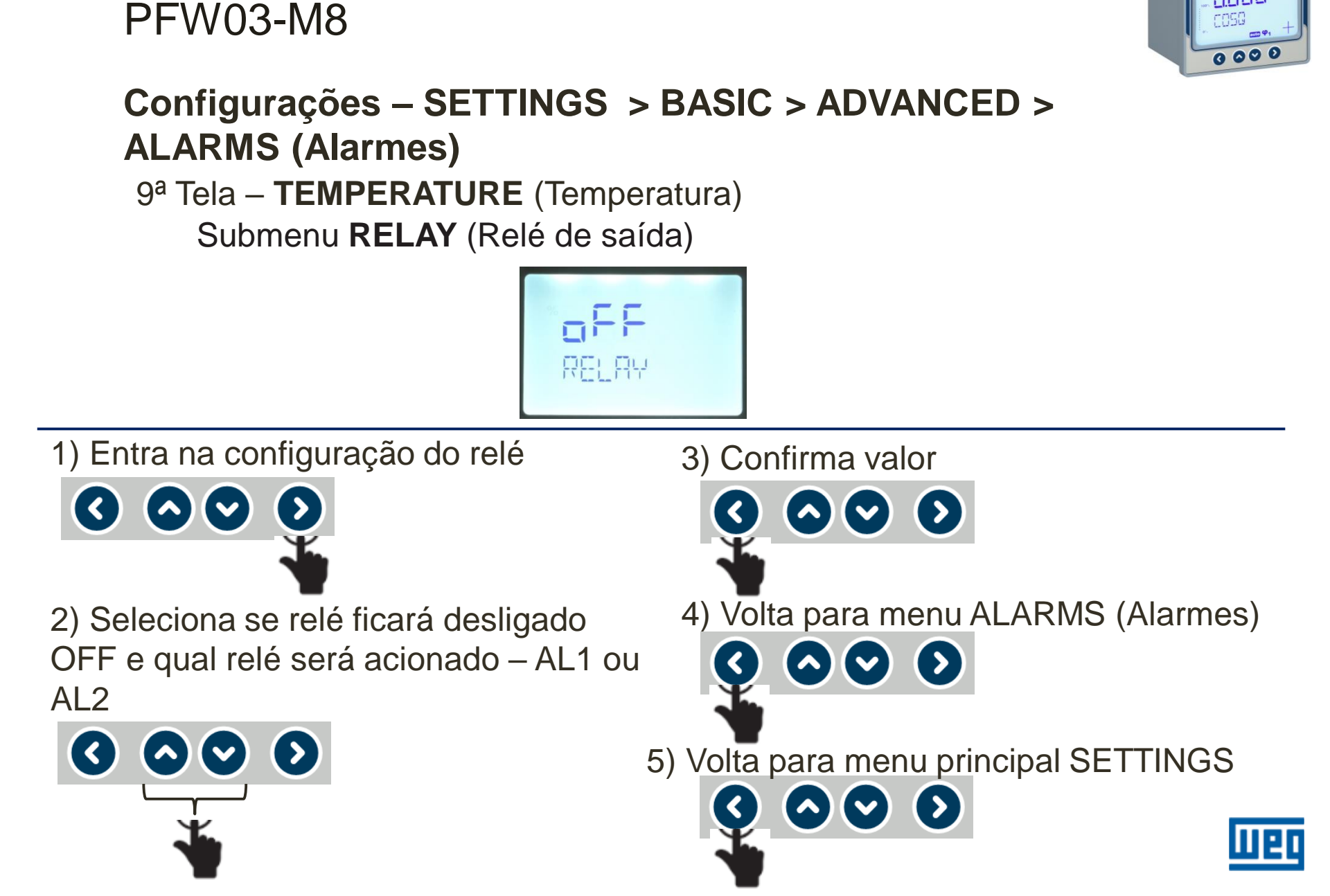

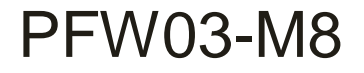

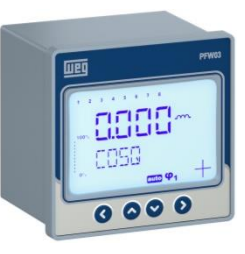

#### Configurações – SETTINGS > BASIC > ADVANCED > ALARMS (Alarmes)

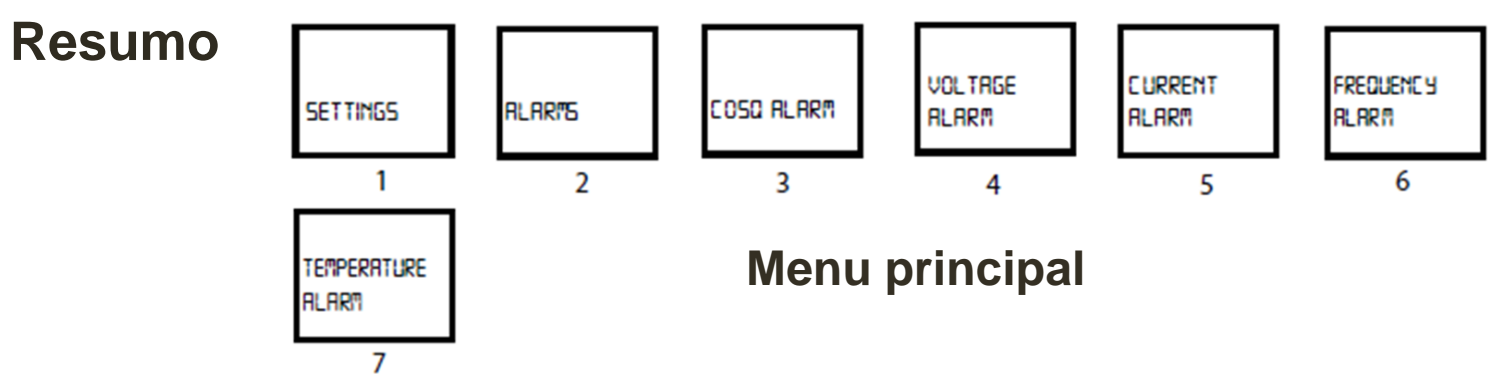

- 1) Menu de configuração;
- 2) Entra na Configuração dos alarmes;
- 3)  $\cos \varphi$  valores máx. e mín. para definir forma de atuação do alarme;
- 4) Tensão valores máx. e mín. para definir forma de atuação do alarme;
- 5) Corrente valores máx. e mín. para definir forma de atuação do alarme;
- 6) Frequência valores máx. e mín. para definir forma de atuação do alarme;
- 7) Temperatura valores máx. e mín. para definir forma de atuação do alarme.

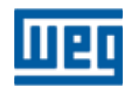

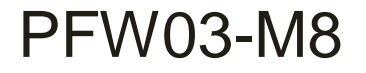

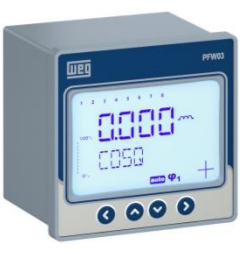

#### Configurações – SETTINGS > BASIC > ADVANCED > ALARMS (Alarmes)

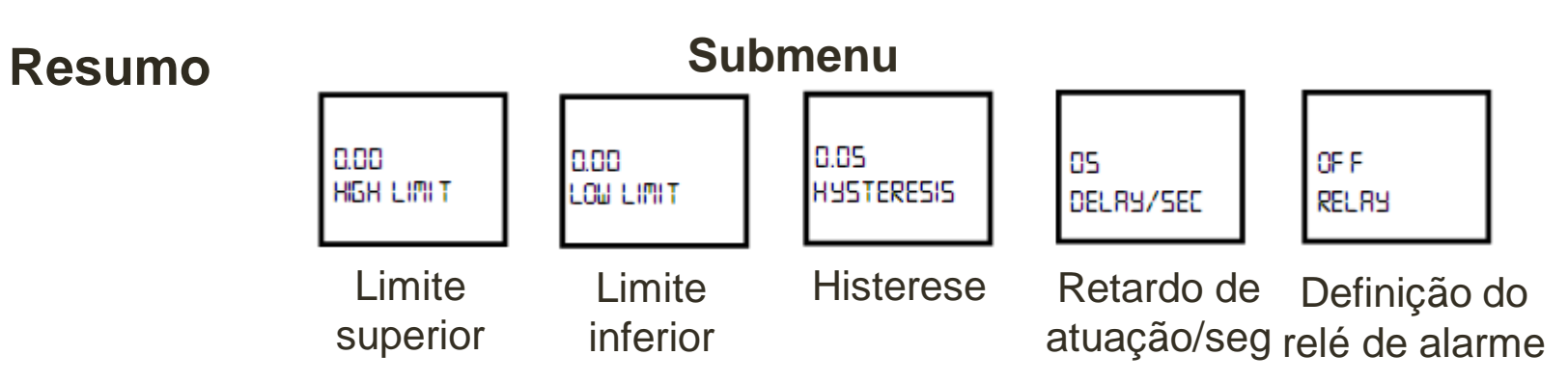

- O submenu é usado em todos os parâmetros do menu principal;
- Se os valores máximos e mínimos de alarme forem iguais o alarme fica desligado;
- Histerese é a tolerância a ser adotada para atuação do alarme;
- Retardo de atuação/seg Definição do tempo (0 a 60 segundos) de entrada e saída do alarme quando a causa do acionamento inicia ou finaliza;
- Definição do relé de alarme escolha do relé a ser atuado na presença de um alarme (AL1 ou AL2).

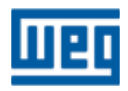

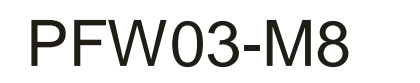

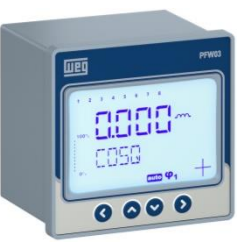

#### **SETTINGS - EXTREME CASES (Alarmes críticos)**

> EXTREME CASES (Alarmes críticos) - Neste menu serão

configurados os alarmes que atuarão automaticamente no

desligamento dos estágios de correção do fator de potência.

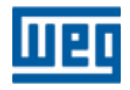

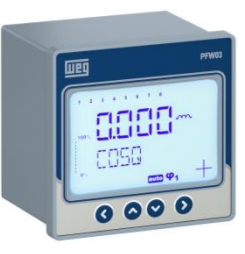

### Configurações – SETTINGS > BASIC > ADVANCED > ALARMS > EXTREME CASES (Alarmes críticos)

1<sup>a</sup>; 2<sup>a</sup>, 3<sup>a</sup>, 4<sup>a</sup> e 5<sup>a</sup> Telas – **SETTINGS** (Configurações) > **BASIC** (Básico) > **ADVANCED** (Avançado) > **ALARMS** (Alarmes) > **EXTREME ALARMS** (alarmes críticos)

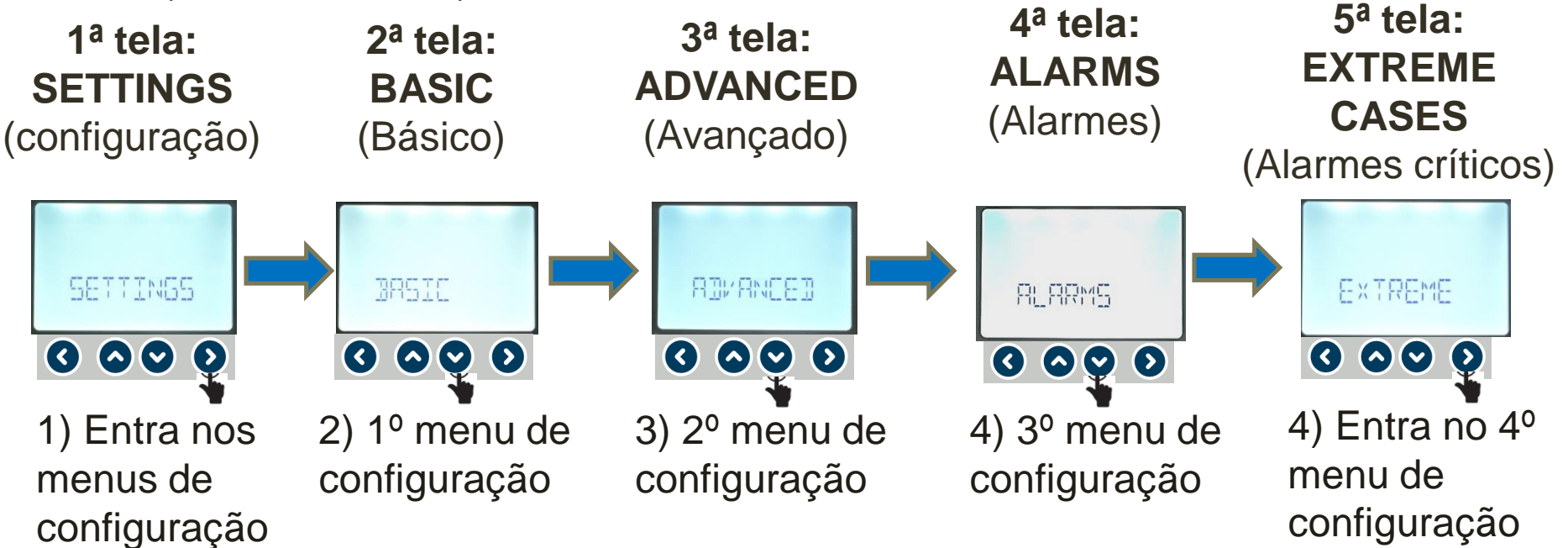

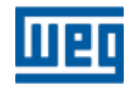

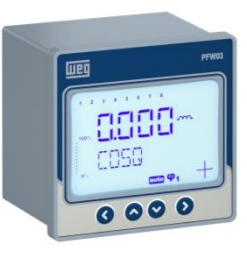

### Configurações – SETTINGS > BASIC > ADVANCED > ALARMS > EXTREME CASES (Alarmes críticos)

#### Telas desta etapa

Menu principal

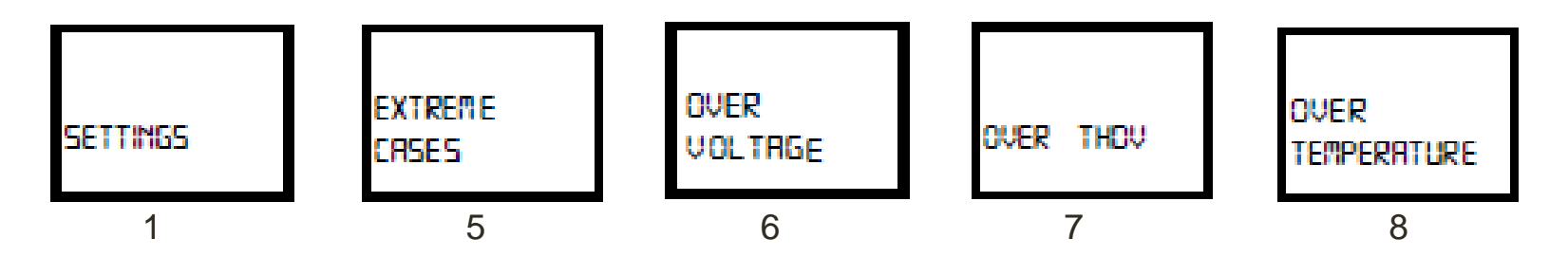

Submenu de configuração dos alarmes críticos

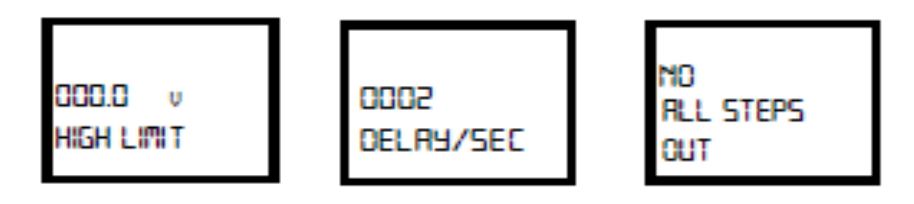

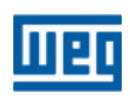

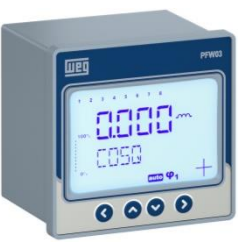

### Configurações – SETTINGS > BASIC > ADVANCED > ALARMS > EXTREME CASES (Alarmes críticos)

6<sup>a</sup> Tela – **OVER VOLTAGE** (Sobretensão)

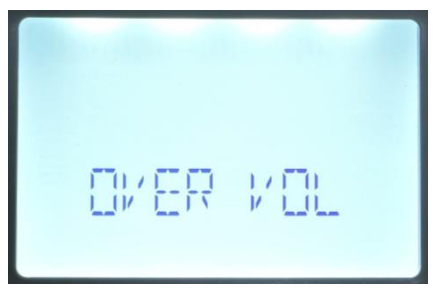

- Nesta janela são definidos os alarmes utilizando os submenus:
  - HIGH LIMIT (Valor superior);
  - DELAY/SEC (Retardo/seg) retardo no acionamento do alarme – variação de 0 a 9999 seg. – se durante o tempo de retardo a condição de alarme cessar, o alarme é desligado;
  - ALL STEPS OUT quando o limite superior do valor de alarme é excedido, os estágios são desativados em intervalos de 10 segundos ao fim do tempo de retardo.

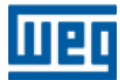

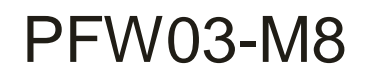

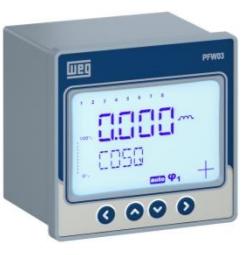

#### 6<sup>a</sup> Tela – **OVER VOLTAGE** (Sobretensão)

Submenu HIGH LIMIT (Valor superior)

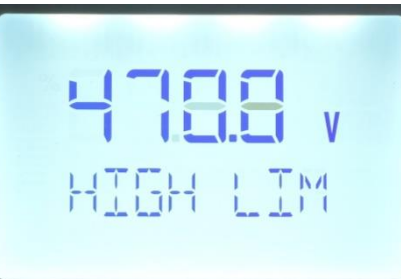

1) Entra na casa decimal a ser utilizada

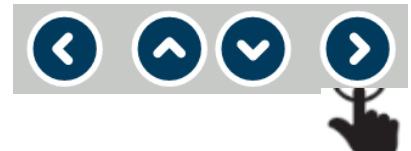

2) Seleciona o valor (o a 9) a ser implementado na casa decimal definida

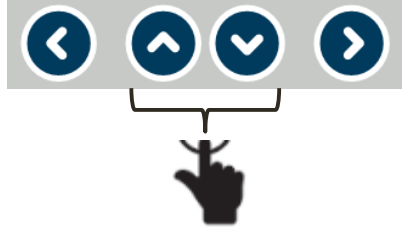

3) Repetir itens 1 e 2 até implementar o valor desejado

4) Confirma valor

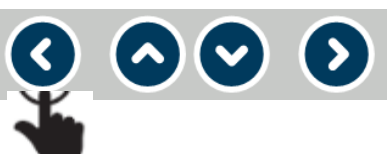

5) Vai para a próximo submenu

 $\bigcirc$   $\bigcirc$ 

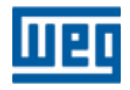

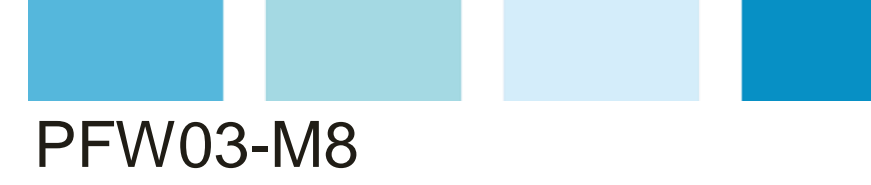

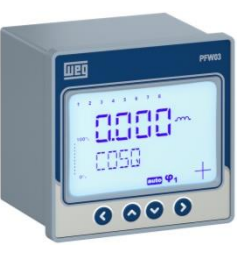

6<sup>a</sup> Tela – **OVER VOLTAGE** (Sobretensão)

Submenu DELAY/SEC (Retardo/seg))

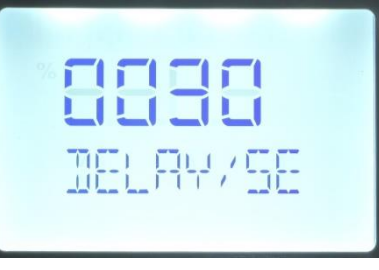

1) Entra na casa decimal a ser utilizada

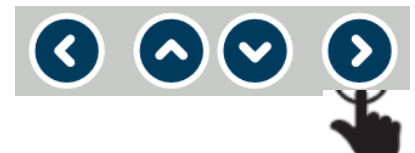

2) Seleciona o valor (o a 9) a ser implementado na casa decimal definida

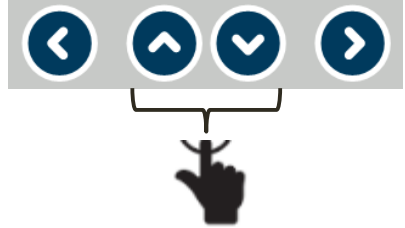

3) Repetir itens 1 e 2 até implementar o valor desejado

4) Confirma valor

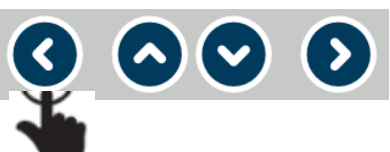

5) Vai para a próximo submenu

 $\sim$   $\odot$ 

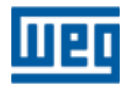

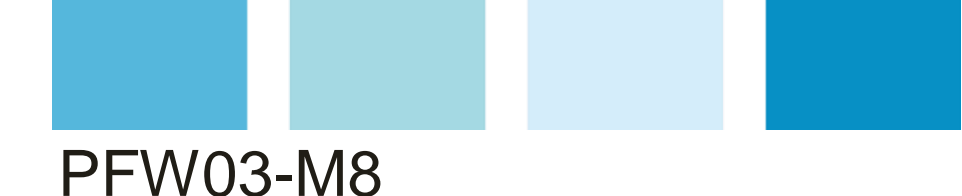

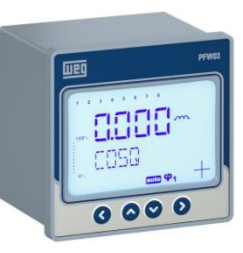

ALL STEP

#### 6<sup>a</sup> Tela – **OVER VOLTAGE** (Sobretensão) Submenu **ALL STEP<u>S</u> OUT** (Todos os estágios fora)

1) Entra na configuração

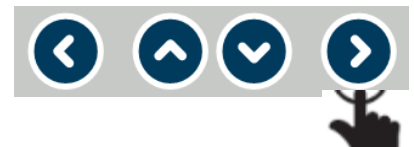

2) Seleciona se os estágios de correção do fator de potência serão desligados – NO ou YES

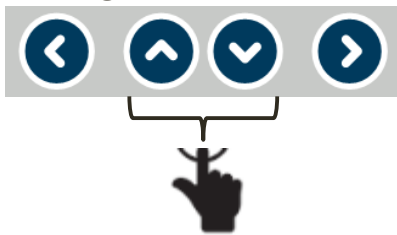

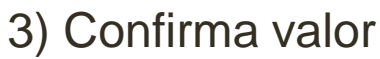

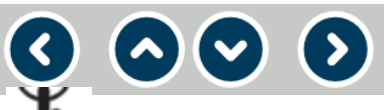

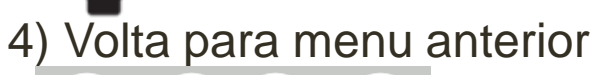

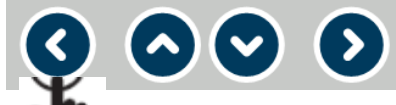

4) Volta menu anterior

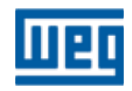

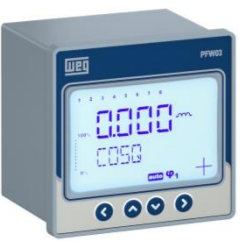

### Configurações – SETTINGS > BASIC > ADVANCED > ALARMS > EXTREME CASES (Alarmes críticos)

7<sup>a</sup> Tela – **OVER THDV** (Sobre THDv)

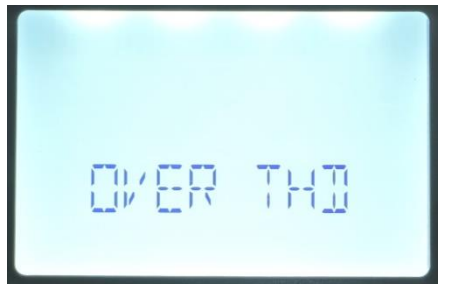

- Nesta janela são definidos os alarmes utilizando os submenus:
  - HIGH LIMIT (Valor superior);
  - DELAY/SEC (Retardo/seg) retardo no acionamento do alarme – variação de 0 a 9999 seg. – se durante o tempo de retardo a condição de alarme cessar, o alarme é desligado;
  - ALL STEPS OUT quando o limite superior do valor de alarme é excedido, os estágios são desativados em intervalos de 10 segundos ao fim do tempo de retardo.

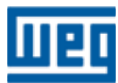

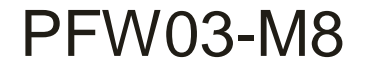

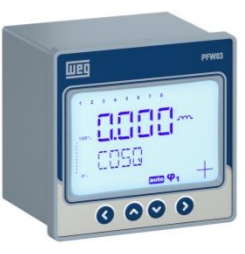

#### 7<sup>a</sup> Tela – **OVER THDV** (Sobre THDv)

Submenu HIGH LIMIT (Valor superior)

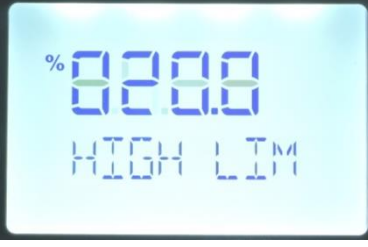

1) Entra na casa decimal a ser utilizada

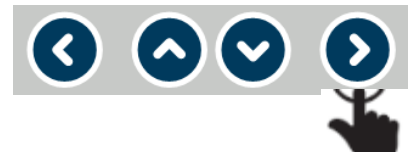

2) Seleciona o valor (o a 9) a ser implementado na casa decimal definida

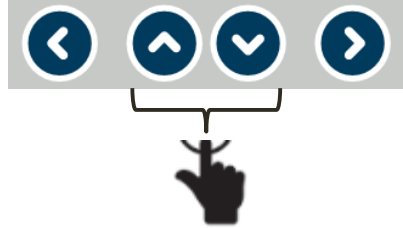

3) Repetir itens 1 e 2 até implementar o valor desejado

4) Confirma valor

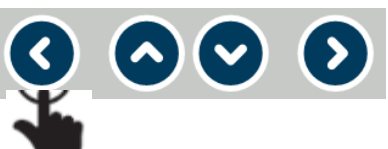

5) Vai para a próximo submenu

 $\sim$   $\odot$ 

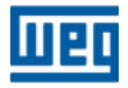

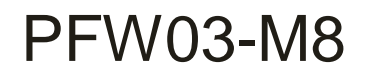

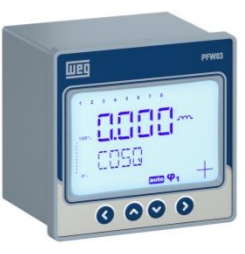

7<sup>a</sup> Tela – **OVER THDV** (Sobre THDv)

Submenu DELAY/SEC (Retardo/seg))

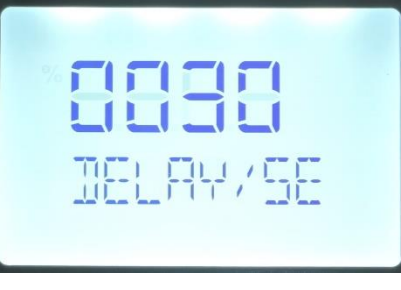

1) Entra na casa decimal a ser utilizada

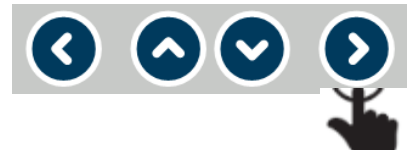

2) Seleciona o valor (o a 9) a ser implementado na casa decimal definida

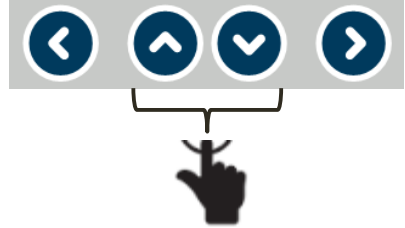

3) Repetir itens 1 e 2 até implementar o valor desejado

4) Confirma valor

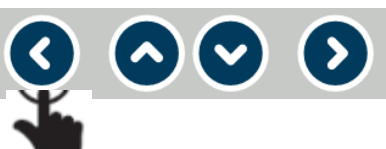

5) Vai para a próximo submenu

 $\sim$   $\odot$ 

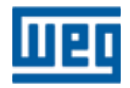

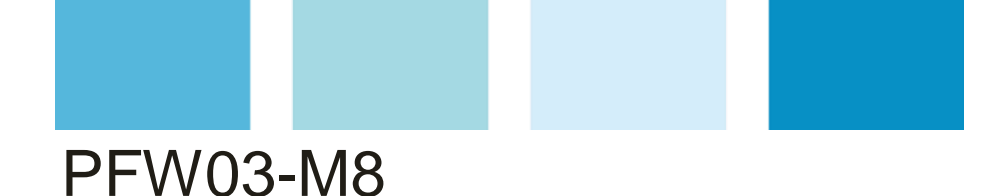

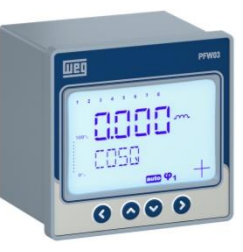

#### 7<sup>a</sup> Tela – **OVER THDV** (Sobre THDv)

Submenu ALL STEPS OUT (Todos os estágios fora)

ALL STEP

1) Entra na configuração

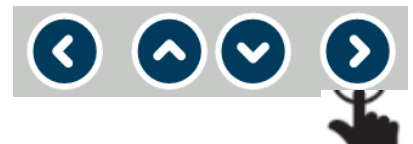

 Seleciona se os estágios de correção do fator de potência serão desligados – NO ou YES

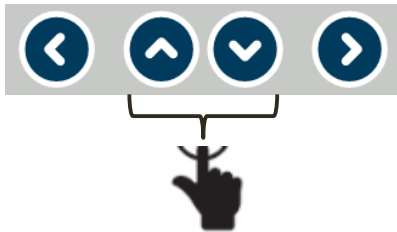

3) Confirma valor

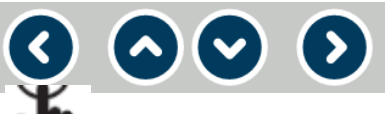

- 4) Volta para menu EXTREME CASES
  - $\mathbf{Q} \mathbf{O} \mathbf{O} \mathbf{O}$
- 4) Vai para próximo alarme

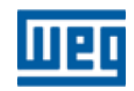

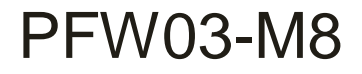

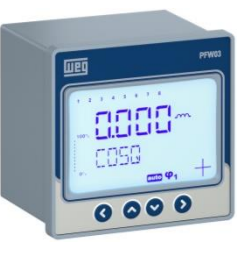

8<sup>a</sup> Tela – **OVER TEMPERATURE** (Sobre temperatura)

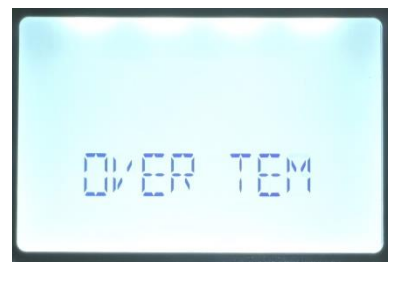

- Nesta janela são definidos os alarmes utilizando os submenus:
  - HIGH LIMIT (Valor superior);
  - DELAY/SEC (Retardo/seg) retardo no acionamento do alarme – variação de 0 a 9999 seg. – se durante o tempo de retardo a condição de alarme cessar, o alarme é desligado;
  - ALL STEPS OUT quando o limite superior do valor de alarme é excedido, os estágios são desativados em intervalos de 10 segundos ao fim do tempo de retardo.

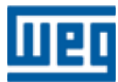

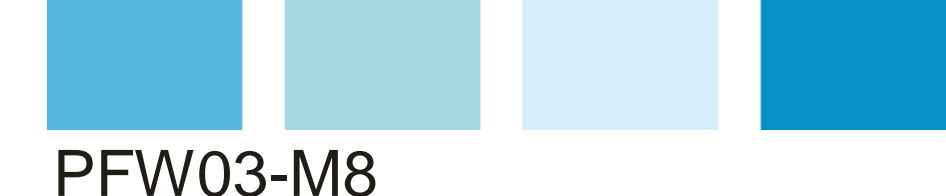

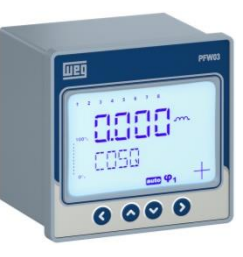

8<sup>a</sup> Tela – **OVER TEMPERATURE** (Sobre temperatura) Submenu **HIGH LIMIT** (Valor superior)

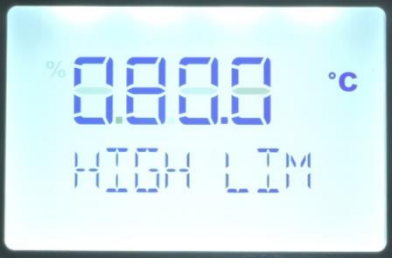

1) Entra na casa decimal a ser utilizada

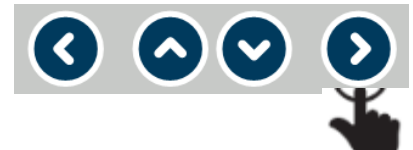

2) Seleciona o valor (o a 9) a ser implementado na casa decimal definida

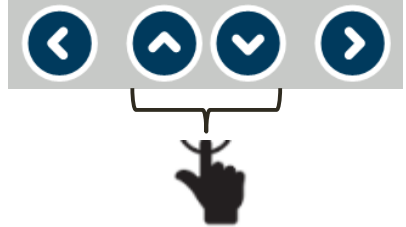

3) Repetir itens 1 e 2 até implementar o valor desejado

4) Confirma valor

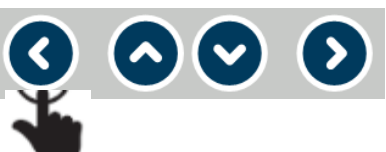

5) Vai para a próximo submenu

 $\sim$   $\odot$ 

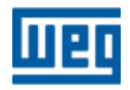

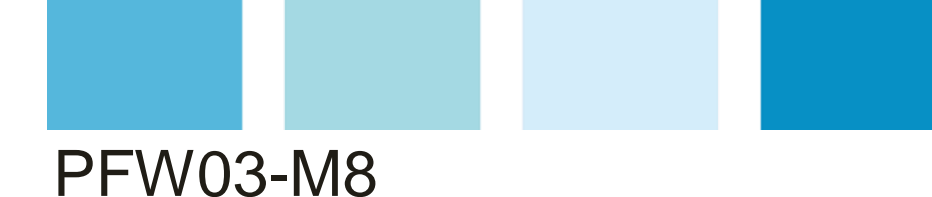

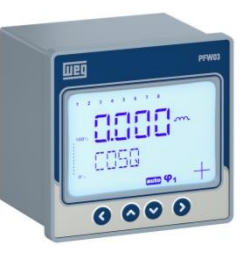

8<sup>a</sup> Tela – **OVER TEMPERATURE** (Sobre temperatura)

Submenu DELAY/SEC (Retardo/seg))

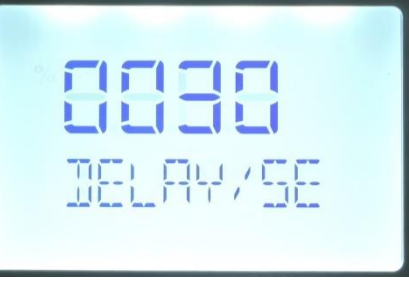

1) Entra na casa decimal a ser utilizada

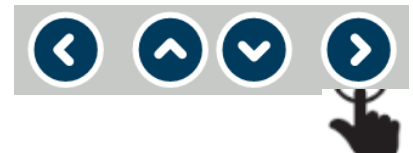

2) Seleciona o valor (o a 9) a ser implementado na casa decimal definida

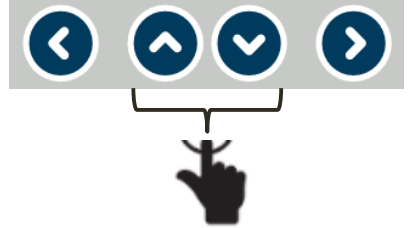

3) Repetir itens 1 e 2 até implementar o valor desejado

4) Confirma valor

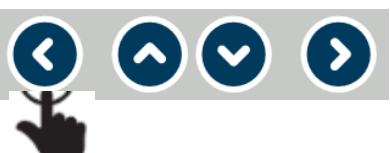

5) Vai para a próximo submenu

 $\sim$   $\odot$ 

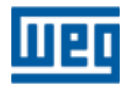

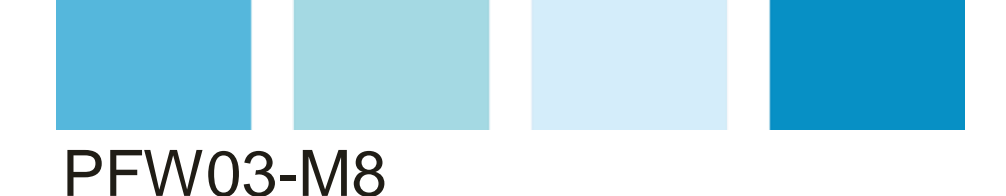

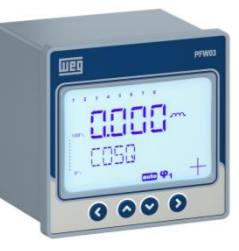

8<sup>a</sup> Tela – **OVER TEMPERATURE** (Sobre temperatura) Submenu **ALL STEPS OUT** (Todos os estágios fora)

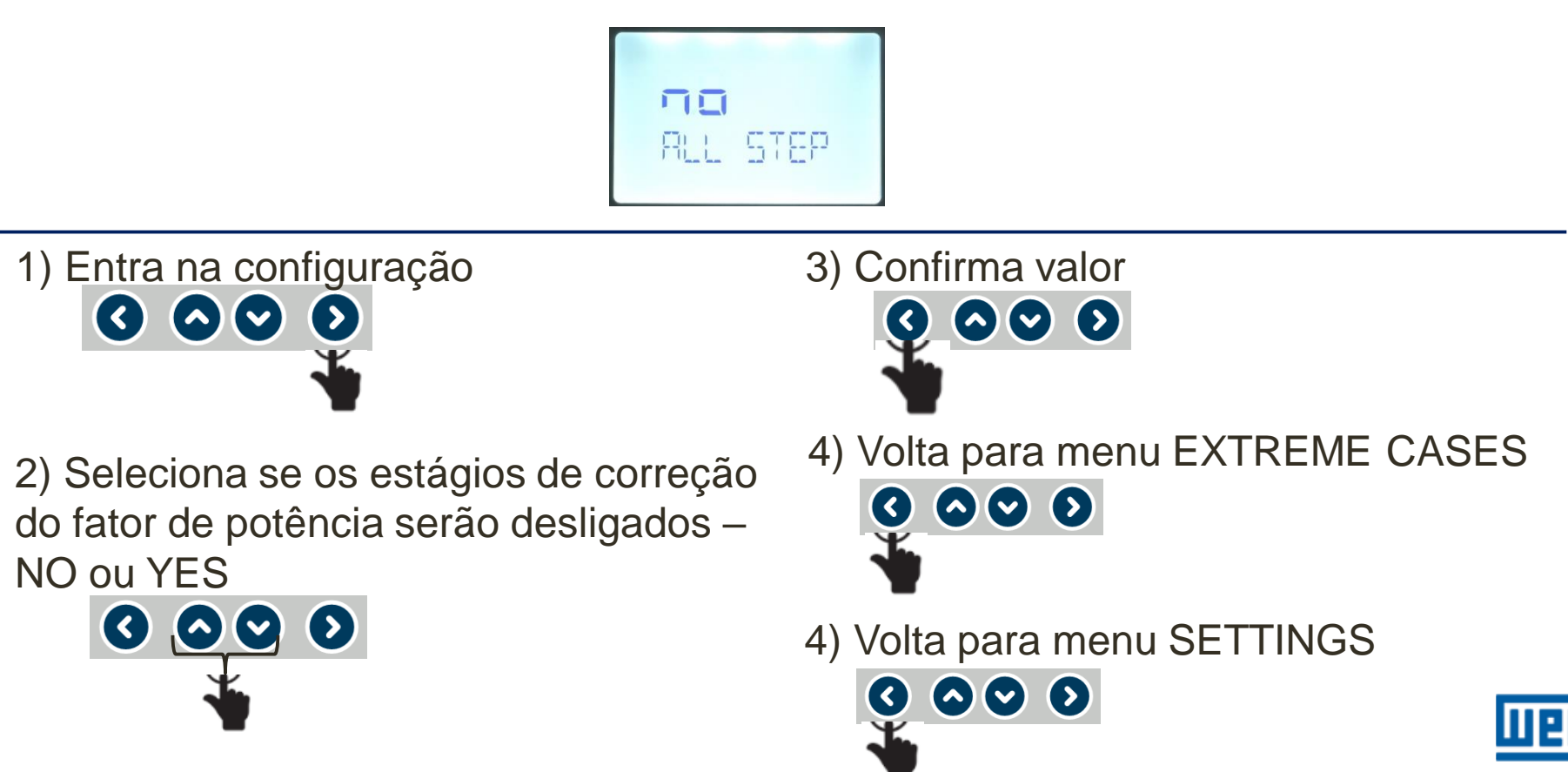

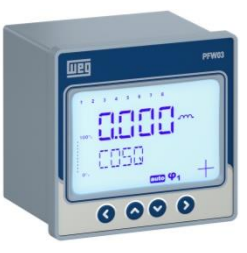

# Configurações – SETTINGS > BASIC > ADVANCED > ALARMS > EXTREME CASES (Alarmes críticos)

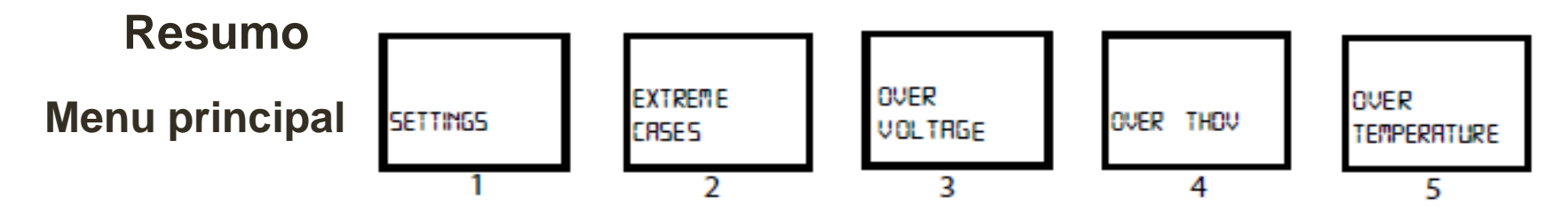

#### **MENU** principal

- 1) SETTINGS Menu inicial;
- 2) EXTREME CASES Menu de navegação dos alarmes críticos;
- 3) OVER VOLTAGE Configuração de sobretensão (usar SUBMENUS);
- 4) OVER THDV Limite superior de THDv de 0 a 100% (usar SUBMENUS);

5) OVER TEMPERATURE - Limite superior temperatura de 0 a 100°C (usar SUBMENUS).

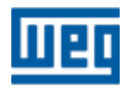

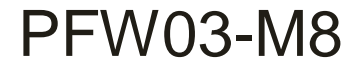

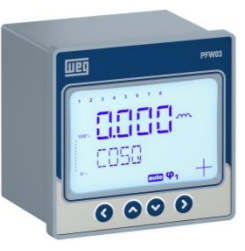

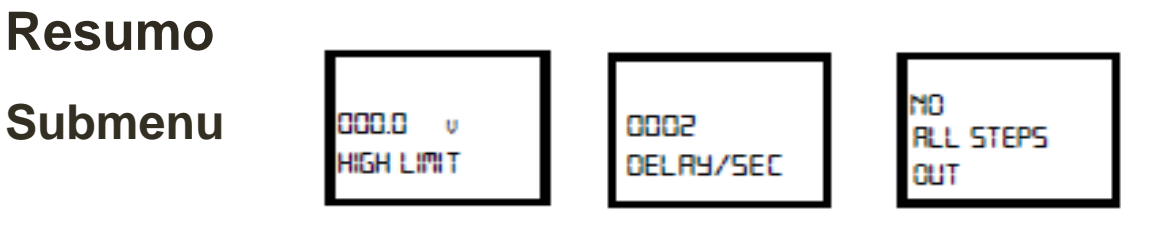

#### Submenu

- HIGH LIMIT Definição do limite superior de alarme variação de 0 a 600;
- DELAY/SEC Tempo de espera para acionar o alarme extremo. De 0 a 9999 segundos;
- ALL STEPS OUT Ao exceder o limite superior definido e encerrado o tempo de espera (delay), se configurado para atuar (YES), todos os estágios serão desligados em intervalos de 10 segundos cada um.

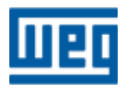

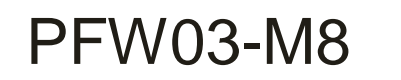

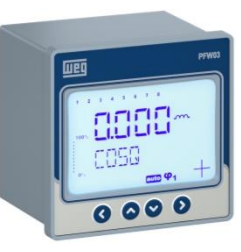

#### SETTINGS - RS485 (comunicação)

> RS485 (comunicação) - Neste menu serão configurados os

parâmetros para comunicação de rede

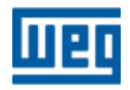

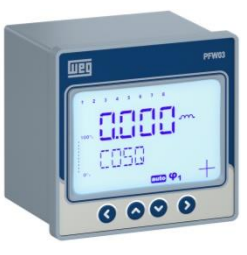

### Configurações – SETTINGS > BASIC > ADVANCED > ALARMS > EXTREME CASES > RS485

1<sup>a</sup>; 2<sup>a</sup>, 3<sup>a</sup>, 4<sup>a</sup>, 5<sup>a</sup> e 6<sup>a</sup> Telas – **SETTINGS** (Configurações) > **BASIC** (Básico) > **ADVANCED** (Avançado) > **ALARMS** (Alarmes) > **EXTREME ALARMS** (alarmes extremos) > **RS485** 

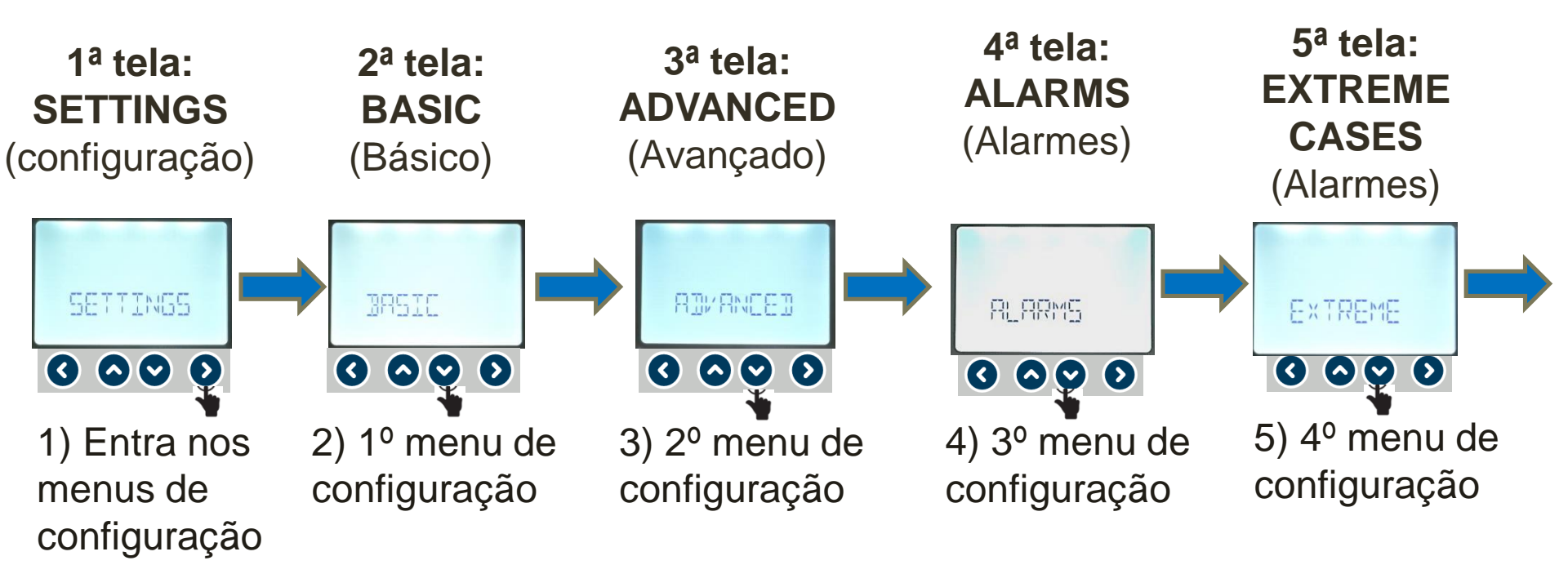

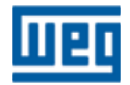

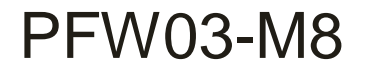

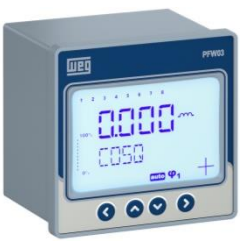

1<sup>a</sup>; 2<sup>a</sup>, 3<sup>a</sup>, 4<sup>a</sup>, 5<sup>a</sup> e 6<sup>a</sup> Telas – **SETTINGS** (Configurações) > **BASIC** (Básico) > **ADVANCED** (Avançado) > **ALARMS** (Alarmes) > **EXTREME ALARMS** (alarmes extremos) > **RS485** 

6<sup>a</sup> tela: RS485

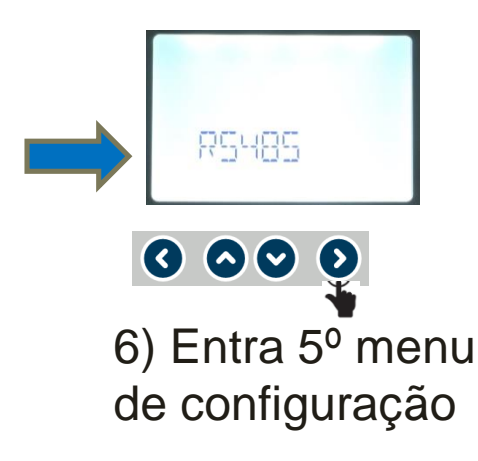

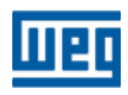

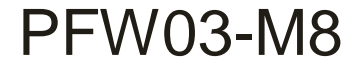

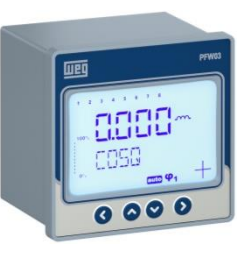

#### Telas desta etapa

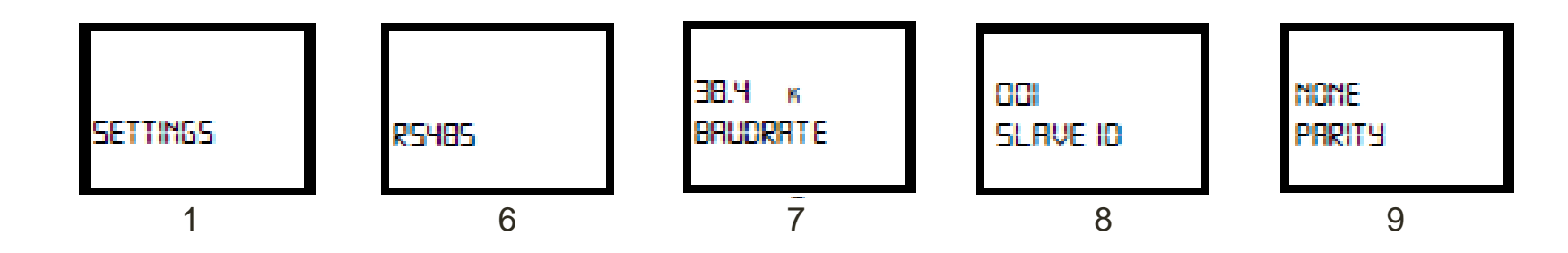

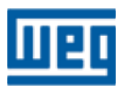

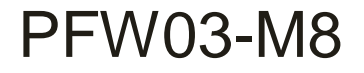

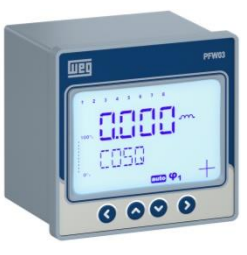

7<sup>a</sup> Tela – **BAUDRATE** (Taxa de comunicação)

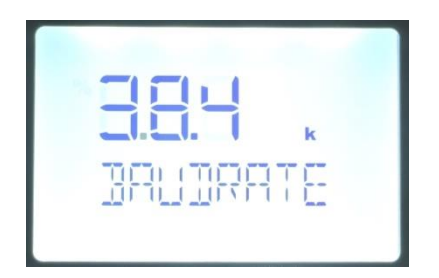

- Nesta janela é configurada a velocidade de comunicação da rede modbus RTU:
  - Valores disponíveis: 1,2 ; 2,4; 4,8; 9,6; 19,2; 38,4 kbps.

1) Entra na configuração da BAUDRATE

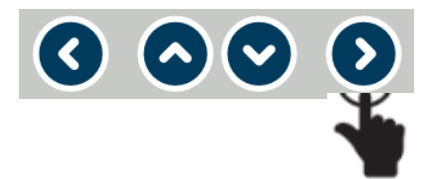

2) Seleciona a velocidade

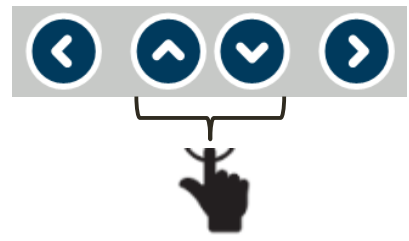

3) Confirma a escolha da velocidade

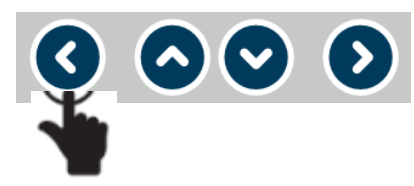

4) Vai para a próxima tela de configuração

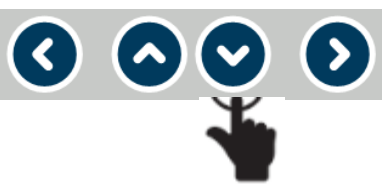

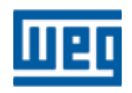

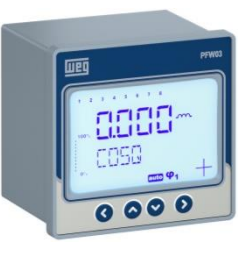

### Configurações – SETTINGS > BASIC > ADVANCED > ALARMS > EXTREME CASES > RS485

8<sup>a</sup> Tela – SLAVE ID (ID do aparelho)

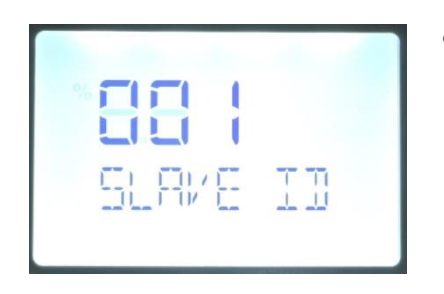

- Nesta janela é configurado o ID do aparelho para identificação na rede de comunicação;
  - ➤ Valores disponíveis: 001 a 247.

1) Entra na casa decimal a ser utilizada

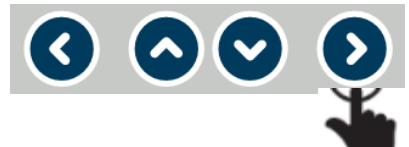

2) Seleciona o valor (o a 9) a ser implementado na casa decimal definida

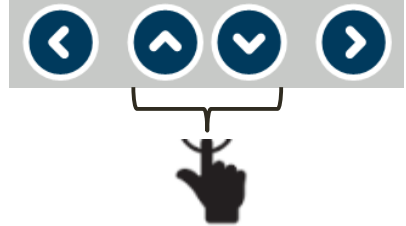

3) Repetir itens 1 e 2 até implementar o valor desejado

4) Confirma valor

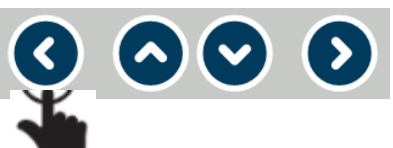

5) Vai para a próximo submenu

00

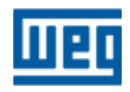

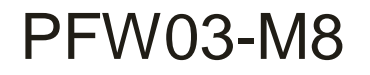

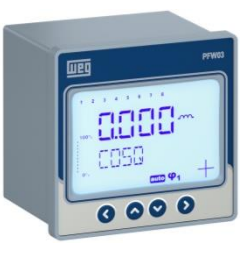

9<sup>a</sup> Tela – **PARITY** (Paridade)

| <ul> <li>Nesta janela é<br/>adotada pelo a</li> <li>Valores di<br/>ODD         <ul> <li>ODD</li> <li>nonE</li> <li>EUEr</li> </ul> </li> </ul> | e configurado o tipo de paridade a ser<br>aparelho na rede de comunicação<br>isponíveis:<br>(ímpar);<br>E (nenhum);<br>n (par).   |
|----------------------------------------------------------------------------------------------------|----------------------------------------------------------------------------------------------------|
| 1) Entra na configuração da PARITY                                                                                                    | <ul> <li>3) Confirma a escolha da paridade</li> <li>3) Onfirma a escolha da paridade</li> <li>4) Volta para menu RS485</li> </ul> |
| 2) Seleciona a tipo de paridade                                                                                                    |                                                                                                    |
| *                                                                                                    | 5) Repetir ação anterior para voltar no menu SETTINGS                                                                             |

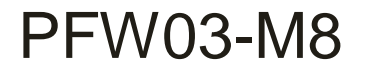

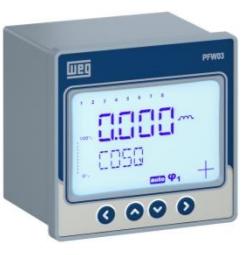

#### Resumo

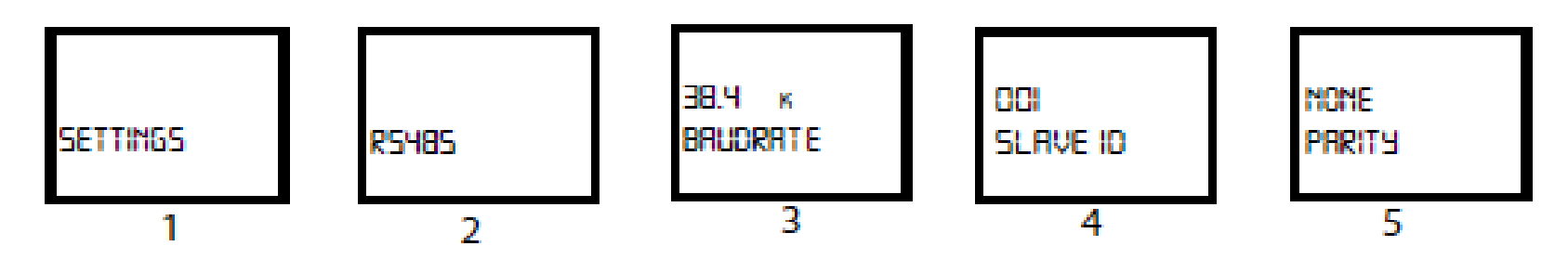

- 1) Menu de configuração;
- 2) Menu RS485;
- 3) Definição da Taxa de comunicação:
  - Velocidades de 1,2; 2,4; 4,8; 9,6; 19,2 e 38400 kbits/segundo;

4) ID escravo: Endereço selecionável 1 – 247;

5) Paridade: ímpar, par, nenhum.

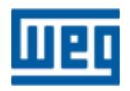

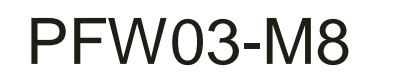

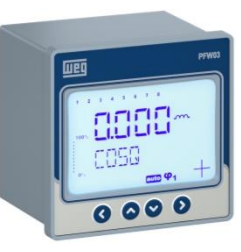

#### SETTINGS - SECURITY (segurança)

> SECURITY (segurança) - Neste menu serão configurados

os parâmetros segurança do aparelho

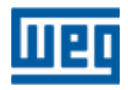

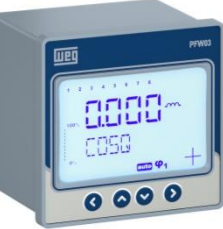

#### Configurações – SETTINGS > BASIC > ADVANCED > ALARMS > EXTREME CASES > RS485 > SECURITY (Segurança)

1<sup>a</sup>; 2<sup>a</sup>, 3<sup>a</sup>, 4<sup>a</sup>, 5<sup>a</sup>, 6<sup>a</sup> e 7<sup>a</sup> Telas – **SETTINGS** (Configurações) > **BASIC** (Básico) > **ADVANCED** (Avançado) > **ALARMS** (Alarmes) > **EXTREME ALARMS** (alarmes extremos) > **RS485 > SECURITY** (Segurança)

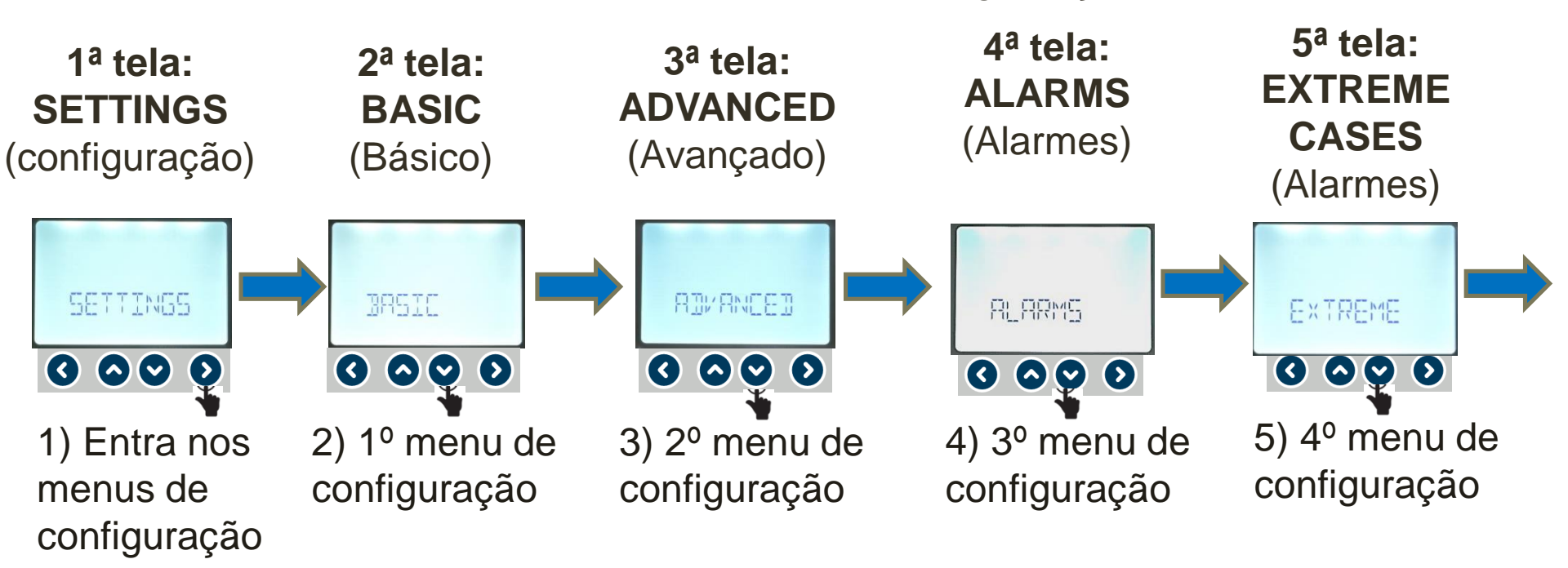

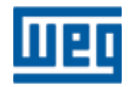

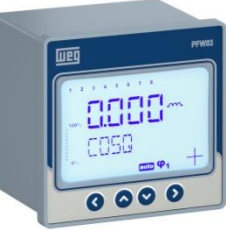

#### Configurações – SETTINGS > BASIC > ADVANCED > ALARMS > EXTREME CASES > RS485 > SECURITY (Segurança)

1<sup>a</sup>; 2<sup>a</sup>, 3<sup>a</sup>, 4<sup>a</sup>, 5<sup>a</sup>, 6<sup>a</sup> e 7<sup>a</sup> Telas – **SETTINGS** (Configurações) > **BASIC** (Básico) > **ADVANCED** (Avançado) > **ALARMS** (Alarmes) > **EXTREME ALARMS** (alarmes extremos) > **RS485 > SECURITY** (Segurança)

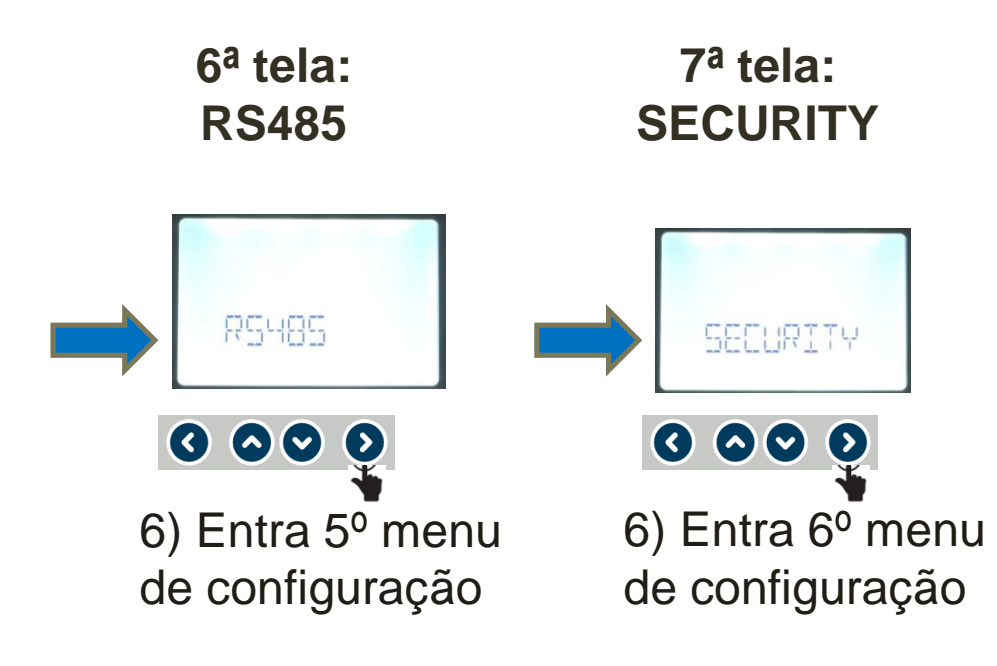

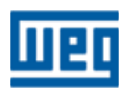

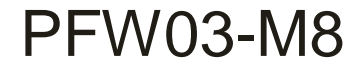

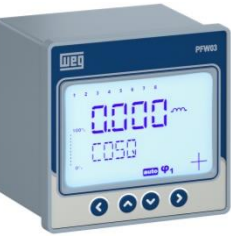

#### Configurações – SETTINGS > BASIC > ADVANCED > ALARMS > EXTREME CASES > RS485 > SECURITY (Segurança)

#### Telas desta etapa

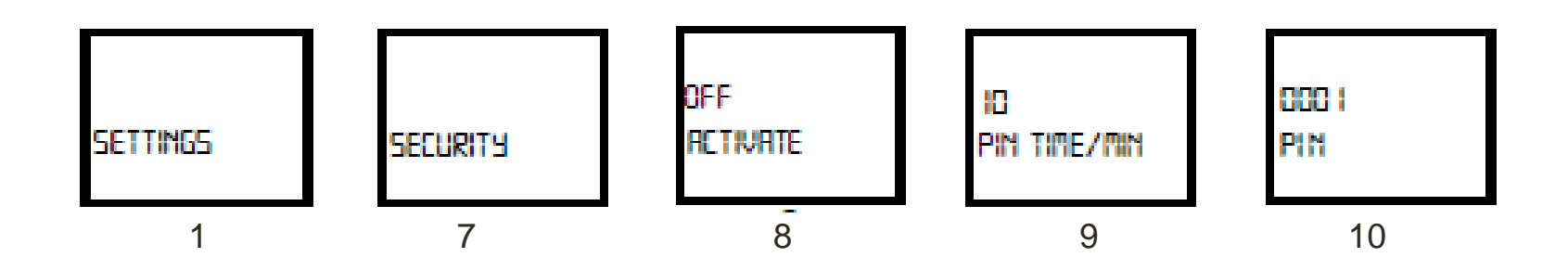

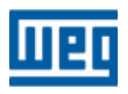

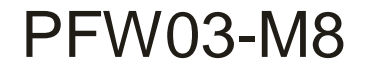

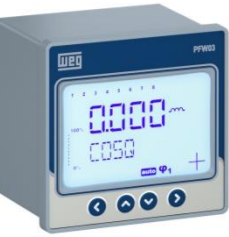

#### Configurações – SETTINGS > BASIC > ADVANCED > ALARMS > EXTREME CASES > RS485 > SECURITY (Segurança)

8<sup>a</sup> Tela – **ACTIVATE** (Ativação)

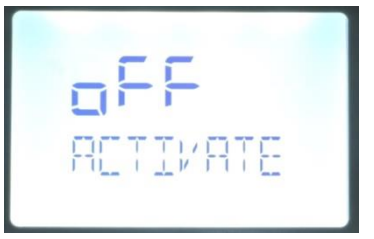

- Nesta janela é configurada a ativação do uso segurança para acesso ao aparelho
  - Valores disponíveis: oFF e on (desligado e ligado).

1) Entra na configuração da SECURITY

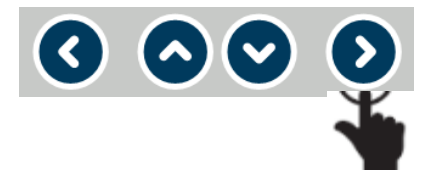

2) Seleciona ON ou OFF

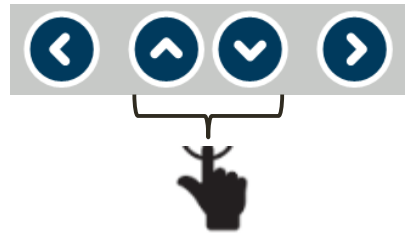

3) Confirma a seleção

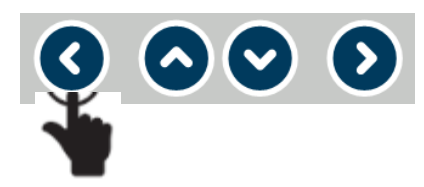

4) Vai para o próximo submenu

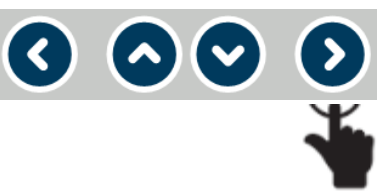

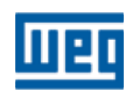

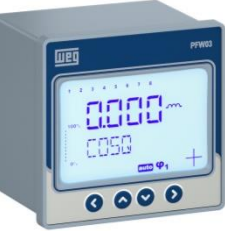

#### Configurações – SETTINGS > BASIC > ADVANCED > ALARMS > EXTREME CASES > RS485 > SECURITY (Segurança)

9<sup>a</sup> Tela – PIN TIME/MIN (Ativação)

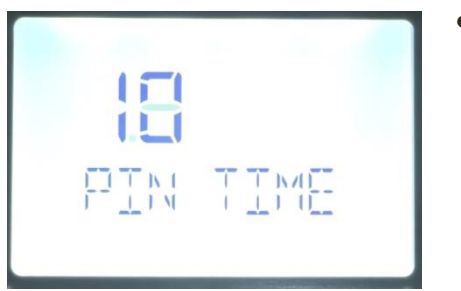

- Nesta janela é configurado o tempo que a tela ficará "aberta" antes de solicitar novamente uma senha de acesso;
  - Valores disponíveis:0 a 10 minutos.

1) Entra na casa decimal a ser utilizada

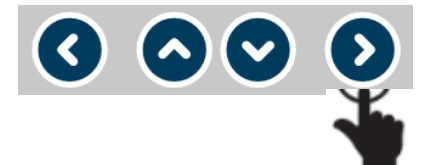

2) Seleciona o valor (o a 9) a ser implementado na casa decimal definida

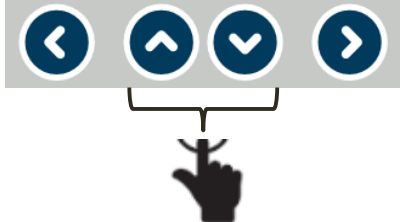

3) Repetir itens 1 e 2 até implementar o valor desejado

4) Confirma valor

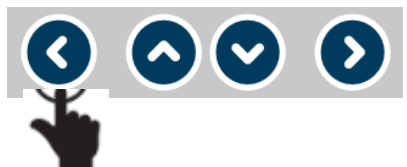

5) Vai para a próximo submenu

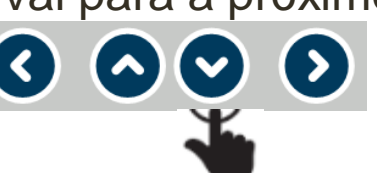

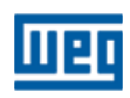
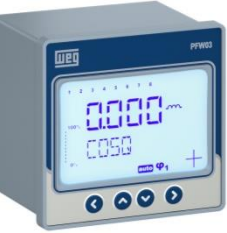

## Configurações – SETTINGS > BASIC > ADVANCED > ALARMS > EXTREME CASES > RS485 > SECURITY (Segurança)

9<sup>a</sup> Tela – **PIN** (Senha)

| רורורו | 1 |  |
|--------|---|--|
|        | 1 |  |
|        |   |  |

• Nesta janela é configurada a senha de acesso de 4 dígitos do aparelho.

1) Entra na casa decimal a ser utilizada

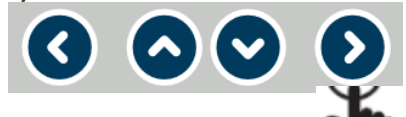

2) Seleciona o valor (0 a 9) a ser implementado na casa decimal definida

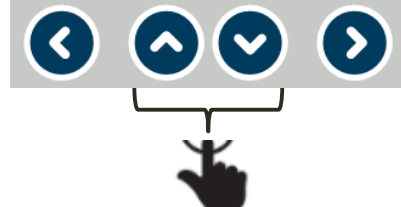

3) Repetir itens 1 e 2 até implementar o valor deseiado

4) Confirma valor

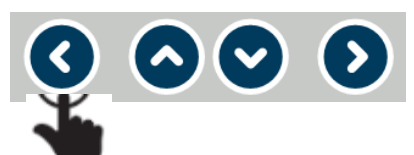

 $\bigcirc \bigcirc \bigcirc \bigcirc \bigcirc$ 

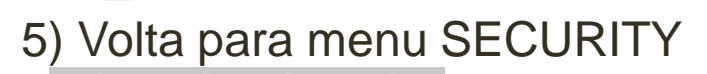

6) Repetir ação anterior para voltar no menu SETTINGS

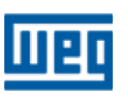

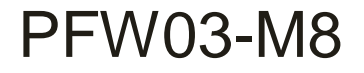

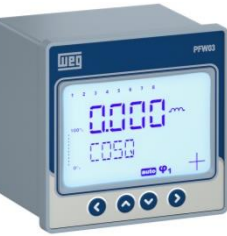

# Configurações – SETTINGS > BASIC > ADVANCED > ALARMS > EXTREME CASES > RS485 > SECURITY (Segurança)

#### Resumo

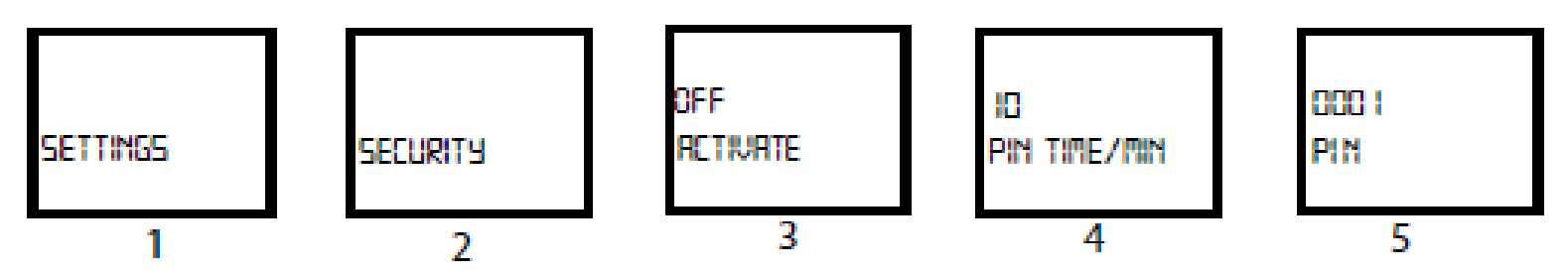

- 1) Menu de Configuração;
- 2) Menu de segurança;
- 3) A proteção por senha é ativada ou não;
- 4) Tempo de duração login com senha e a solicitação de nova entrada de senha;
- 5) Definição da senha. O valor de fábrica da senha é "0001".

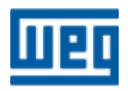

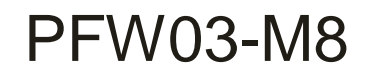

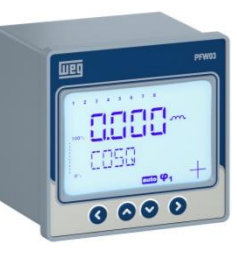

# > CLEAR (Apagar)

 Neste menu podem ser apagados os valores armazenados e restauradas as configurações de fábrica

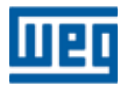

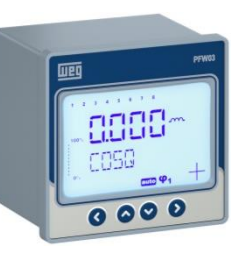

## **CLEAR (Apagar)**

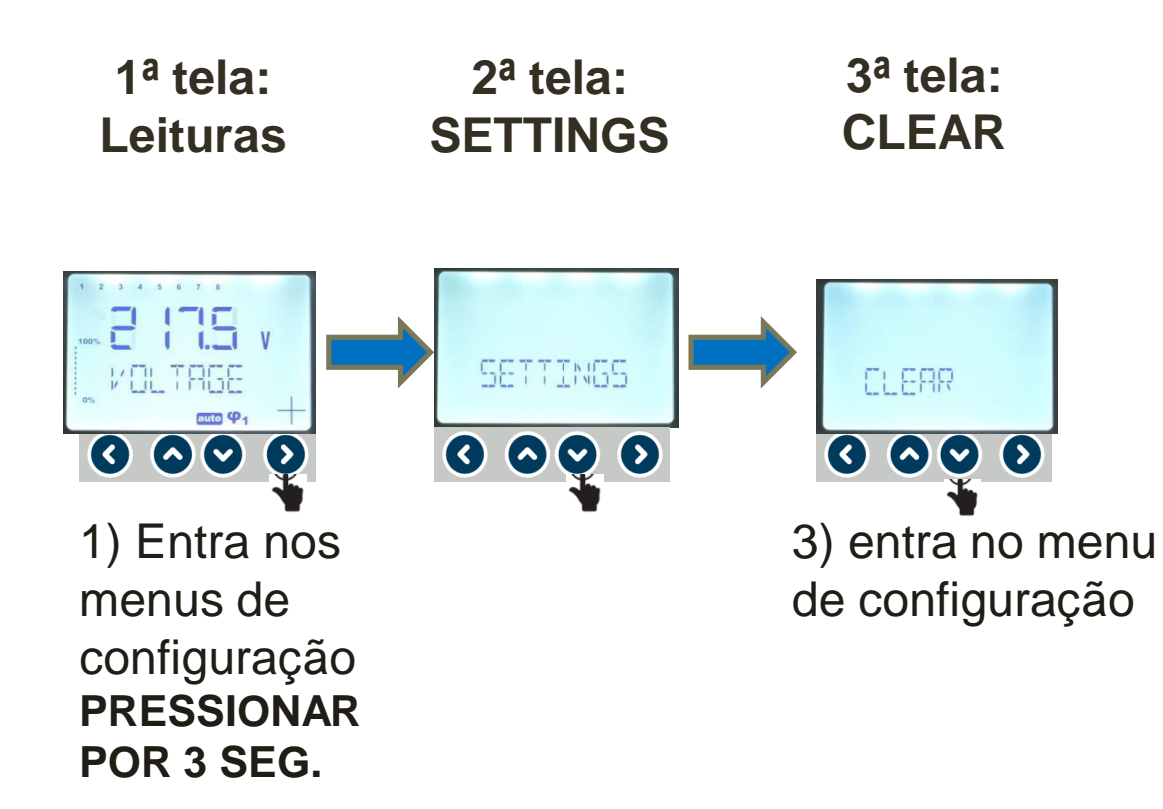

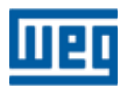

# CLEAR (Apagar)

#### 3<sup>a</sup> Tela - **CLEAR VALUE** (Apagar valor)

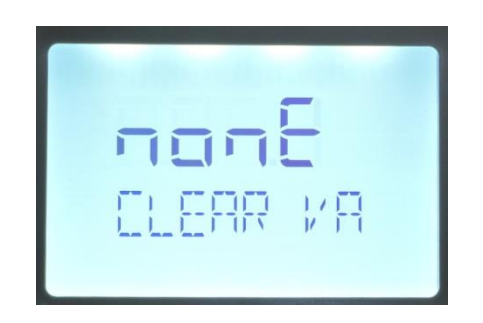

- Valores disponíveis:
  - **nonE** desabilita o processo de exclusão;
  - ALL Restaura integralmente valores de fábrica;
  - Set restaura valores de fábrica exceto alarmes;
  - ALr Restaura configuração dos alarmes para padrão de fábrica.

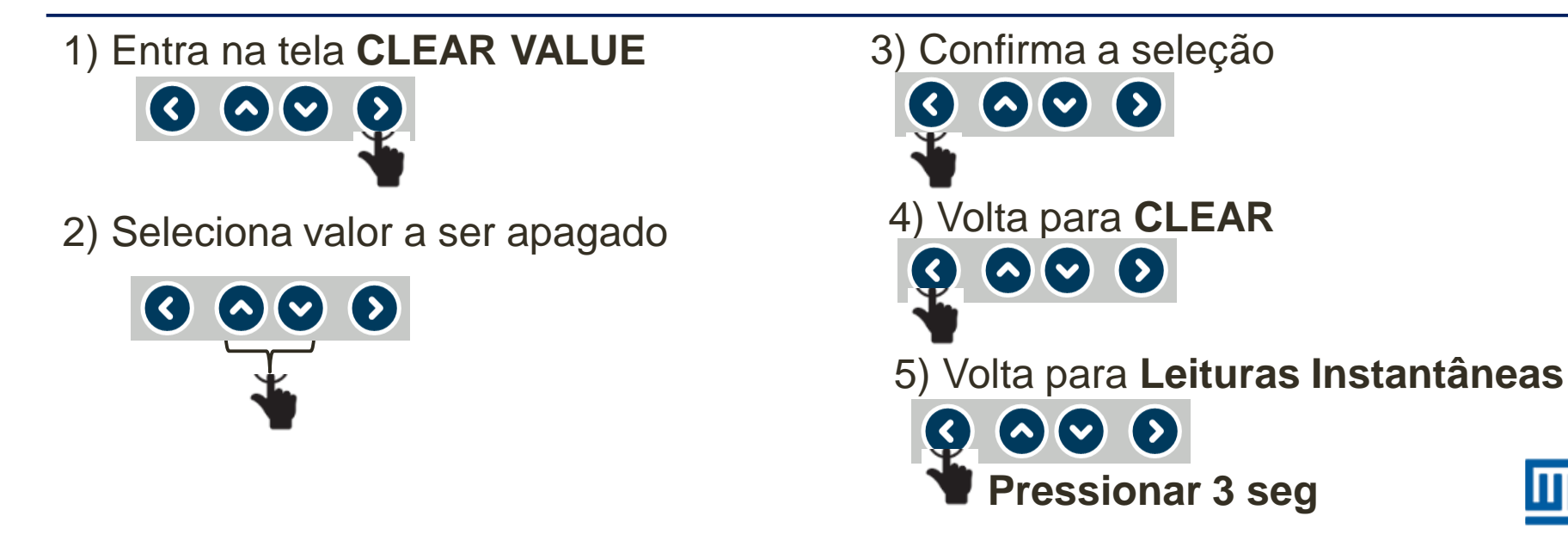

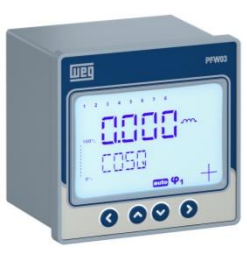

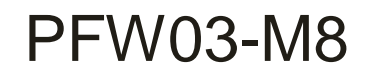

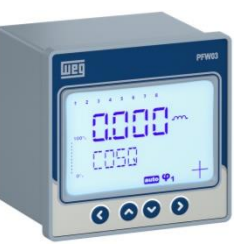

# > INFO (Informações)

> Neste menu estão disponíveis informações do aparelho

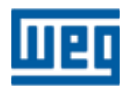

# 

### **INFO (Informações)**

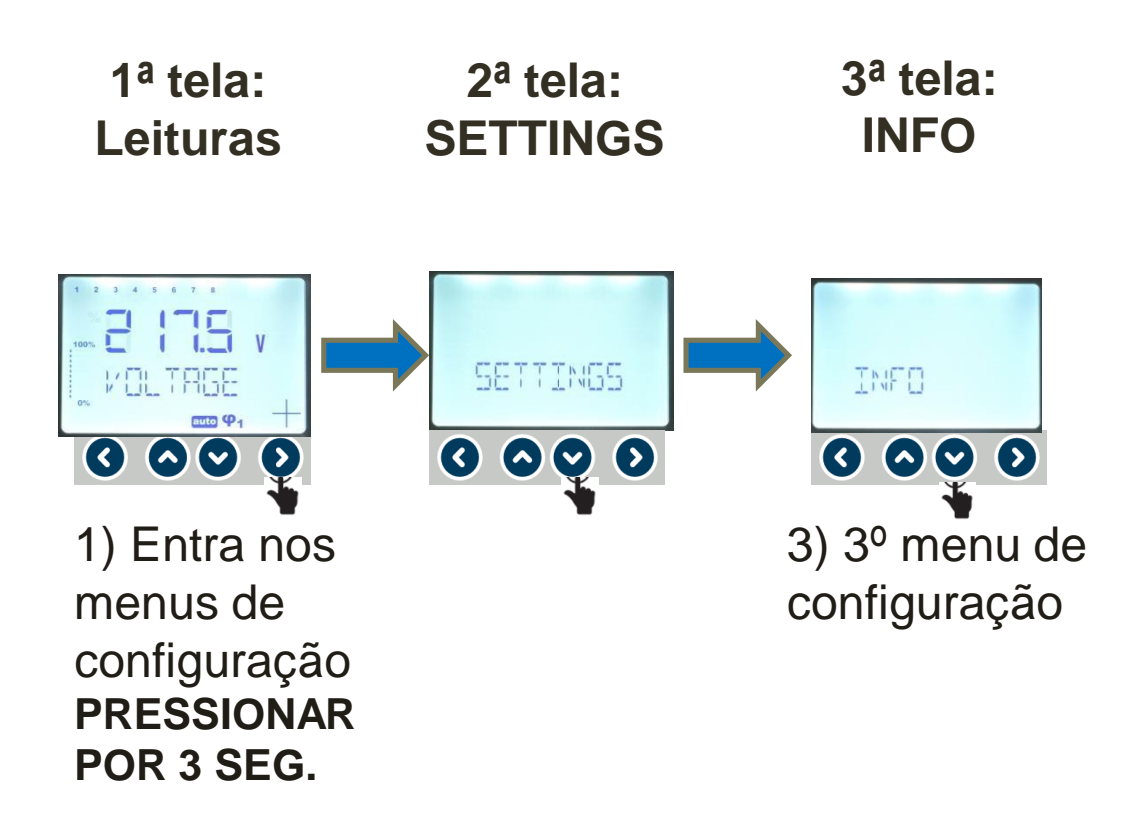

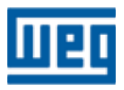

## INFO (Informações)

## 3<sup>a</sup> Tela - INFO (Informações)

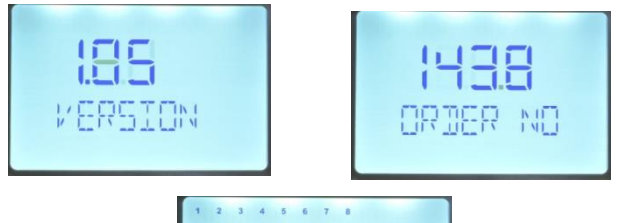

- Valores disponíveis:
  - VERSION Informa versão de firmware do aparelho;
  - **ORDER** Referência do aparelho;
  - AMBIENT TEMPERATURE Informa o valor da temperatura ambiente .
- 1) Entra no menu de informações

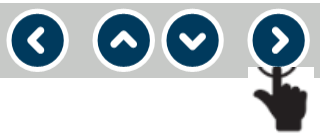

2) Seleciona valor a ser verificado

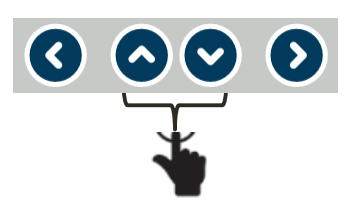

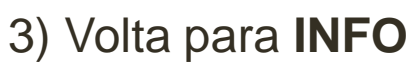

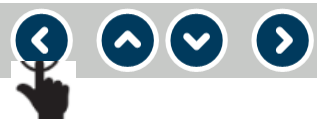

- 4) Volta para Leituras Instantâneas
  - Image: Second state

    Image: Second state

    Image: Second state

    Image: Second state

    Image: Second state

    Image: Second state

    Image: Second state

    Image: Second state

    Image: Second state

    Image: Second state

    Image: Second state

    Image: Second state

    Image: Second state

    Image: Second state

    Image: Second state

    Image: Second state

    Image: Second state

    Image: Second state

    Image: Second state

    Image: Second state

    Image: Second state

    Image: Second state

    Image: Second state

    Image: Second state

    Image: Second state

    Image: Second state

    Image: Second state

    Image: Second state

    Image: Second state

    Image: Second state

    Image: Second state

    Image: Second state

    Image: Second state

    Image: Second state

    Image: Second state

    Image: Second state

    Image: Second state

    Image: Second state

    Image: Second state

    Image: Second state

    Image: Second state

    Image: Second state

    Image: Second state

    Image: Second state

    Image: Second state

    </tat</td>

    Image: Second stat

    <

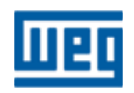

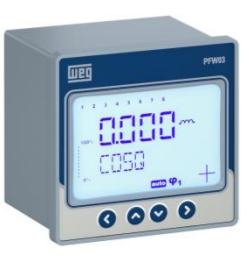

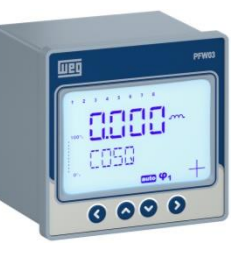

#### Características técnicas

#### Alimentação

Tensão ......120 a 510V AC ±10% Frequencia ......45 a 65 Hz

Consumo...... <10VA

#### Entradas de medição

Tensão ......120...510V AC ±10% (L-N) 120...510V AC ±10% (L-L)

Corrente ...... 10mA...6AAC

GEN input...... 95...240V AC

#### Relés de saída dos estágios

Quantidade de estágios.....: 8 estágios Max. tensão de chaveamento..: 250 VAC Max. corrente de chaveamento: 1,5A

#### Relés de saída de alarme:

Quantidade.....: 2 pcs, Max. corrente de chaveamento. ...: 4 A Max. tensão de chaveamento.....: 250 VAC Max. potência de chaveamento.....: 1250 VA

#### Comunicação

Protocolo .....:Modbus RTU Porta isolada RS485....: 1 Channel, Taxa de transmissão....:1200 bps to 38400 Isolação....:2000VRMS Temperatura de operação/ Temperatura de armazenamento / Umidade relativa do ar

- 20°C..+55°C
- 30°C..+80°C
- maximum 95% No Condensation

#### Classe de proteção

Painel frontal..... : IP40 Painel frontal com capa...: IP54 Painel posterior..... : IP20

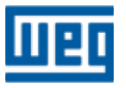

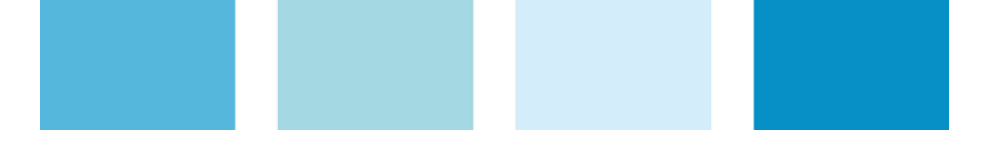

# WEG Drives e Controls

# SUPORTE TÉCNICO

Capitais e regiões metropolitanas: 4003-8201 Demais localidades: 0800 701-0701

S 47 99646-4800 WhatsApp apenas para mensagens.

Email: 0800@weg.net

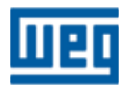